# Impressora HP LaserJet Série P2030

# Guia do usuário

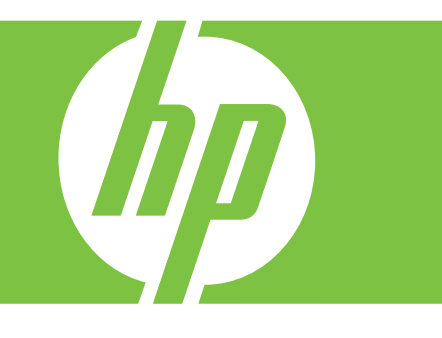

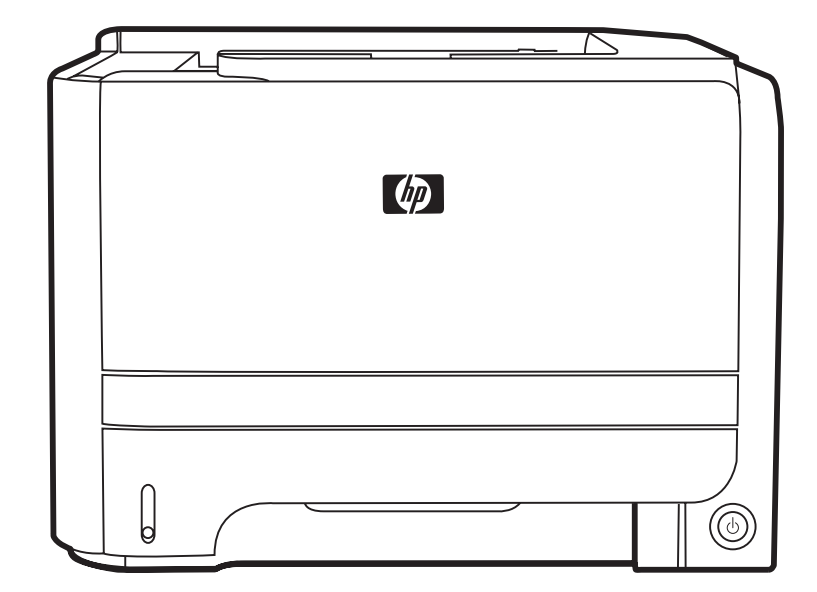

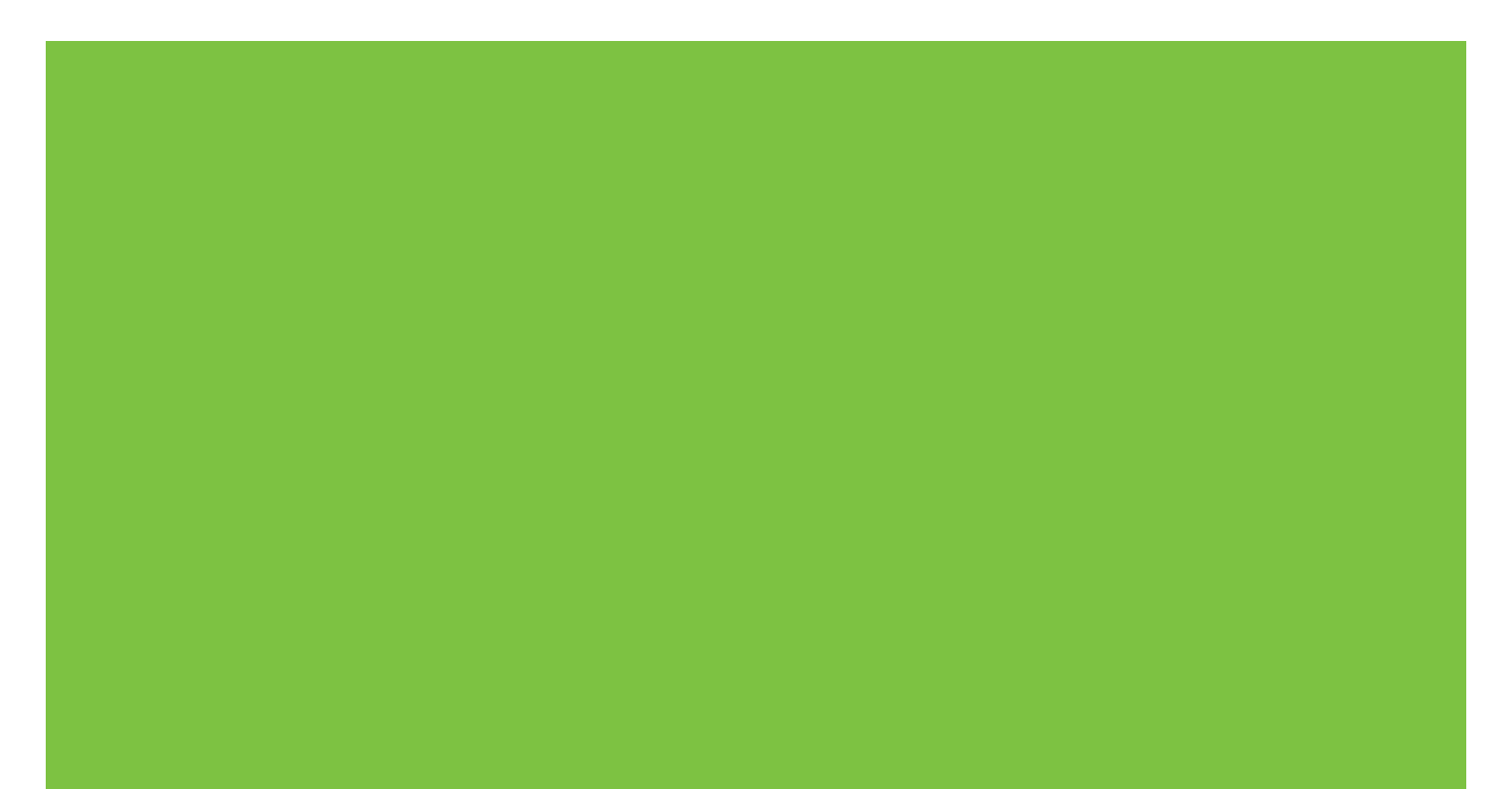

Impressora HP LaserJet Série P2030 Guia do usuário.

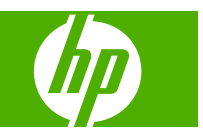

#### Copyright e licença

© 2008 Copyright Hewlett-Packard Development Company, L.P.

A reprodução, adaptação ou tradução sem permissão prévia por escrito é proibida, exceto quando permitido de acordo com as leis de copyright.

As informações aqui contidas estão sujeitas a alterações sem aviso prévio.

As únicas garantias para produtos e serviços HP estão estabelecidas na declaração de garantia expressa que acompanha esses produtos e serviços. Nenhuma informação contida neste documento deve ser considerada garantia adicional. A HP não se responsabilizará por erros técnicos ou editoriais, nem por omissões contidas neste documento.

Número de peça: CE461-90926

Edition 1, 10/2008

#### Créditos de marca comercial

Adobe<sup>®</sup>, Acrobat<sup>®</sup>, e PostScript<sup>®</sup> são marcas comerciais da Adobe Systems Incorporated.

Intel® Core™ é uma marca comercial registrada da Intel Corporation nos Estados Unidos e em outros países/regiões.

Microsoft®, Windows® e Windows®XP são marcas registradas nos EUA da Microsoft Corporation.

Windows Vista™ é marca registrada da Microsoft Corporation nos Estados Unidos e/ ou em outros países/regiões.

UNIX<sup>®</sup> é uma marca comercial registrada da The Open Group.

ENERGY STAR e a marca ENERGY STAR são marcas registradas nos Estados Unidos.

# Conteúdo

### 1 Princípios básicos do produto

| Comparação do produto                                  | 2 |
|--------------------------------------------------------|---|
| modelos HP LaserJet Série P2030                        | 2 |
| Recursos do produto                                    | 3 |
| Visão geral do produto                                 | 4 |
| Visão frontal                                          | 4 |
| Vista posterior                                        | 4 |
| Portas de interface                                    | 5 |
| Localização da etiqueta do número do modelo e de série | 5 |

### 2 Painel de controle

### 3 Software para Windows

| Sistemas operacionais suportados para Windows                 | 10 |
|---------------------------------------------------------------|----|
| Drivers de impressora suportados para Windows                 | 11 |
| Prioridade para configurações de impressão                    | 12 |
| Alterar as configurações do driver de impressora para Windows | 13 |
| Remover software do Windows                                   | 14 |
| Utilitários suportados para Windows                           | 15 |
| Software Alertas de status                                    | 15 |
| Utilitários de rede suportados para Windows                   | 16 |
| Servidor da Web incorporado                                   | 16 |
| Software para outros sistemas operacionais                    | 17 |

### 4 Uso do produto com Macintosh

| Software para Macintosh                                    | 20 |
|------------------------------------------------------------|----|
| Sistemas operacionais suportados pelo Macintosh            | 20 |
| Alterar configurações de driver de impressora no Macintosh | 20 |
| Software para computadores Macintosh                       | 20 |
| Utilitário da impressora HP                                | 20 |
| Abertura do Utilitário da impressora HP                    |    |
| Utilitários suportados para Macintosh                      | 21 |
| Servidor da Web incorporado                                | 21 |
| Uso de recursos do driver de impressora do Macintosh       | 22 |
|                                                            |    |

| Imprimir |                                                                | 22 |
|----------|----------------------------------------------------------------|----|
|          | Criar e usar predefinições de impressão no Macintosh           | 22 |
|          | Redimensionar documentos ou imprimir em um papel personalizado | 22 |
|          | Impressão de uma página de rosto                               |    |
|          | Usar marcas d'água                                             | 23 |
|          | Imprimir várias páginas em uma folha de papel no Macintosh     | 23 |
|          | Impressão nos dois lados da página (impressão dúplex)          |    |
|          | Usar o menu Serviços                                           |    |
|          |                                                                |    |

## 5 Conectividade

| Conexões USB e paralela                         |    |
|-------------------------------------------------|----|
| Configuração de rede                            | 27 |
| Protocolos de rede suportados                   | 27 |
| Para instalar o produto em rede                 | 28 |
| Configuração do produto de rede                 |    |
| Exibição ou alteração das configurações de rede |    |
| Definição ou alteração da senha de rede         | 29 |
| Endereço IP                                     | 29 |
| Configuração da velocidade de conexão           | 29 |
|                                                 |    |

### 6 Papel e mídia de impressão

| Entenda o uso de papel e de mídias de impressão          | 32 |
|----------------------------------------------------------|----|
| Tamanhos suportados de mídia de impressão e papel        | 33 |
| Tamanhos personalizados de papel                         | 35 |
| Tipos suportados de mídia de impressão e papel           | 36 |
| Capacidade da bandeja e do compartimento                 | 37 |
| Diretrizes para papéis ou mídias de impressão especiais  | 38 |
| Colocação de papel nas bandejas                          | 39 |
| Orientação do papel para carregá-lo nas bandejas         | 39 |
| Bandeja 1                                                | 39 |
| Bandeja 2                                                | 40 |
| Carregar papel tamanho A6                                | 40 |
| Alimentação manual                                       | 41 |
| Configurar bandejas                                      | 42 |
| Uso das opções de saída do papel                         | 43 |
| Impressão pelo compartimento de saída superior (padrão)  | 43 |
| Impressão pela passagem de papel direta (saída traseira) | 43 |
|                                                          |    |

### 7 Usar recursos do produto

| EconoMode       | 46 |
|-----------------|----|
| Modo silencioso | 47 |

### 8 Tarefas de impressão

| Cancelar um trabalho de impressão                              | 50                                                                                                    |
|----------------------------------------------------------------|----------------------------------------------------------------------------------------------------|
| Cancelar o trabalho de impressão atual pelo painel de controle | 50                                                                                                    |
| Parada do atual trabalho de impressão do programa de software  | 50                                                                                                    |
| Uso de recursos do driver de impressora do Windows             | 51                                                                                                    |
| Abrir o driver de impressora                                   | 51                                                                                                    |
| Usar Quick Sets                                                | 51                                                                                                    |
| Definir opções de qualidade e papel                            | 51                                                                                                    |
| Definir efeitos do documento                                   | 52                                                                                                    |
| Definir opções de acabamento de documento                      | 52                                                                                                    |
| Obter informações sobre status do produto e suporte            | 54                                                                                                    |
| Definir opções avançadas de impressão                          | 54                                                                                                    |
|                                                                | Cancelar um trabalho de impressão<br>Cancelar o trabalho de impressão atual pelo painel de controle<br>Parada do atual trabalho de impressão do programa de software<br>Uso de recursos do driver de impressora do Windows<br>Abrir o driver de impressora<br>Usar Quick Sets<br>Definir opções de qualidade e papel<br>Definir efeitos do documento<br>Definir efeitos do documento<br>Obter informações sobre status do produto e suporte<br>Definir opções avançadas de impressão |

### 9 Administração e manutenção do produto

| Impressão das páginas de informações            | 56 |
|-------------------------------------------------|----|
| Página de demonstração                          | 56 |
| Página de configuração                          | 56 |
| Página Status dos suprimentos                   | 56 |
| Gerenciamento de um produto de rede             | 57 |
| Servidor da Web incorporado                     | 57 |
| Como abrir o servidor da Web incorporado        | 57 |
| guia Informações                                | 57 |
| Guia Configurações                              | 58 |
| Guia Rede                                       | 58 |
| Links                                           | 58 |
| Proteção do servidor da Web incorporado         | 58 |
| Bloqueie o produto                              | 59 |
| Gerenciamento de suprimentos                    | 60 |
| Vida útil dos suprimentos                       | 60 |
| Gerenciamento do cartucho de impressão          | 60 |
| Armazenamento do cartucho de impressão          | 60 |
| Use cartuchos de impressão HP originais         | 60 |
| Política HP sobre cartuchos de impressão não-HP | 60 |
| Autenticação de cartuchos de impressão          | 60 |
| Website e central de fraudes HP                 | 61 |
| Substituição de suprimentos e peças             | 62 |
| Orientações para substituição de suprimentos    | 62 |
| Como redistribuir o toner                       | 62 |
| Troca do cartucho de impressão                  | 63 |
| Limpar o produto                                | 65 |
| Limpeza da área do cartucho de impressão        | 65 |
| Limpeza da passagem do papel                    | 66 |
| Limpe o cilindro de recolhimento da Bandeja 1   | 67 |

|    | Limpe o cilindro de recolhimento da Bandeja 2                | 71  |
|----|--------------------------------------------------------------|-----|
| 10 | Solucionar problemas                                         |     |
|    | Resolver problemas gerais                                    |     |
|    | Lista de verificação de solução de problemas                 |     |
|    | Fatores que afetam o desempenho do produto                   |     |
|    | Restaurar configurações de fábrica                           |     |
|    | Padrões das luzes de status                                  |     |
|    | Mensagens de alerta do status                                |     |
|    | Atolamentos                                                  |     |
|    | Motivos comuns de atolamentos                                |     |
|    | Locais de atolamento                                         |     |
|    | Eliminar atolamentos                                         |     |
|    | Áreas internas                                               |     |
|    | Área do cartucho de impressão e passagem de papel            |     |
|    | Bandejas de entrada                                          |     |
|    | Bandeia 1                                                    |     |
|    | Bandeia 2                                                    |     |
|    | Compartimentos de saída                                      |     |
|    | Solução de problemas de gualidade de impressão               |     |
|    | Problemas de gualidade de impressão associados ao papel      |     |
|    | Problemas de qualidade de impressão associados ao ambiente   |     |
|    | Problemas de qualidade de impressão associados a atolamentos |     |
|    | Ajustar densidade de impressão                               |     |
|    | Exemplos de imagens com defeitos                             |     |
|    | Impressão clara ou fraca                                     |     |
|    | Partículas de toner                                          |     |
|    | Caracteres parcialmente impressos                            |     |
|    | Linhas verticais                                             |     |
|    | Fundo acinzentado                                            |     |
|    | Mancha de toner                                              |     |
|    | Toner solto                                                  |     |
|    | Defeitos verticais repetitivos                               |     |
|    | Caracteres deformados                                        |     |
|    | Inclinação da página                                         |     |
|    | Enrolamento ou ondulação                                     |     |
|    | Rugas ou dobras                                              |     |
|    | Contorno da dispersão de toner                               |     |
|    | Resolver problemas de desempenho                             | 100 |
|    | Resolver problemas de conectividade                          | 101 |
|    | Resolver problemas de conexão direta                         | 101 |
|    | Resolver problemas de rede                                   | 101 |
|    | Solução de problemas comuns do Windows                       | 103 |
|    |                                                              |     |

| Solução de problemas comuns no Macintosh | 104 |
|------------------------------------------|-----|
| Solução de problemas no Linux            | 107 |

### Apêndice A Suprimentos e acessórios

| Encomendar peças, acessórios e suprimentos                              | 110 |
|-------------------------------------------------------------------------|-----|
| Encomendar diretamente da HP                                            | 110 |
| Encomendas através de fornecedores de assistência técnica ou de suporte | 110 |
| Números de peça                                                         | 111 |
| Cartuchos de impressão                                                  | 111 |
| Cabos e interfaces                                                      | 111 |

### Apêndice B Serviços e suporte

| Declaração de Garantia Limitada Hewlett-Packard          | 114 |
|----------------------------------------------------------|-----|
| Declaração de garantia limitada do cartucho de impressão | 116 |
| Contrato de licença do usuário final                     | 117 |
| Serviço de garantia de auto-reparo do cliente            | 120 |
| Suporte ao cliente                                       | 121 |
| Acordos de manutenção da HP                              | 122 |
| Acordos de serviços locais                               | 122 |
| Serviço no local no dia seguinte                         | 122 |
| Serviço no local semanal (volume)                        | 122 |
| Reembalar o produto                                      | 122 |
| Garantia estendida                                       | 122 |

## Apêndice C Especificações

| Especificações físicas                  | 124 |
|-----------------------------------------|-----|
| Consumo de energia e emissões acústicas | 125 |
| Ambiente de operação                    | 126 |

### Apêndice D Informações regulamentares

| Normas d | la FCC                                    | 128 |
|----------|-------------------------------------------|-----|
| Programa | a de proteção ambiental                   | 129 |
|          | Proteção do meio ambiente                 | 129 |
|          | Produção de ozônio                        | 129 |
|          | Consumo de energia                        | 129 |
|          | Consumo de toner                          | 129 |
|          | Uso do papel                              | 129 |
|          | Plásticos                                 | 129 |
|          | Suprimentos para impressão da HP LaserJet | 129 |
|          | Instruções de reciclagem e devolução      | 130 |
|          | Estados Unidos e Porto Rico               | 130 |
|          | Várias devoluções (mais de um cartucho)   | 130 |
|          | Devoluções individuais                    | 130 |

| Remessa                                                                    | 1                                     |
|----------------------------------------------------------------------------|---------------------------------------|
| Devoluções fora dos EUA                                                    | 1                                     |
| Papel                                                                      | 1                                     |
| Restrições de materiais                                                    | 1                                     |
| Descarte de equipamentos usados por usuários em residências privadas na Ur | nião                                  |
| Européia                                                                   | ····· ⁄                               |
| Folha de dados de segurança de materiais                                   | ····· · · · · · · · · · · · · · · · · |
| Como obter mais informações                                                | ····· ·                               |
| Declaração de conformidade                                                 | ••••••                                |
| Declaração de conformidade                                                 | ····· ·                               |
| Declarações de segurança                                                   |                                       |
| Segurança do laser                                                         |                                       |
| Regulamentações DOC canadenses                                             |                                       |
| Declaração VCCI (Japão)                                                    |                                       |
| Declaração para o cabo de alimentação (Japão)                              |                                       |
| Declaração EMI (Coréia)                                                    |                                       |
| Declaração sobre laser para a Finlândia                                    |                                       |
| Tabela de conteúdo (China)                                                 | · · · · · · · · · · · · · · · · · · · |

# **1** Princípios básicos do produto

- <u>Comparação do produto</u>
- Recursos do produto
- Visão geral do produto

## Comparação do produto

## modelos HP LaserJet Série P2030

#### impressora HP LaserJet P2035

#### CE461A

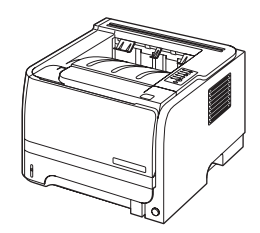

- Imprime até 30 páginas por minuto (ppm) em papel tamanho carta e 30 ppm em papel tamanho A4
- Contém 16 megabytes (MB) de memória de acesso aleatório (RAM).
- Cartucho de impressão HP, com taxa de até 1.000 páginas
- A Bandeja 1 suporta até 50 folhas
- A Bandeja 2 suporta até 250 folhas
- Compartimento de saída de 125 folhas voltadas para baixo
- Passagem de saída direta
- Porta USB 2.0 de alta velocidade
- Porta paralela

impressora HP LaserJet P2035n

#### CE462A

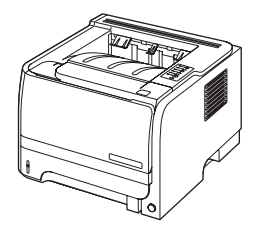

Tem os mesmos recursos que o modelo HP LaserJet P2035, com as seguintes diferenças:

- Rede on-board
- Sem porta paralela

## **Recursos do produto**

| Recurso                          | Descrição |                                                                                                    |  |  |
|----------------------------------|-----------|----------------------------------------------------------------------------------------------------|--|--|
| Desempenho                       | •         | processador de 266 MHz                                                                                                    |  |  |
| Interface do usuário             | •         | painel de controle com 2 botões, 6 LEDs                                                                                                    |  |  |
|                                  | •         | Drivers de impressora para Windows® e Macintosh                                                                                                |  |  |
|                                  | •         | Servidor da Web incorporado para acesso ao suporte e ao pedido de suprimentos (apenas para modelos conectados em rede)                         |  |  |
| Drivers de impressora            | •         | Drivers de impressora baseados em host para Windows e Macintosh, incluídos no CD do produto                                                    |  |  |
|                                  | •         | Driver de impressora UPD PCL 5 HP, disponível para download na Web                                                                             |  |  |
|                                  | •         | Driver de impressora de Especificação de Papel XML (XPS), disponível para download na Web                                                      |  |  |
| Resolução                        | •         | FastRes 1200 — apresenta qualidade de impressão de 1200 ppp para impressões rápidas e<br>de alta qualidade de textos comerciais e gráficos     |  |  |
|                                  | •         | 600 dpi — fornece a impressão mais rápida                                                                                                    |  |  |
| Fontes                           | •         | 45 fontes internas escalonáveis                                                                                                    |  |  |
|                                  | •         | 80 fontes de tela para dispositivo em formato TrueType disponíveis no software                                                                 |  |  |
| Conectividade                    | •         | Conexão USB 2.0 Hi-Speed                                                                                                    |  |  |
|                                  | •         | Conexão paralela (somente para a impressora HP LaserJet P2035)                                                                                 |  |  |
|                                  | •         | conexão de rede RJ.45 (somente para a impressora HP LaserJet P2035n)                                                                           |  |  |
| Suprimentos                      | •         | A página de status dos suprimentos contém informações sobre o nível de toner, número de<br>páginas e o número aproximado de páginas restantes. |  |  |
|                                  | •         | O produto verifica se há um cartucho de impressão HP autêntico na instalação                                                                   |  |  |
|                                  | •         | Integração com o site Sure Supply (Suprimento garantido) HP para facilitar novos pedidos<br>de substituição de cartuchos                       |  |  |
| Acessórios                       | •         | Servidor de impressão externo HP Jetdirect                                                                                                    |  |  |
| Sistemas operacionais suportados | •         | Microsoft <sup>®</sup> Windows <sup>®</sup> 2000, Windows <sup>®</sup> Server 2003, Windows <sup>®</sup> XP e Windows Vista™                   |  |  |
|                                  | •         | Macintosh OS X V10.3, V10.4, V10.5 e posterior                                                                                                 |  |  |
|                                  | •         | Unix®                                                                                                    |  |  |
|                                  | •         | Linux                                                                                                    |  |  |
| Acessibilidade                   | •         | O guia do usuário on-line é compatível com leitores de tela para texto.                                                                        |  |  |
|                                  | •         | O cartucho de impressão pode ser instalado e removido utilizando apenas uma das mãos.                                                          |  |  |
|                                  | •         | <ul> <li>Todas as portas podem ser abertas usando apenas uma das mãos.</li> </ul>                                                              |  |  |
|                                  | •         | O papel pode ser carregado na Bandeja 1 usando uma das mãos                                                                                    |  |  |

## Visão geral do produto

## Visão frontal

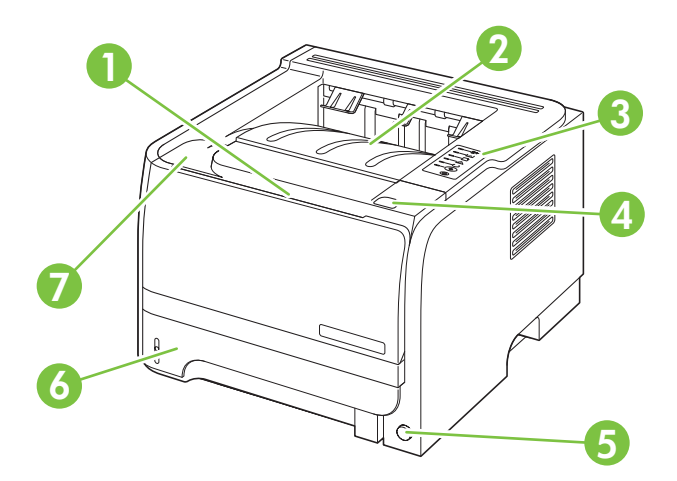

| 1 | Bandeja 1 (puxe para abrir)                          |
|---|------------------------------------------------------|
| 2 | Compartimento de saída superior                      |
| 3 | Painel de controle                                   |
| 4 | Botão de liberação da porta do cartucho de impressão |
| 5 | Chave liga/desliga                                   |
| 6 | Bandeja 2                                            |
| 7 | Porta do cartucho de impressão                       |

## Vista posterior

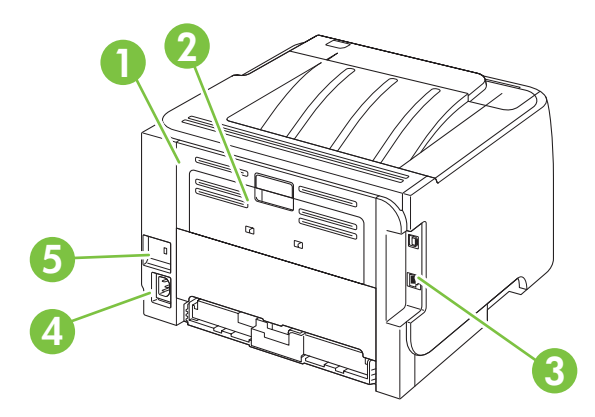

| 1 | Porta de liberação de atolamento (puxe a alça verde para abrir) |
|---|-----------------------------------------------------------------|
| 2 | Passagem de papel direta (puxe para abrir)                      |
| 3 | Portas de interface                                             |

| 4 | Conexão de energia                         |
|---|--------------------------------------------|
| 5 | Slot para uma trava de segurança tipo cabo |

## Portas de interface

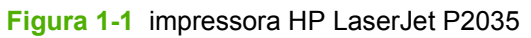

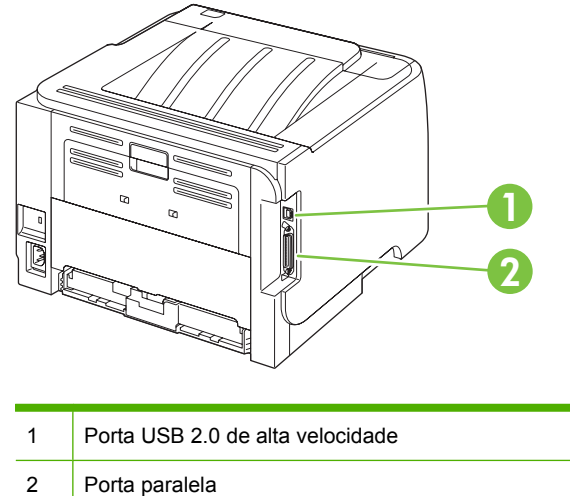

#### Figura 1-2 impressora HP LaserJet P2035n

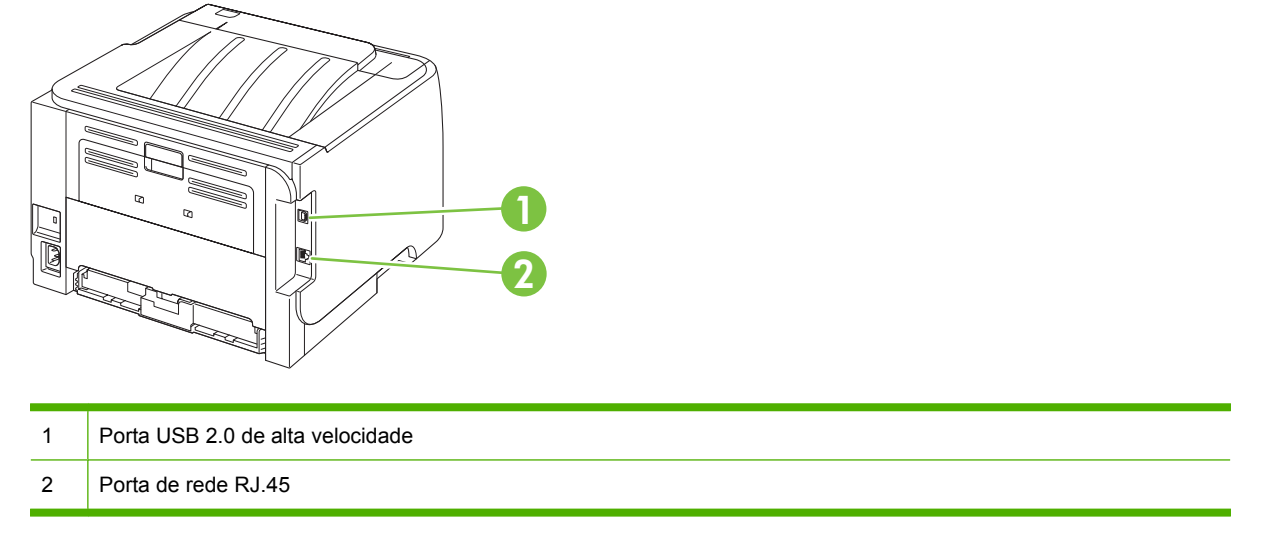

## Localização da etiqueta do número do modelo e de série

A etiqueta que contém os números do modelo e de série está na parte de trás do produto.

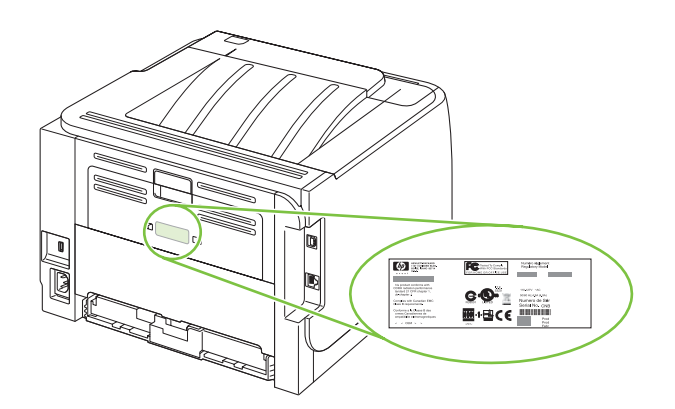

# 2 Painel de controle

O painel de controle da impressora é composto de seis luzes e dois botões. As luzes produzem padrões que identificam o status da impressora.

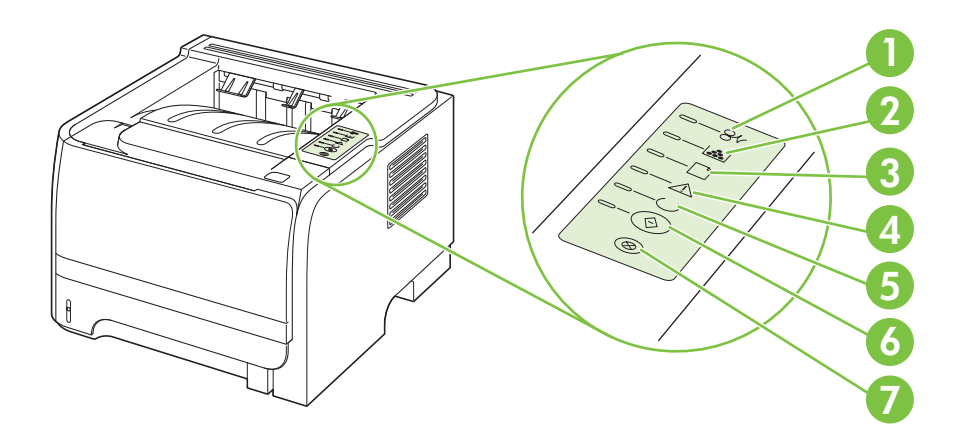

| 1 | Luz de congestionamento: Indica um congestionamento na impressora                                                                                                    |
|---|----------------------------------------------------------------------------------------------------|
| 2 | Luz do toner: Quando o nível do cartucho de impressão está baixo, a luz do toner acende. Quando o cartucho de impressão está fora da impressora, a luz do toner pisca. |
| 3 | Luz de falta de papel: Indica que a impressora está sem papel                                                                                                    |
| 4 | Luz de atenção: Indica que a porta do cartucho de impressão está aberta ou que ocorreram outros erros                                                                  |
| 5 | Luz Pronta: Indica que a impressora está pronta para imprimir                                                                                                    |
| 6 | Botão e luz Iniciar                                                                                                    |
| 7 | Botão Cancelar: Para cancelar o trabalho de impressão que está sendo impresso, pressione o botão Cancelar.                                                             |

NOTA: Consulte Padrões das luzes de status na página 79 para obter uma descrição dos padrões das luzes.

# **3 Software para Windows**

- Sistemas operacionais suportados para Windows
- Drivers de impressora suportados para Windows
- Prioridade para configurações de impressão
- Alterar as configurações do driver de impressora para Windows
- Remover software do Windows
- <u>Utilitários suportados para Windows</u>
- Utilitários de rede suportados para Windows
- Software para outros sistemas operacionais

## Sistemas operacionais suportados para Windows

O produto é compatível com os seguintes sistemas operacionais Windows:

- Windows XP (32 bits e 64 bits)
- Windows Server 2003 (32 bits e 64 bits)
- Windows 2000
- Windows Vista (32 bits e 64 bits)

## Drivers de impressora suportados para Windows

O produto apresenta um driver de impressora baseado em host.

O driver da impressora inclui Ajuda on-line com instruções para tarefas de impressão comuns e também descreve os botões, as caixas de seleção e as listas suspensas que estão no driver da impressora.

## Prioridade para configurações de impressão

As alterações feitas nas configurações de impressão são priorizadas, dependendo de onde as alterações são feitas:

NOTA: Os nomes de comandos e caixas de diálogo podem variar, dependendo do software aplicativo utilizado.

- Caixa de diálogo Configurar página. Clique em Configurar página ou use um comando semelhante do menu Arquivo do programa no qual você está trabalhando para abrir essa caixa de diálogo. As configurações alteradas aqui substituem as configurações alteradas em qualquer outro local.
- Caixa de diálogo Imprimir. Clique em Imprimir, Configurar impressão, ou então em um comando semelhante do menu Arquivo do programa com o qual você está trabalhando, para abrir esta caixa de diálogo. As configurações alteradas na caixa de diálogo Imprimir têm uma prioridade menor e não substituem as alterações feitas na caixa de diálogo Configurar página.
- Caixa de diálogo Propriedades da impressora (driver da impressora). Clique em Propriedades na caixa de diálogo Imprimir para abrir o driver da impressora. As configurações alteradas na caixa de diálogo Propriedades da impressora não anulam aquelas disponíveis em qualquer outro local do software de impressão.
- Configurações padrão do driver da impressora. As configurações padrão do driver da impressora determinam as configurações utilizadas em todos os trabalhos de impressão, a não ser que haja alteração nas configurações das caixas de diálogo Configurar página, Imprimir ou Propriedades da impressora.

## Alterar as configurações do driver de impressora para **Windows**

Alterar as configurações de todos os trabalhos de impressão até o encerramento do programa de software

Alterar as configurações padrão de todos os trabalhos de impressão

Alterar as configurações padrão do produto

No menu Arquivo do programa de 1. 1. Windows XP e Windows Server 1. Windows XP e Windows Server software, clique em Imprimir. 2003 (usando a visualização do 2003 (usando a visualização do menu Iniciar padrão): Clique em menu Iniciar padrão): Clique em 2. Selecione o driver e, em seguida, Iniciar e, em seguida, clique em Iniciar e, em seguida, clique em clique em Propriedades ou em Impressoras e aparelhos de fax. Impressoras e aparelhos de fax. Preferências. -ou--ou-As etapas podem variar, mas esse procedimento é o mais comum. Windows 2000, Windows XP e Windows 2000, Windows XP e Windows Server 2003 (usando a visualização do menu Iniciar visualização do menu Iniciar clássico): Clique em Iniciar, clique em Configurações e depois clique

#### -ou-

em Impressoras.

Windows Vista: Clique em Iniciar, clique em Painel de controle e depois, na categoria para Hardware e Sons, clique em Impressora.

Com o botão direito do mouse, 2. clique no ícone e, em seguida, selecione Preferências de impressão.

Windows Server 2003 (usando a clássico): Clique em Iniciar, clique em Configurações, e depois clique em Impressoras.

#### -011-

Windows Vista: Clique em Iniciar, clique em Painel de controle e depois, na categoria para Hardware e Sons, clique em Impressora.

- Com o botão direito do mouse, 2. clique no ícone e, em seguida, selecione Propriedades.
- Clique na guia Configurações do 3. dispositivo.

## **Remover software do Windows**

- 1. Clique em Iniciar e, em seguida, em Todos os programas.
- 2. Clique em HP e, em seguida, clique no nome do produto.
- 3. Clique na opção para desinstalar o produto e, em seguida, siga as instruções da tela para remover o software.

## Utilitários suportados para Windows

## Software Alertas de status

O software Alertas de status oferece informações sobre o status atual do produto.

O software também oferece alertas pop-up quando certos eventos ocorrem, como bandeja vazia ou problemas com o produto. O alerta inclui informações sobre como resolver o problema.

## Utilitários de rede suportados para Windows

## Servidor da Web incorporado

O dispositivo vem com um servidor da Web incorporado que dá acesso a informações sobre atividades do dispositivo e da rede. Essas informações aparecem em um navegador, como Microsoft Internet Explorer, Netscape Navigator, Apple Safari ou Firefox.

O servidor da Web incorporado está no dispositivo. Ele não está carregado em um servidor da rede.

O servidor da Web incorporado fornece uma interface ao dispositivo que pode ser acessada por um navegador padrão da Web em qualquer computador conectado à rede. Nenhum software especial está instalado ou configurado, mas você precisa ter um navegador da Web compatível, no computador. Para ter acesso ao servidor da Web incorporado, digite o endereço IP do dispositivo na linha de endereço do navegador. (Para localizar o endereço IP, imprima uma página de configuração.) Para obter mais informações sobre a impressão de uma página de configuração, consulte <u>Impressão das páginas de informações na página 56</u>.

Para uma explicação completa dos recursos e funcionalidades do servidor da Web incorporado, consulte <u>Servidor da Web incorporado na página 57</u>.

## Software para outros sistemas operacionais

| OS    | Software                                                                           |  |  |  |
|-------|------------------------------------------------------------------------------------|--|--|--|
| UNIX  | Para fazer o download de modelos HP UNIX, siga estas etapas.                       |  |  |  |
|       | 1. Acesse <u>www.hp.com</u> e clique em <b>Donwload de Software &amp; Driver</b> . |  |  |  |
|       | 2. Digite o nome do produto na caixa do nome do produto.                           |  |  |  |
|       | 3. Na lista de sistemas operacionais, clique em UNIX.                              |  |  |  |
|       | 4. Faça o download do arquivo ou arquivos apropriados.                             |  |  |  |
| Linux | Para obter informações, visite o endereço www.hp.com/go/linuxprinting.             |  |  |  |

# **4** Uso do produto com Macintosh

- Software para Macintosh
- Uso de recursos do driver de impressora do Macintosh

## Software para Macintosh

## Sistemas operacionais suportados pelo Macintosh

O produto suporta os seguintes sistemas operacionais Macintosh:

- Mac OS X V10.3, V10.4, V10.5 e posterior
- NOTA: Para Mac OS X V10.4 e posterior, os processadores Mac PPC e Intel® Core™ são suportados.

## Alterar configurações de driver de impressora no Macintosh

| Alterar as configurações de todos os<br>trabalhos de impressão até o<br>encerramento do programa de<br>software |                                                         | Alterar as configurações padrão de<br>todos os trabalhos de impressão |                                                                                                    | Alterar as definições de configuração<br>do produto |                                                                                                    |
|----------------------------------------------------------------------------------------------------|---------------------------------------------------------|-----------------------------------------------------------------------|----------------------------------------------------------------------------------------------------|-----------------------------------------------------|----------------------------------------------------------------------------------------------------|
| 1.                                                                                                    | No menu <b>Arquivo</b> , clique em<br><b>Imprimir</b> . | 1.                                                                    | No menu <b>Arquivo</b> , clique em<br><b>Imprimir</b> .                                                 | Мас                                                 | : OS X V10.3 ou Mac OS X V10.4                                                                                                    |
| 2.                                                                                                    | Altere as configurações desejadas nos diversos menus.   | sejadas 2. Altere a<br>nos div                                        | Altere as configurações desejadas nos diversos menus.                                                   | 1.                                                  | No menu Apple, clique em <b>System</b><br><b>Preferences</b> (Preferências do<br>sistema) e depois em <b>Print &amp; Fax</b><br>(Impressão e fax). |
|                                                                                                    |                                                         | 3.                                                                    | No menu <b>Predefinições</b> , clique em<br><b>Salvar como</b> e digite um nome<br>para a predefinição. | 2.                                                  | Clique em <b>Configuração da</b><br>Impressora.                                                                                                    |
|                                                                                                    |                                                         | Ess<br>mer                                                            | as configurações são salvas no<br>nu <b>Predefinições</b> . Para utilizar as                            | 3.                                                  | Clique no menu <b>Opções</b><br>instaláveis.                                                                                                    |
|                                                                                                    |                                                         | nov<br>de p                                                           | as configurações, selecione a opção<br>predefinição salva sempre que abrir                              | Мас                                                 | : OS X V10.5                                                                                                    |
|                                                                                                    |                                                         | um                                                                    | programa e imprimir.                                                                                    | 1.                                                  | No menu Apple, clique em <b>System</b><br><b>Preferences</b> (Preferências do<br>sistema) e depois em <b>Print &amp; Fax</b><br>(Impressão e fax). |
|                                                                                                    |                                                         |                                                                       | 2.                                                                                                    | Clique em <b>Opções &amp;</b><br>Suprimentos.       |                                                                                                    |
|                                                                                                    |                                                         |                                                                       |                                                                                                    | 3.                                                  | Clique no menu <b>Driver</b> .                                                                                                    |
|                                                                                                    |                                                         |                                                                       |                                                                                                    | 4.                                                  | Selecione o driver da lista e configure as opções instaladas.                                                                                      |

## Software para computadores Macintosh

### Utilitário da impressora HP

Use o Utilitário da impressora HP para configurar recursos do produto que não estão disponíveis no driver da impressora.

Você pode usar o Utilitário da impressora HP quando o produto usa um cabo USB (barramento serial universal) ou está conectado a uma rede baseada em TCP/IP.

#### Abertura do Utilitário da impressora HP

| Mac OS X V10.3 ou Mac OS X V10.4 | 1. | Abra o Finder, clique em <b>Applications</b> (Aplicativos), clique em <b>Utilities</b> (Utilitários) e depois clique duas vezes em <b>Printer Setup Utility</b> (Utilitário de configuração da impressora). |
|----------------------------------|----|----------------------------------------------------------------------------------------------------|
|                                  | 2. | Selecione o produto que deseja configurar e em seguida clique em Utilitário.                                                                                                    |
| Mac OS X V10.5                   | 1. | Do menu Impressora, clique em Utilitário da Impressora.                                                                                                    |
|                                  |    | -ou-                                                                                                    |
|                                  |    | Da Fila de Impressão, clique no ícone Utilitário.                                                                                                    |

## Utilitários suportados para Macintosh

### Servidor da Web incorporado

O dispositivo vem com um servidor da Web incorporado que dá acesso a informações sobre atividades do dispositivo e da rede. Essas informações aparecem em um navegador, como Microsoft Internet Explorer, Netscape Navigator, Apple Safari ou Firefox.

O servidor da Web incorporado está no dispositivo. Ele não está carregado em um servidor da rede.

O servidor da Web incorporado fornece uma interface ao dispositivo que pode ser acessada por um navegador padrão da Web em qualquer computador conectado à rede. Nenhum software especial está instalado ou configurado, mas você precisa ter um navegador da Web compatível, no computador. Para ter acesso ao servidor da Web incorporado, digite o endereço IP do dispositivo na linha de endereço do navegador. (Para localizar o endereço IP, imprima uma página de configuração.) Para obter mais informações sobre a impressão de uma página de configuração, consulte <u>Impressão das páginas de informações na página 56</u>.

Para uma explicação completa dos recursos e funcionalidades do servidor da Web incorporado, consulte <u>Servidor da Web incorporado na página 57</u>.

## Uso de recursos do driver de impressora do Macintosh

## Imprimir

### Criar e usar predefinições de impressão no Macintosh

Use predefinições de impressão para salvar as configurações atuais do driver de impressão para reutilização.

#### Criar uma predefinição de impressão

- 1. No menu Arquivo, clique em Imprimir.
- 2. Selecione o driver.
- 3. Selecione as configurações de impressão.
- 4. Na caixa **Predefinições**, clique em **Salvar como...** e digite um nome para a predefinição.
- 5. Clique em OK.

#### Usar predefinições de impressão

- 1. No menu Arquivo, clique em Imprimir.
- 2. Selecione o driver.
- 3. Na caixa **Predefinições**, selecione a predefinição de impressão que deseja usar.
- **NOTA:** Para usar as configurações padrão do driver, selecione **Padrão**.

### Redimensionar documentos ou imprimir em um papel personalizado padrão

Você pode dimensionar um documento de modo a ajustá-lo em um tamanho de papel diferente.

- 1. No menu Arquivo, clique em Imprimir.
- 2. Abra o menu **Opções de manuseio**.
- 3. Na área Tamanho do papel de destino, selecione Dimensionar para ajustar ao tamanho do papel e depois selecione o tamanho na lista suspensa.
- Se quiser usar apenas papel que seja menor que o documento, selecione Dimensionar para menos.

#### Impressão de uma página de rosto

Se desejar, você poderá imprimir uma página de rosto separada para o documento que inclua uma mensagem (por exemplo: "Confidencial").

- 1. No menu Arquivo, clique em Imprimir.
- 2. Selecione o driver.

- 3. Abra o menu Página de rosto e, então, selecione se você deseja imprimir a página de rosto Antes do documento ou Após o documento.
- 4. No menu **Tipo de página de rosto**, selecione a mensagem que você deseja imprimir na página de rosto.
- NOTA: Para imprimir uma página de rosto em branco, selecione Padrão como o Tipo de página de rosto.

#### Usar marcas d'água

Uma marca-d'água é um aviso, por exemplo, "Confidencial", impresso no fundo de todas as páginas de um documento.

- 1. No menu Arquivo, clique em Imprimir.
- 2. Abra o menu Marcas d'água.
- Próximo a Modo, selecione o tipo de marca d'água a ser usado. Selecione Marca d'água para imprimir uma mensagem semitransparente. Selecione Camada superior para imprimir uma mensagem que não seja transparente.
- 4. Próximo a **Páginas**, selecione se deseja imprimir a marca d'água em todas as páginas ou apenas na primeira página.
- 5. Próximo a **Texto**, selecione uma das mensagens padrão ou selecione **Personalizado** e digite uma nova mensagem na caixa.
- 6. Selecione opções para as configurações restantes.

#### Imprimir várias páginas em uma folha de papel no Macintosh

É possível imprimir mais de uma página em uma mesma folha de papel. Esse recurso oferece uma maneira econômica para a impressão de páginas de rascunho.

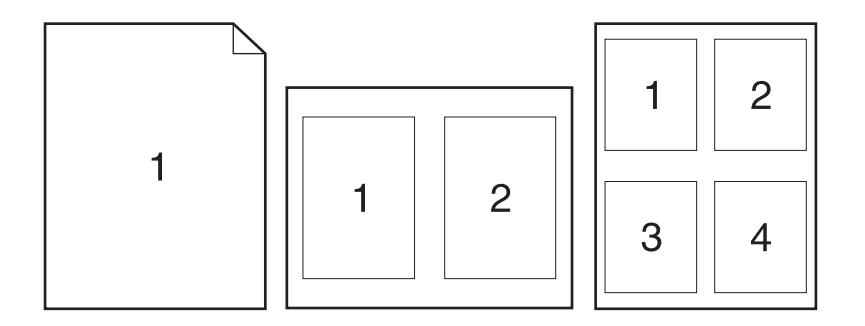

- 1. No menu Arquivo, clique em Imprimir.
- 2. Selecione o driver.
- 3. Abra o menu Layout.

- 4. Ao lado de **Páginas por folha**, selecione o número de páginas a serem impressas em cada folha (1, 2, 4, 6, 9 ou 16).
- 5. Próximo a Direção do layout, selecione a ordem e o posicionamento das páginas na folha.
- 6. Ao lado de **Bordas**, selecione o tipo de borda a ser impressa em cada página da folha.

### Impressão nos dois lados da página (impressão dúplex)

#### Impressão frente e verso manual

- Insira uma quantidade de papel suficiente em uma das bandejas para acomodar o trabalho de impressão. Se você estiver carregando papel especial, como papel timbrado, carregue-o de uma destas maneiras:
  - Para a Bandeja 1, coloque o papel timbrado com a face voltada para cima, e a margem superior entrando em primeiro lugar no produto.
  - Para todas as outras bandejas, coloque o papel timbrado com a face para baixo, e a margem superior voltada para a parte frontal da bandeja.
- 2. No menu Arquivo, clique em Imprimir.
- 3. No menu Acabamento, selecione Impressão Manual no 2º Lado.
- 4. Clique em **Imprimir**. Siga as instruções da janela pop-up que aparece na tela do computador antes de colocar a pilha de saída na Bandeja 1 para impressão da segunda metade.
- 5. Vá até o produto e retire qualquer papel em branco que estiver na Bandeja 1.
- 6. Insira a pilha impressa Bandeja 1, com a face virada para cima e com a margem superior entrando primeiro no produto. É *necessário* imprimir o segundo lado na Bandeja 1.
- 7. Se for solicitado, pressione o botão adequado no painel de controle para continuar.

#### Usar o menu Serviços

Se o produto estiver conectado a uma rede, use o menu **Serviços** para obter informações sobre o produto e sobre o status do suprimento.

- 1. No menu Arquivo, clique em Imprimir.
- 2. Abra o menu Serviços.
- 3. Para abrir o servidor da Web incorporado e executar uma tarefa de manutenção, faça o seguinte:
  - a. Selecione Manutenção do dispositivo.
  - **b.** Selecione uma tarefa da lista suspensa.
  - c. Clique em Iniciar.
- 4. Para acessar vários sites de suporte desse dispositivo, faça o seguinte:
  - a. Selecione Serviços na Web.
  - b. Selecione Serviços de Internet e depois uma opção da lista suspensa.
  - c. Clique em lr.

# 5 Conectividade

- Conexões USB e paralela
- Configuração de rede

## Conexões USB e paralela

- 1. Insira o CD de instalação do software na unidade de CD-ROM do computador.
- 2. Se o programa de instalação não for iniciado automaticamente, procure o arquivo SETUP.EXE no conteúdo do CD e execute-o.
- 3. Siga as instruções na tela.
  - NOTA: Durante a instalação, há um prompt para conectar o cabo paralelo ou USB.

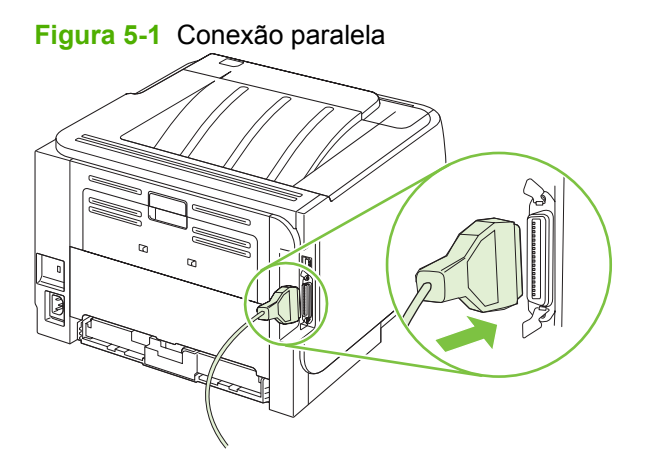

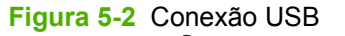

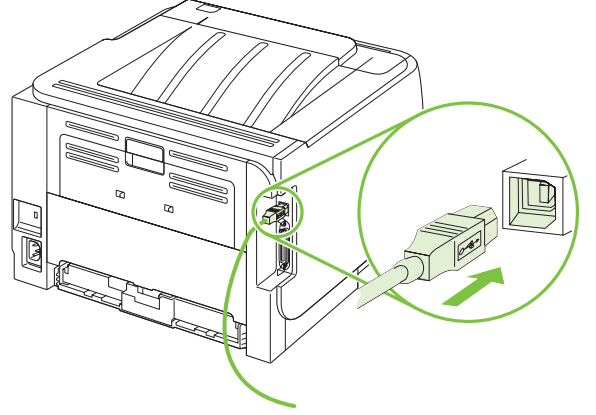
# Configuração de rede

Pode ser necessário configurar determinados parâmetros de rede no produto. você pode configurar esses parâmetros do servidor da Web incorporado. Consulte <u>Servidor da Web incorporado</u> <u>na página 57</u>.

### Protocolos de rede suportados

O produto suporta o protocolo de rede TCP/IP. É o protocolo de ligação em rede mais amplamente usado e aceito. Muitos serviços de rede utilizam esse protocolo. Este produto também suporta IPv4 e IPv6. As tabelas a seguir listam os serviços/protocolos de rede suportados.

| ] | Га | be | a | 5-1 | Imprimindo |  |
|---|----|----|---|-----|------------|--|
|   |    |    |   |     |            |  |

| Nome do serviço           | Descrição            |
|---------------------------|----------------------|
| port9100 (Modo direto)    | Serviço de impressão |
| Line printer daemon (LPD) | Serviço de impressão |

#### Tabela 5-2 Descoberta de produto de rede

| Nome do serviço                                                                          | Descrição                                                                                                    |
|------------------------------------------------------------------------------------------|----------------------------------------------------------------------------------------------------|
| SLP (Service Location Protocol)                                                          | Protocolo de descoberta de dispositivos, usado para ajudar a<br>localizar e a configurar dispositivos de rede. Usado<br>principalmente por programas de software Microsoft.       |
| O mDNS (multicast Domain Name Service - também conhecido como "Rendezvous" ou "Bonjour") | Protocolo de descoberta de dispositivos, usado para ajudar a<br>localizar e a configurar dispositivos de rede. Usado<br>principalmente por programas de software Apple Macintosh. |

#### Tabela 5-3 Mensagens e gerenciamento

| Nome do serviço                           | Descrição                                                                                                    |
|-------------------------------------------|----------------------------------------------------------------------------------------------------|
| HTTP (Hypertext Transfer Protocol)        | Permite que navegadores da Web se comuniquem com o servidor da Web incorporado.                                                                          |
| EWS (servidor da Web incorporado)         | Permite ao usuário administrar o produto pelo navegador na Web.                                                                                          |
| SNMP (Simple Network Management Protocol) | Usado por programas de rede para o gerenciamento de<br>produtos. Os objetos SNMP V1, V2 e MIB-II (Management<br>Information Base) padrão são suportados. |

#### Tabela 5-4 Endereçamento IP

| Nome do serviço                            | Descrição                                                                                                    |
|--------------------------------------------|----------------------------------------------------------------------------------------------------|
| DHCP (Dynamic Host Configuration Protocol) | Para atribuição de Endereço IP automático. O servidor DHCP<br>fornece o produto com um endereço IP. Em geral, não é<br>necessária a intervenção do usuário para que o produto<br>obtenha um endereço IP de um servidor DHCP. |
| BOOTP (Bootstrap Protocol)                 | Para atribuição de Endereço IP automático. O servidor<br>BOOTP fornece o produto com um endereço IP. É necessário<br>que o administrador insira o endereço de hardware MAC do                                                |

#### Tabela 5-4 Endereçamento IP (continuação)

| Nome do serviço | Descrição                                                                                                    |  |
|-----------------|----------------------------------------------------------------------------------------------------|--|
|                 | produto no servidor BOOTP para que o produto obtenha um endereço IP daquele servidor.                                                                                       |  |
| Auto IP         | Para atribuição de Endereço IP automático. Se não houver um<br>servidor DHCP ou um servidor BOOTP, esse dispositivo<br>permite que o produto gere um endereço IP exclusivo. |  |

#### Para instalar o produto em rede

Nesta configuração, o produto é diretamente conectado e pode ser configurado para permitir que todos os computadores da rede imprimam diretamente no produto.

- **NOTA:** Esse modo é a configuração de rede recomendada para o produto.
  - 1. Antes de ligar o produto, conecte-o diretamente à rede inserindo um cabo de rede na porta de rede do produto.
  - 2. Ligue o produto, aguarde dois minutos e use o painel de controle para imprimir uma página de configuração.
  - NOTA: Verifique se um endereço IP está listada na página de configuração antes de passar à próxima etapa. Se não houver endereço IP presente, reimprima a página de configuração.
  - Insira o CD do produto no computador. Se o instalador do software não for iniciado, navegue até o arquivo setup.exe no CD e clique duas vezes nele.
  - 4. Siga as instruções do instalador.
    - NOTA: Quando o instalador solicitar um endereço de rede, forneça o endereço IP listado na página de configuração impressa antes de iniciar o programa instalador ou localize o produto na rede.
  - 5. Aguarde a conclusão do processo de instalação.

### Configuração do produto de rede

#### Exibição ou alteração das configurações de rede

Você pode usar o servidor da Web incorporado para exibir ou alterar as configurações de IP.

- 1. Imprima uma página de configuração e localize o endereço IP.
  - Caso esteja usando IPv4, o endereço IP conterá somente dígitos. Ele tem o seguinte formato:

xx.xx.xx.xxx

 Se você estiver usando IPv6, o endereço IP será uma combinação hexadecimal de caracteres e dígitos. Ele tem o seguinte formato:

- 2. Digite o endereço IP na linha de endereço de um navegador da Web para abrir o servidor da Web incorporado.
- 3. Clique na guia **Rede** para obter informações sobre a rede. Você pode alterar essas configurações, se necessário.

#### Definição ou alteração da senha de rede

Use o servidor da Web incorporado para definir uma senha de rede ou alterar uma senha existente.

- 1. Abra o servidor da Web incorporado e clique na guia Ligação em rede.
- 2. No painel esquerdo, clique no botão Senha.
- NOTA: Se já houver uma senha definida, você será solicitado a digitá-la. Digite a senha e, em seguida, clique no botão Apply (Aplicar).
- 3. Na área Senha do dispositivo, digite a nova senha nas caixas Senha e Confirmar senha.
- 4. Na parte inferior da janela, clique no botão **Apply (Aplicar)** para salvar a senha.

#### **Endereço IP**

O endereço IP do produto pode ser configurado manualmente, ou automaticamente via DHCP, BootP ou AutoIP.

Para alterar o endereço IP manualmente, use a guia Rede no servidor da Web incorporado.

#### Configuração da velocidade de conexão

Use a guia Rede no servidor da Web incorporado para definir a velocidade de conexão se necessário.

Alterações incorretas nas configurações de velocidade da conexão podem prejudicar a comunicação do produto com outros dispositivos de rede. Na maioria das situações, o produto deve ser mantido no modo automático. Alterações podem fazer com que o produto seja desligado e ligado novamente. Só devem ser feitas alterações quando o produto estiver ocioso.

# 6 Papel e mídia de impressão

- Entenda o uso de papel e de mídias de impressão
- Tamanhos suportados de mídia de impressão e papel
- Tamanhos personalizados de papel
- <u>Tipos suportados de mídia de impressão e papel</u>
- <u>Capacidade da bandeja e do compartimento</u>
- Diretrizes para papéis ou mídias de impressão especiais
- <u>Colocação de papel nas bandejas</u>
- Configurar bandejas
- Uso das opções de saída do papel

## Entenda o uso de papel e de mídias de impressão

Este produto suporta uma grande variedade de papéis e de outras mídias de impressão, de acordo com as diretrizes deste guia do usuário. O papel ou a mídia de impressão que não atender a essas diretrizes pode causar os seguintes problemas:

- Impressão de baixa qualidade
- Aumento de congestionamentos
- Desgaste prematuro no produto, exigindo reparos

Para obter melhores resultados, use apenas papel da marca HP e mídia de impressão projetados para impressoras a laser ou multiuso. Não use papel ou mídia de impressão destinadas a impressoras a jato de tinta. A Hewlett-Packard Company não recomenda o uso de outras marcas de mídia porque a HP não pode fazer o controle de sua qualidade.

É possível que o papel atenda a todas as diretrizes deste guia do usuário e ainda assim não produza resultados satisfatórios. Isso pode ser o resultado da manipulação incorreta, níveis inaceitáveis de temperatura ou de umidade ou de outras variáveis sobre as quais a Hewlett-Packard não tem controle.

△ CUIDADO: O uso de papel ou de mídia de impressão que não atenda às especificações da Hewlett-Packard pode causar problemas no produto, exigindo reparos. Nesse caso, os reparos não serão cobertos pela garantia nem pelos acordos de serviço da Hewlett-Packard.

# Tamanhos suportados de mídia de impressão e papel

Este produto suporta um grande números de tamanhos de papel e adapta-se várias mídias.

NOTA: Para obter os melhores resultados, selecione o tamanho e o tipo de papel apropriado no driver de impressora antes de imprimir.

#### Tabela 6-1 Tamanhos suportados de mídia de impressão e papel Tamanho e dimensões Bandeja 1 Bandeja 2 $\checkmark$ $\checkmark$ Carta 216 x 279 mm $\checkmark$ Ofício 216 x 356 mm $\checkmark$ A4 210 x 297 mm Α5 148 x 210 mm A6 105 x 148 mm (4,1 x 5,8 polegadas) B5 (JIS) 182 x 257 mm Executivo 184 x 267 mm Cartão postal (JIS) 100 x 148 mm Cartão postal duplo (JIS) 148 x 200 mm 16K 184 x 260 mm 16K 195 x 270 mm 16K 197 x 273 mm $\checkmark$ 8,5 x 13 216 x 330 mm Envelope Comercial no.10 105 x 241 mm V Envelope B5 ISO

#### Tabela 6-1 Tamanhos suportados de mídia de impressão e papel (continuação)

| Tamanho e dimensões                        | Bandeja 1    | Bandeja 2 |
|--------------------------------------------|--------------|-----------|
| 176 x 250 mm                               |              |           |
| Envelope C5 ISO                            | $\checkmark$ |           |
| 162 x 229 mm                               |              |           |
| Envelope DL ISO                            | $\checkmark$ |           |
| 110 x 220 mm                               |              |           |
| Envelope Monarch                           | $\checkmark$ |           |
| 98 x 191 mm                                |              |           |
| Personalizado                              | $\checkmark$ |           |
| 76 x 127 mm a 216 x 356 mm                 |              |           |
| (3,0 x 5,0 polegadas a 8,5 x 14 polegadas) |              |           |

# Tamanhos personalizados de papel

Este produto suporta uma grande variedade de tamanhos personalizados de papel. Os tamanhos personalizados de papel são previstos nas diretrizes de tamanho máximo e mínimo do produto, mas não estão listados na tabela de tamanhos suportados de papel. Quando estiver usando um tamanho personalizado de papel, especifique-o no driver de impressão e coloque o papel em uma bandeja que suporte tamanhos personalizados.

# Tipos suportados de mídia de impressão e papel

Para obter uma lista completa de papel da marca HP específico suportado por esse produto, vá até o endereço <u>www.hp.com/support/ljp2030series</u>.

| Tipo de papel (driver da impressora)   | Bandeja 1    | Bandeja 2    |
|----------------------------------------|--------------|--------------|
| Papel comum                            | $\checkmark$ | $\checkmark$ |
| Leve 60–74 g/m <sup>2</sup>            | $\checkmark$ | $\checkmark$ |
| Meio-pesado (96–110 g/m <sup>2</sup> ) | $\checkmark$ | $\checkmark$ |
| Pesado (111–130 g/m²)                  | $\checkmark$ | $\checkmark$ |
| Extra pesado (131–175 g/m²)            | $\checkmark$ |              |
| Transparência                          | $\checkmark$ | ×            |
| Etiquetas                              | $\checkmark$ |              |
| Timbrado                               | $\checkmark$ | $\checkmark$ |
| Pré-impresso                           | $\checkmark$ | $\checkmark$ |
| Perfurado                              | $\checkmark$ | $\checkmark$ |
| Cor                                    | $\checkmark$ | $\checkmark$ |
| Áspero                                 | $\checkmark$ | $\checkmark$ |
| Bond                                   | $\checkmark$ | $\checkmark$ |
| Reciclado                              | $\checkmark$ | $\checkmark$ |
| Envelope                               | ¥            |              |
| Papel multipropósito HP                | $\checkmark$ | $\checkmark$ |
| Papel para escritório HP               | ×            | ×            |
| Papel HP LaserJet                      | <b>~</b>     | $\checkmark$ |
| Papel HP Premium Choice                | ×            | ×            |

| Bandeja ou compartimento      | Tipo de papel  | Especificações                                          | Quantidade                                                         |
|-------------------------------|----------------|---------------------------------------------------------|--------------------------------------------------------------------|
| Bandeja 1                     | Papel          | Intervalo:                                              | Altura máxima da pilha: 5 mm                                       |
|                               |                | 60 g/m <sup>2</sup> bond a 200 g/m <sup>2</sup> bond    | Equivalente a 50 folhas de 75 g/ m² bond                           |
|                               | Envelopes      | Menos de 60 g/m² de gramatura<br>a 90 g/m² de gramatura | Até 10 envelopes                                                   |
|                               | Etiquetas      | Máximo de 0,23 mm de<br>espessura                       | Altura máxima da pilha: 5 mm                                       |
|                               | Transparências | Mínimo de 0,13 mm de<br>espessura                       | Altura máxima da pilha: 5 mm                                       |
| Bandeja 2                     | Papel          | Intervalo:                                              | Equivalente a 250 folhas de 75 g/                                  |
|                               |                | 60 g/m <sup>2</sup> bond a 135 g/m <sup>2</sup> bond    |                                                                    |
|                               |                |                                                         | Altura máxima da pilha para<br>papel A6: 15 mm (0,59<br>polegadas) |
|                               | Transparências | Mínimo de 0,13 mm de<br>espessura                       | Altura máxima da pilha: 26 mm                                      |
| Compartimento superior padrão | Papel          |                                                         | Equivalente a 125 folhas de 75 g/ m² bond                          |

# Capacidade da bandeja e do compartimento

# Diretrizes para papéis ou mídias de impressão especiais

Este produto suporta a impressão em mídias especiais. Utilize as orientações a seguir para obter resultados satisfatórios. Quando estiver usando papéis ou mídias de impressão especiais, defina o tipo e o tamanho no driver de sua impressora para obter os melhores resultados de impressão.

△ CUIDADO: As impressoras HP LaserJet utilizam fusores para fixarem as partículas secas do toner no papel em pontos muito precisos. O papel para impressoras a laser da HP foi criado para suportar essa temperatura extrema. Ao utilizar papel para impressoras jato de tinta, que não é específico para essa tecnologia, você pode danificar a sua impressora.

| Tipo de mídia                                     | Fazer                                                                                                    | Não fazer                                                                                                    |
|---------------------------------------------------|----------------------------------------------------------------------------------------------------|----------------------------------------------------------------------------------------------------|
| Envelopes                                         | <ul> <li>Armazene os envelopes de forma nivelada.</li> <li>Utilize-os onde a costura se estende por toda a extensão até o canto do envelope.</li> <li>Use fitas adesivas destacáveis aprovadas para o uso em impressoras a laser.</li> </ul> | <ul> <li>Não use envelopes que estejam<br/>enrugados, cortados, colados uns<br/>nos outros ou de alguma forma<br/>danificados.</li> <li>Não use envelopes que tenham<br/>fechos, botões de pressão, janelas<br/>ou revestimentos.</li> <li>Não use adesivos autocolantes ou<br/>outros materiais sintéticos.</li> </ul> |
| Etiquetas                                         | <ul> <li>Use somente etiquetas cujas folhas<br/>de suporte não fiquem expostas<br/>entre elas.</li> <li>Use Etiquetas niveladas.</li> <li>Use somente folhas completas de<br/>etiquetas.</li> </ul>                                          | <ul> <li>Não use etiquetas com rugas,<br/>bolhas ou que estejam danificadas.</li> <li>Não imprima folhas de etiqueta<br/>pela metade.</li> </ul>                                                                                                    |
| Transparências                                    | <ul> <li>Use somente transparências de<br/>uso aprovado em impressoras a<br/>laser.</li> <li>Coloque as transparências em uma<br/>superfície plana após removê-las<br/>do produto.</li> </ul>                                                | <ul> <li>Não use mídia de impressão de<br/>transparência não aprovada para<br/>impressoras a laser.</li> </ul>                                                                                                    |
| Papéis timbrados ou formulários pré-<br>impressos | <ul> <li>Use somente papéis timbrados ou<br/>formulários de uso aprovado para<br/>impressoras a laser.</li> </ul>                                                                                                    | <ul> <li>Não use papéis com timbre em alto<br/>relevo ou metálico.</li> </ul>                                                                                                    |
| Papel pesado                                      | <ul> <li>Use somente o papel pesado de<br/>uso aprovado para impressoras a<br/>laser e que atenda às<br/>especificações de peso para este<br/>produto.</li> </ul>                                                                            | <ul> <li>Não use um papel mais pesado do<br/>que a especificação de mídia<br/>recomendada para este produto, a<br/>menos que seja um papel da HP<br/>aprovado para o uso com este<br/>produto.</li> </ul>                                                                                                    |
| Papel brilhante ou revestido                      | <ul> <li>Use somente papéis brilhantes ou<br/>revestidos que tenham uso<br/>aprovado para impressoras a laser.</li> </ul>                                                                                                    | <ul> <li>Não use papéis brilhantes ou<br/>revestidos específicos para<br/>produtos jato de tinta.</li> </ul>                                                                                                    |

# Colocação de papel nas bandejas

### Orientação do papel para carregá-lo nas bandejas

Se você estiver usando papel que requeira uma orientação específica, carregue-o de acordo com as informações da tabela a seguir.

| Bandeja   | Impressão em um lado                                           | Impressão de envelope                                                                                           |
|-----------|----------------------------------------------------------------|----------------------------------------------------------------------------------------------------|
| Bandeja 1 | Face para cima<br>Margem superior entra primeiro no produto    | Frente do envelope com a face voltada para<br>cima<br>Margem curta com postagem entrando<br>primeiro no produto |
| Bandeja 2 | Face para baixo<br>Margem superior na parte frontal da bandeja | Use apenas a Bandeja 1 para imprimir<br>envelopes.                                                              |

### Bandeja 1

A Bandeja 1 é acessada pela parte da frente da impressora.

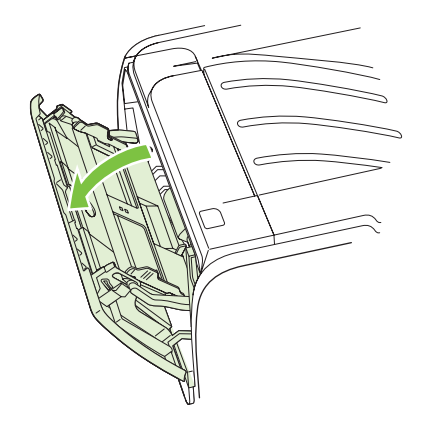

As guias de mídia garantem que a mídia seja alimentada corretamente na impressora e que a impressão não fique inclinada (torta na mídia). Ao carregar a mídia, ajuste as guias de acordo com a largura da mídia que está sendo usada.

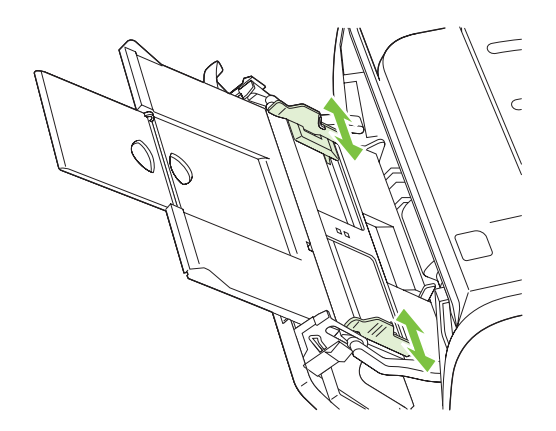

### Bandeja 2

As guias de mídia garantem que a mídia seja alimentada corretamente na impressora e que a impressão não fique inclinada. A Bandeja 2 tem uma guia lateral e uma guia traseira de mídia. Ao carregar a mídia, ajuste as guias de acordo com a largura e o comprimento da mídia que está sendo usada.

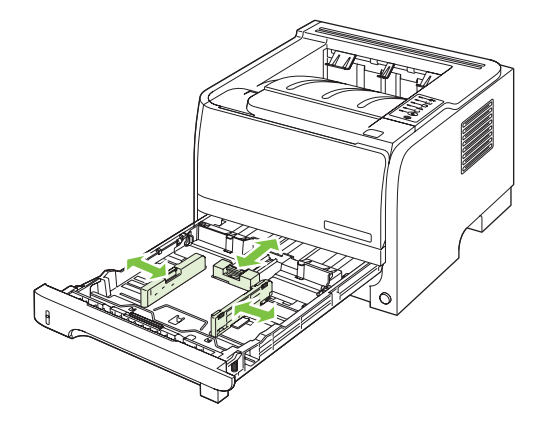

NOTA: Ao adicionar nova mídia, remova o conteúdo anterior da bandeja de entrada e endireite a pilha da nova mídia. Isso reduz atolamentos, impedindo que várias folhas de mídia sejam alimentadas de uma vez na impressora.

#### Carregar papel tamanho A6

Ao carregar papel tamanho A6, ajuste o comprimento deslizando para frente apenas o painel central da guia traseira de mídia.

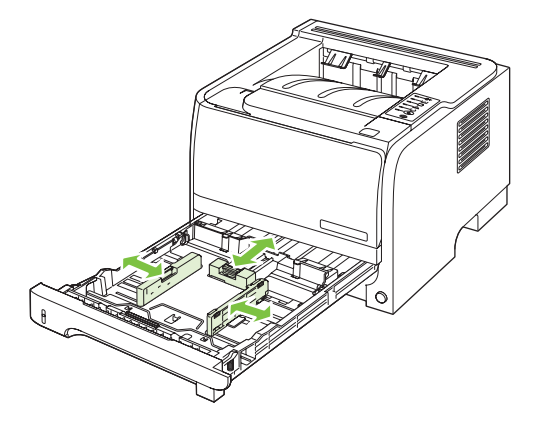

### Alimentação manual

Você pode usar a alimentação manual ao imprimir mídia mista. Por exemplo, é possível utilizar a alimentação manual para imprimir um envelope, em seguida, um papel Carta, um envelope e assim por diante. Carregue os envelopes na Bandeja 1 e carregue o papel timbrado na Bandeja 2.

Para imprimir utilizando a alimentação manual, abra Propriedades ou Configuração da impressora e selecione **Alimentação manual (bandeja 1)** na lista suspensa **Bandeja de origem**. Depois de ter ativado a alimentação manual, pressione o botão lr para imprimir.

# **Configurar bandejas**

Use o driver da impressora ou o servidor da Web incorporado para configurar as bandejas para um tipo e tamanho de papel determinado.

| Driver da impressora        | Clique na guia <b>Papel/Qualidade</b> e selecione o tipo e tamanho na área <b>Opções de papel</b> .                 |
|-----------------------------|----------------------------------------------------------------------------------------------------|
| Servidor da Web incorporado | Clique na guia <b>Configurações</b> e, em seguida, clique na opção <b>Manuseio de<br/>papel</b> no painel esquerdo. |

# Uso das opções de saída do papel

O produto tem dois locais de saída: o compartimento de saída superior (padrão) e a passagem de papel direta (saída traseira).

#### Impressão pelo compartimento de saída superior (padrão)

O compartimento de saída superior coleta papéis voltados para baixo, na ordem correta. Essa bandeja deve ser utilizada para a maioria dos trabalhos de impressão, incluindo transparências. Para usar o compartimento de saída superior, certifique-se de que a passagem de papel direta está fechada. Para evitar atolamentos, não abra nem feche a passagem de papel direta enquanto o produto estiver imprimindo.

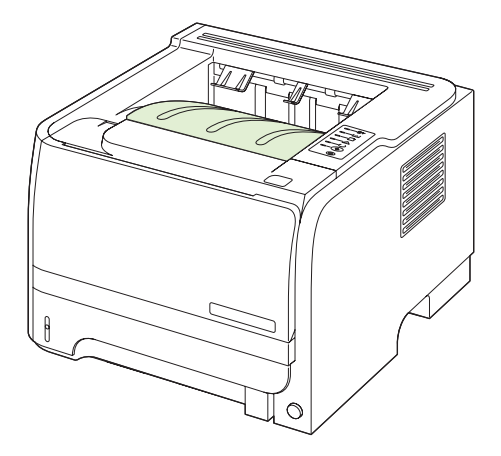

#### Impressão pela passagem de papel direta (saída traseira)

O produto usa sempre a passagem de papel direta se estiver aberta. O papel sai com a face voltada para cima, com a última página no topo (ordem inversa).

A impressão pela Bandeja 1 no compartimento traseiro proporciona a passagem mais direta. Abrir a passagem de papel direta pode melhorar o desempenho com os seguintes tipos de papel:

- Envelopes
- Etiquetas
- Papel pequeno de tamanho personalizado
- Cartões postais
- Papéis com gramatura superior a 120 g/m<sup>2</sup> (32 lb)

Para abrir a passagem de papel direta, segure a alça no topo da porta traseira e puxe a porta para baixo.

NOTA: Certifique-se de que está abrindo a passagem de papel direta, não a porta de liberação de atolamento.

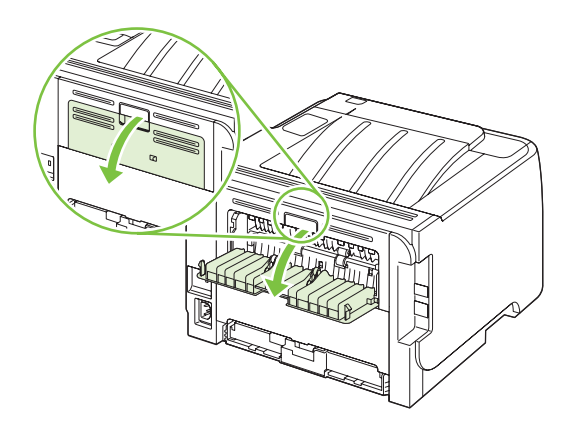

# 7 Usar recursos do produto

- EconoMode
- Modo silencioso

# EconoMode

Este produto tem uma opção EconoMode para imprimir rascunhos ou documentos. O EconoMode pode usar menos toner e diminuir o custo por página. No entanto, o EconoMode pode também reduzir a qualidade da impressão.

A HP não recomenda o uso contínuo do EconoMode. Se o EconoMode for usado continuamente, o suprimento de toner pode durar mais do que as partes mecânicas do cartucho de impressão. Se a qualidade de impressão começar a piorar nessas circunstâncias, será necessário instalar um novo cartucho de impressão, mesmo que ainda exista toner no cartucho atual.

Ative ou desative o EconoMode de uma das seguintes formas:

- No servidor da Web incorporado (somente modelos com rede), abra a guia Configurações e selecione a opção Configurações PCL.
- No driver de impressora Windows, abra a guia Papel/Qualidade e selecione a opção EconoMode.
- No driver de impressora Macintosh, abra o menu suspenso Qualidade de impressão.

# Modo silencioso

Este produto apresenta um modo silencioso que reduz os ruídos durante a impressão. Quando o modo silencioso está ativado, o produto imprime com velocidade mais lenta.

Siga as etapas abaixo para ativar o modo silencioso.

| Windows   | 1. | Abra a tela <b>Propriedades</b> no driver da impressora e clique na guia <b>Configurações do dispositivo</b> . Para obter instruções, consulte a terceira coluna da tabela, em <u>Alterar as configurações do driver de impressora para</u> <u>Windows na página 13</u> . |  |
|-----------|----|----------------------------------------------------------------------------------------------------|--|
|           | 2. | Na área Modo silencioso, selecione Ativar.                                                                                                    |  |
| Macintosh | 1. | Abra o Utilitário da impressora HP. Consulte <u>Abertura do Utilitário da</u><br>impressora HP na página 21.                                                                                                    |  |
|           | 2. | Selecione Definir Modo silencioso e Ativado.                                                                                                    |  |
|           | 3. | Clique no botão <b>OK</b> .                                                                                                    |  |

# 8 Tarefas de impressão

- Cancelar um trabalho de impressão
- Uso de recursos do driver de impressora do Windows

# Cancelar um trabalho de impressão

Você pode interromper uma solicitação de impressão, usando o painel de controle ou o programa de software. Para obter instruções sobre como interromper uma solicitação de impressão de um computador em rede, consulte a Ajuda on-line para obter o software de rede específico.

NOTA: Após um trabalho de impressão ser cancelado, poderá demorar um pouco até que a impressão toda seja cancelada.

### Cancelar o trabalho de impressão atual pelo painel de controle

▲ Pressione o botão de cancelamento ⊗ no painel de controle.

#### Parada do atual trabalho de impressão do programa de software

Quando você envia o trabalho de impressão, aparece uma caixa de diálogo por alguns instantes na tela, dando-lhe a opção de cancelar o trabalho.

Se várias solicitações foram enviadas ao produto por seu software, elas podem estar aguardando em uma fila de impressão (por exemplo, no Gerenciador de impressão do Windows). Consulte a documentação do software para obter instruções específicas sobre o cancelamento de uma solicitação de impressão do computador.

Se um trabalho de impressão estiver aguardando em uma fila de impressão ou no spooler de impressão, exclua o trabalho de lá.

1. Windows XP e Windows Server 2003 (usando a exibição padrão do menu Iniciar): Clique em Iniciar, Configurações e, em seguida, em Impressoras e aparelhos de fax.

-ou-

Windows 2000, Windows XP e Windows Server 2003 (usando a exibição clássica do menu Iniciar): Clique em Iniciar, Configurações e Impressoras.

-ou-

Windows Vista: Clique em Iniciar, em Painel de controle e, em seguida, na categoria de Hardware e som, clique em Impressora.

- Na lista de impressoras, clique duas vezes no nome deste produto para abrir a fila de impressão ou spooler.
- 3. Selecione o trabalho de impressão que você deseja cancelar e, em seguida, pressione Excluir.

# Uso de recursos do driver de impressora do Windows

### Abrir o driver de impressora

| Como                                         | Etapas a realizar                                                                                                    |
|----------------------------------------------|----------------------------------------------------------------------------------------------------|
| Abrir o driver de impressora                 | No menu <b>Arquivo</b> do programa de software, clique em<br>Imprimir. Selecione a impressora e, em seguida, clique em<br>Propriedades ou em Preferências.                                                                                                |
| Obter ajuda para qualquer opção de impressão | Clique no símbolo ? no canto superior direito do driver da<br>impressora e depois em qualquer item do driver da<br>impressora. Será exibida uma mensagem pop-up com<br>informações sobre o item. Ou clique em <b>Ajuda</b> para abrir a<br>Ajuda on-line. |

### **Usar Quick Sets**

O Quick Sets está disponível em todas as guias no driver da impressora.

| Como                          | Etapas a realizar                                                                                                    |
|-------------------------------|----------------------------------------------------------------------------------------------------|
| Usar Quick Set                | Selecione um dos Quick Sets e, em seguida, clique em <b>OK</b> para imprimir o trabalho com as configurações pré-definidas.                                 |
| Criar Quick Set personalizado | <ul> <li>a) Selecione as opções de impressão para o novo Quick Set.</li> <li>b) Digite um nome para o Quick Set e, em seguida, clique em Salvar.</li> </ul> |

### Definir opções de qualidade e papel

Para realizar as tarefas a seguir, abra o driver da impressora e clique na guia **Papel/qualidade**.

| Como                                                                                           | Etapas a realizar                                                                                                    |
|------------------------------------------------------------------------------------------------|----------------------------------------------------------------------------------------------------|
| Selecionar um tamanho de papel                                                                 | Selecione um tamanho da lista suspensa <b>Tamanho é</b> .                                                                                                    |
| Selecionar um tamanho personalizado de página                                                  | a) Clique em <b>Personalizar</b> . Será exibida a caixa de diálogo<br><b>Papel de tamanho personalizado</b> . b) Digite um nome para o<br>tamanho personalizado, especifique as dimensões e clique<br>em <b>OK</b> .                                                                                                    |
| Selecionar uma origem de papel                                                                 | Selecione uma bandeja da lista suspensa Origem é.                                                                                                    |
| Selecionar um tipo de papel                                                                    | Selecione um tipo da lista suspensa <b>Tipo é</b> .                                                                                                    |
| Imprimir capas em papel diferente<br>Imprimir a primeira ou a última página em papel diferente | <ul> <li>a) Na área Opções de papel, clique em Usar outro papel/</li> <li>capa. b) Selecione uma opção para imprimir uma frente de capa pré-impressa ou em branco. Ou selecione uma opção para imprimir a primeira ou última página em outro papel.</li> <li>c) Selecione as opções da lista suspensa Origem é e Tipo é. d) Clique em OK.</li> </ul> |

| Como                                      | Etapas a realizar                                                                                                    |
|-------------------------------------------|----------------------------------------------------------------------------------------------------|
| Ajustar a resolução de imagens impressas  | Na área <b>Qualidade de impressão</b> , selecione uma opção da<br>lista suspensa. Consulte a Ajuda on-line do driver para obter<br>informações sobre cada uma das opções. |
| Selecione impressão de qualidade rascunho | Na área <b>Qualidade de impressão</b> , clique em<br><b>ModoEconômico</b> .                                                                                               |

### Definir efeitos do documento

Para realizar as tarefas a seguir, abra o driver da impressora e clique na guia Efeitos.

| Como                                                                                                    | Etapas a realizar                                                                                                    |
|----------------------------------------------------------------------------------------------------|----------------------------------------------------------------------------------------------------|
| Ajustar uma página ao tamanho de papel selecionado                                                                                                    | Clique em <b>Imprimir documento em</b> e selecione um tamanho na lista suspensa.                                                                                                    |
| Ajustar uma página para corresponder a um percentual do tamanho real                                                                                     | Clique em % do tamanho normal e, em seguida, digite o percentual ou ajuste a barra deslizante.                                                                                                    |
| Imprimir marca d'água                                                                                                    | a) Selecione uma das marcas d'água da lista suspensa<br>Marcas d'água. b) Para imprimir a marca d'água na primeira<br>página somente, clique em Só primeira página. Caso<br>contrário, a marca d'água será impressa em todas as páginas. |
| Adicionar ou editar marcas d'água<br><b>NOTA:</b> É necessário que o driver da impressora esteja<br>armazenado no seu computador para que isso funcione. | a) Na área Marcas d'água, clique em Editar. Será exibida a<br>caixa de diálogo Detalhes da marca d'água. b) Especifique<br>as configurações para a marca d'água e clique em OK.                                                          |

### Definir opções de acabamento de documento

Para realizar as tarefas a seguir, abra o driver da impressora e clique na guia Acabamento.

| Como                                                                       | Eta | pas a realizar                                                                                                    |
|----------------------------------------------------------------------------|-----|----------------------------------------------------------------------------------------------------|
| Impressão nos dois lados (Dúplex) usando o compartimento de saída superior | 1.  | Clique em Impressão nos dois lados (manual). Se<br>você vai encadernar o documento pela margem superior,<br>clique em Virar as páginas para cima. |
|                                                                            | 2.  | Feche a porta de saída da passagem de papel plana.                                                                                                |
|                                                                            |     |                                                                                                    |

Ø

| C | n | m   | 1 | n |
|---|---|-----|---|---|
| - | ~ | ••• |   | ~ |

#### Etapas a realizar

3. Imprima o lado um do documento usando a Bandeja 1.

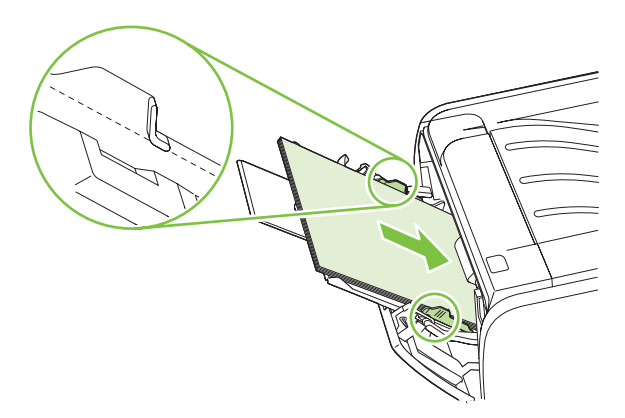

- Depois de imprimir o lado um, remova os papéis restantes da Bandeja 1 e coloque-os de lado até concluir o trabalho de impressão frente e verso manual.
- 5. Junte as páginas impressas e endireite a pilha.

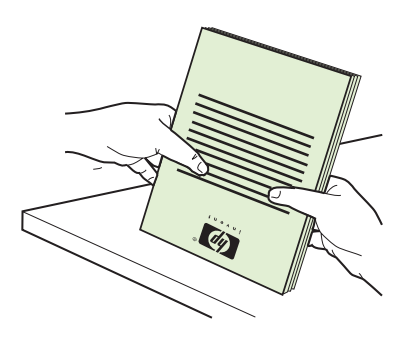

 Devolva a pilha para a Bandeja 1 com o lado impresso voltado para baixo e a margem superior voltada para frente do produto.

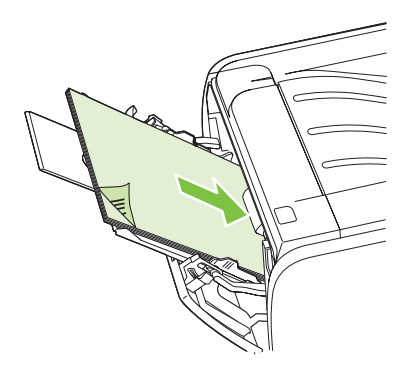

7. Pressione o botão Ir para imprimir o lado dois.

| Imprimir um folheto               | <ul> <li>a) Clique em Impressão nos dois lados. b) Na lista suspensa<br/>Impressão de folhetos, clique em Encadernação pela<br/>margem esquerda ou Encadernação pela margem direita.</li> <li>A opção Páginas por folha mudará automaticamente para 2<br/>páginas por folha</li> </ul> |
|-----------------------------------|----------------------------------------------------------------------------------------------------|
| Imprimir várias páginas por folha | a) Selecione o número de páginas por folha da lista suspensa<br>Páginas por folha, b) Selecione as opções corretas para                                                                                                    |
|                                   | raginas por toma. D) Selecione as opções conetas para                                                                                                    |

Uso de recursos do driver de impressora do Windows 53

| Como                            | Etapas a realizar                                                                                                    |
|---------------------------------|----------------------------------------------------------------------------------------------------|
|                                 | Imprimir margens da página, Ordem das páginas e<br>Orientação.                                                                                                    |
| Selecionar orientação da página | a) Na área <b>Orientação</b> , clique em <b>Retrato</b> ou <b>Paisagem</b> .<br>b) Para imprimir a imagem da página virada para baixo, clique<br>em <b>Girar em 180 graus</b> . |

### Obter informações sobre status do produto e suporte

Para realizar as tarefas a seguir, abra o driver da impressora e clique na guia Serviços.

| Como                                                                   | Etapas a realizar                                                                                                    |
|------------------------------------------------------------------------|----------------------------------------------------------------------------------------------------|
| Obter informações de suporte do produto e pedir suprimentos<br>on-line | Na lista suspensa <b>Serviços pela Internet</b> , selecione uma<br>opção de suporte e clique em <b>Ir</b>                                                                                                    |
| Imprimir páginas de informações                                        | Na área <b>Imprimir páginas de informações</b> , selecione uma<br>das páginas da lista suspensa e, em seguida, clique no botão<br>Imprimir.                                                                             |
| Obter informações sobre as luzes de status do produto                  | Na área <b>Serviços do dispositivo</b> , clique no ícone para abrir<br>um simulador de luzes do painel de controle. Você pode<br>selecionar um padrão de luzes para encontrar informações<br>sobre o status do produto. |

### Definir opções avançadas de impressão

Para realizar as tarefas a seguir, abra o driver da impressora e clique na guia Avançada.

| Como                                                                                                    | Etapas a realizar                                                                                                    |
|----------------------------------------------------------------------------------------------------|----------------------------------------------------------------------------------------------------|
| <ul> <li>Alterar o número de cópias a serem impressas</li> <li>NOTA: Se o programa de software que você está usando<br/>não oferece um modo de imprimir um número determinado de<br/>cópias, você poderá alterar o número de cópias no driver.</li> <li>A alteração dessa configuração afeta o número de cópias de<br/>todos os trabalhos de impressão. Após a impressão do seu<br/>trabalho, restaure essa configuração para o valor original.</li> </ul> | Na área <b>Cópias</b> , selecione o número de cópias para<br>impressão. Se selecionar duas ou mais cópias, você pode<br>selecionar a opção para agrupar as páginas. |
| Imprimir texto colorido como preto e não com tonalidades de cinza.                                                                                                    | Na área <b>Recursos da impressora</b> , selecione a opção<br>Imprimir todo o texto em preto.                                                                        |
| Usar HP Resolution Enhancement technology (REt) para todos os trabalhos de impressão.                                                                                                    | Na área Recursos da impressora, selecione a opção REt.                                                                                                    |

# 9 Administração e manutenção do produto

- Impressão das páginas de informações
- Gerenciamento de um produto de rede
- Bloqueie o produto
- Gerenciamento de suprimentos
- Substituição de suprimentos e peças
- Limpar o produto

# Impressão das páginas de informações

Você pode imprimir as seguintes páginas de informações.

### Página de demonstração

A página de demonstração contém exemplos de texto e gráficos. Para imprimir uma página de demonstração, utilize um dos seguintes procedimentos:

- Pressione o botão Iniciar quando a luz Pronta da impressora estiver acesa e nenhum outro trabalho estiver sendo impresso.
- Selecione-a na lista suspensa **Print Information Pages** (Imprimir páginas de informações) na guia **Services** (Serviços) em **Printer Preferences** (Preferências da impressora).

### Página de configuração

A página de configuração apresenta definições e propriedades atuais da impressora. Também contém um relatório do registro do status. Para imprimir uma página de configuração, utilize um dos seguintes procedimentos:

- Mantenha pressionado o botão Iniciar durante 5 segundos quando a luz Pronta da impressora estiver acesa e nenhum outro trabalho estiver sendo impresso.
- Selecione-a na lista suspensa Print Information Pages (Imprimir páginas de informações) na guia Services (Serviços) em Printer Preferences (Preferências da impressora).

#### Página Status dos suprimentos

É possível imprimir a página Status dos suprimentos selecionando-a na lista suspensa **Print Information Pages** (Imprimir páginas de informações) na guia **Services** (Serviços) em **Printer Preferences** (Preferências da impressora). A página Status dos suprimentos fornece as seguintes informações:

- O número estimado de páginas restantes no cartucho de impressão
- O número de páginas e trabalhos de impressão que foram processados
- Informações sobre pedidos e reciclagem

# Gerenciamento de um produto de rede

### Servidor da Web incorporado

O servidor da Web incorporado permite visualizar o status da rede e do produto e gerenciar funções de impressão pelo computador. Use o servidor da Web incorporado para realizar as seguintes tarefas:

- Exibir as informações de status do produto
- Determinar a vida útil restante de todos os suprimentos e fazer pedido de novos suprimentos
- Visualizar e mudar o tamanho e o tipo do papel de cada bandeja
- Visualizar e mudar as definições de configuração padrão do produto
- Exibir e alterar a configuração da rede

Não é necessário instalar nenhum software no computador. Use um destes navegadores da Web:

- Internet Explorer 6.0 (e posterior)
- Netscape Navigator 7.0 (e posterior)
- Firefox 1.0 (e posterior)
- Mozilla 1.6 (e posterior)
- Opera 7.0 (e posterior)
- Safari 1.2 (e posterior)
- Konqueror 3.2 (e posterior)

O servidor da Web incorporado funciona quando o produto está conectado a uma rede baseada em TCP/IP. Esse servidor não oferece suporte a conexões baseadas em IPX ou feitas diretamente por meio de um cabo USB.

NOTA: Você não precisa ter acesso à Internet para abrir e utilizar o servidor da Web incorporado. Entretanto, se você clicar em um link em qualquer uma das páginas, o acesso à Internet será necessário para ir ao site associado ao link.

#### Como abrir o servidor da Web incorporado

Para abrir o servidor da Web incorporado, digite o endereço IP ou o nome do host do produto no campo de endereço de um navegador da Web suportado.

☆ DICA: Depois de abrir o URL, armazene-o para acessá-lo rapidamente no futuro.

O servidor da Web incorporado tem três guias que contêm configurações e informações sobre o produto: a guia **Informações**, a guia **Configurações** e a guia **Rede**.

#### guia Informações

Essa guia oferece informações sobre status dos suprimentos e do produto, configuração da rede e do produto e substituição de suprimentos.

#### Guia Configurações

Essa guia permite configurar o produto pelo computador. Se o produto estiver em rede, consulte o administrador da rede antes de alterar configurações nesta guia.

#### **Guia Rede**

Essa guia permite ao administrador da rede controlar as configurações do produto relacionadas à rede quando ele estiver conectado a uma rede IP.

#### Links

Os links estão localizados no canto superior direito das páginas de status. É necessário ter acesso à Internet para visitar qualquer um desses links. Se você utiliza uma conexão dial-up, e não tiver se conectado ao abrir pela primeira vez o servidor da Web incorporado, será necessário conectar-se antes de visitar esses sites. Talvez a conexão requeira o fechamento e a reabertura do servidor da Web incorporado.

- **Pedido de suprimentos**. Clique nesse link para conectar-se ao site Sure Supply (Suprimento garantido) e pedir suprimentos HP originais ou contate um revendedor de sua escolha.
- **Suporte ao produto**. Clique neste link para acessar o site de suporte ao produto. É possível buscar ajuda a respeito de quaisquer tópicos gerais.

#### Proteção do servidor da Web incorporado

Você pode configurar o servidor da Web incorporado de forma que o acesso a algumas guias exija senha.

Consulte Definição ou alteração da senha de rede na página 29.

# Bloqueie o produto

O produto tem uma saída que pode ser usada para conectar um bloqueador de segurança.

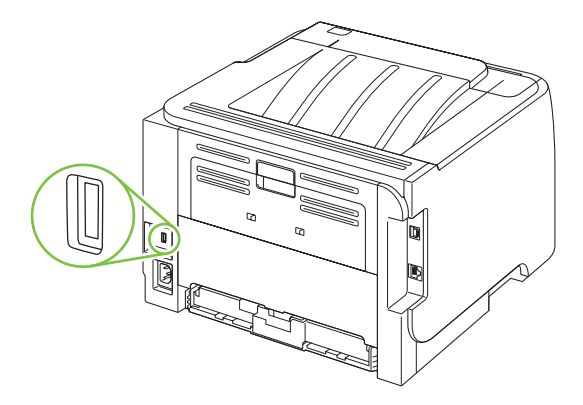

# Gerenciamento de suprimentos

O uso, o armazenamento e o monitoramento do cartucho de impressão ajudam a garantir impressões de alta qualidade.

#### Vida útil dos suprimentos

Para obter informações sobre a duração de um produto específico, consulte <u>www.hp.com/go/</u> <u>learnaboutsupplies.com</u>.

Para encomendar suprimentos, consulte Suprimentos e acessórios na página 109.

### Gerenciamento do cartucho de impressão

#### Armazenamento do cartucho de impressão

Não retire o cartucho de impressão da embalagem até o momento de usá-lo.

△ CUIDADO: Para evitar danos ao cartucho de impressão, não o exponha à luz por mais de alguns minutos.

#### Use cartuchos de impressão HP originais

Ao usar um novo cartucho de impressão original HP, você pode obter as seguintes informações de suprimentos:

- porcentagem de suprimentos restantes
- número estimado de páginas restantes;
- número de páginas impressas.

#### Política HP sobre cartuchos de impressão não-HP

A Hewlett-Packard Company não pode recomendar o uso de cartuchos de impressão de outros fabricantes, sejam eles novos ou recondicionados.

NOTA: Qualquer dano causado por um cartucho de impressão não-HP não será coberto pela garantia HP nem pelos contratos de serviço.

Para obter informações sobre como instalar um novo cartucho de impressão HP, consulte <u>Troca do</u> <u>cartucho de impressão na página 63</u>. Para reciclar o cartucho usado, siga as instruções fornecidas com o cartucho novo.

#### Autenticação de cartuchos de impressão

O dispositivo autentica o cartucho de impressão automaticamente quando ele é inserido no dispositivo. Durante a autenticação, a dispositivo avisará se o cartucho é ou não original HP.

Se a mensagem de alerta determinar que esse não é um cartucho de impressão HP original e você acreditar que comprou um cartucho de impressão HP, consulte <u>Website e central de fraudes HP</u> <u>na página 61</u>.

#### Website e central de fraudes HP

Se você instalar um cartucho de impressão HP e o painel de controle exibir uma mensagem informando que o cartucho não é da HP, ligue para a central de fraudes HP (1-877-219-3183, ligação gratuita na América do Norte) ou acesse <u>www.hp.com/go/anticounterfeit</u>. A HP determinará se o cartucho é original ou não e resolverá o problema.

O cartucho de impressão pode não ser um cartucho original HP se você perceber o seguinte:

- muitos problemas com o cartucho de impressão;
- o cartucho não apresenta a aparência normal (por exemplo, está faltando a lingüeta laranja removível ou a embalagem é diferente das embalagens da HP).

# Substituição de suprimentos e peças

### Orientações para substituição de suprimentos

Tenha em mente as diretrizes a seguir ao instalar o produto.

- É necessário que haja espaço suficiente acima e à frente do produto para a retirara de suprimentos.
- O produto deve ser localizado em uma superfície plana e firme.
- NOTA: A Hewlett-Packard recomenda o uso de suprimentos da HP neste produto. O uso de suprimentos que não sejam da HP pode causar problemas que vão requerer manutenção não coberta pela garantia ou pelos contratos de serviços da HP.

#### Como redistribuir o toner

Quando o toner estiver baixo, áreas fracas ou claras aparecerão na página impressa. Você pode conseguir melhorar temporariamente a qualidade da impressão redistribuindo o toner.

1. Pressione o botão para abrir a porta do cartucho de impressão e retire-o.

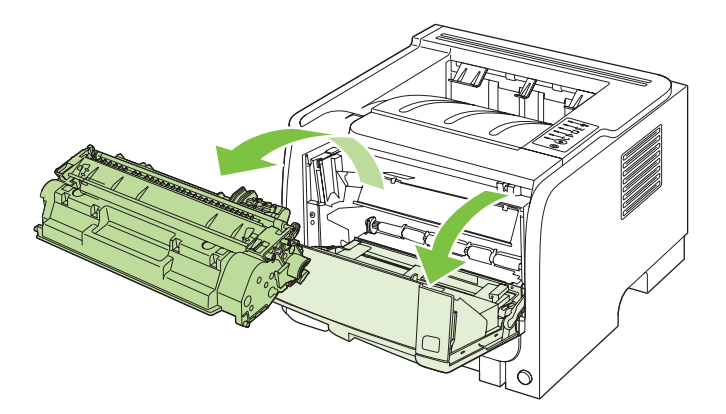

2. Para redistribuir o toner, agite levemente o cartucho de impressão de um lado para o outro.

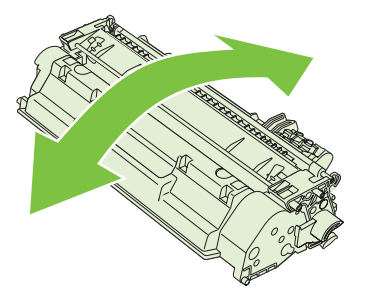

△ **CUIDADO:** Se o toner cair na sua roupa, remova-o esfregando com um pano seco e lave a roupa com água fria. *Água quente fixa o toner no tecido*.
3. Insira novamente o cartucho no produto e feche a porta.

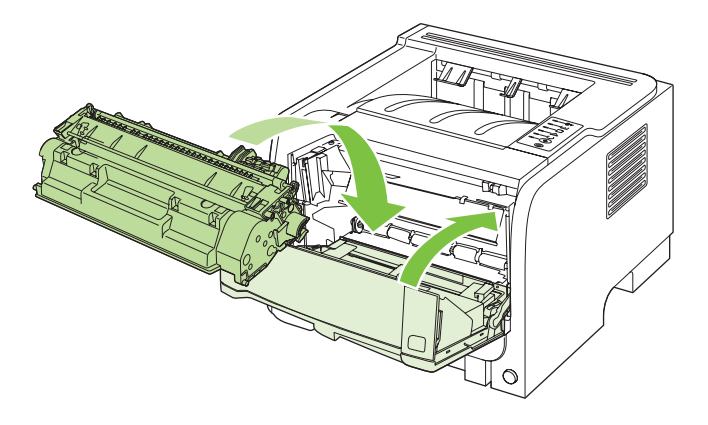

Se a impressão ainda estiver clara, instale um novo cartucho de impressão.

### Troca do cartucho de impressão

Sempre que se aproxima a vida útil de um cartucho de impressão, você é solicitado a providenciar a substituição. É possível continuar a impressão com o cartucho atual até que a redistribuição do toner não permita mais uma qualidade de impressão aceitável.

1. Pressione o botão para abrir a porta do cartucho de impressão e retire-o.

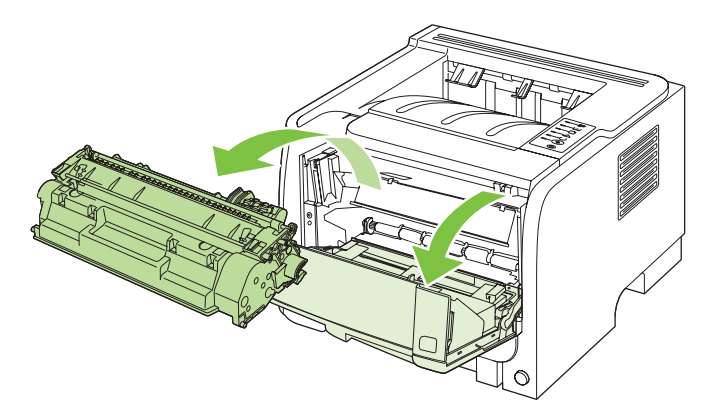

2. Remova o novo cartucho de impressão da embalagem. Coloque o cartucho de impressão usado na embalagem para reciclagem.

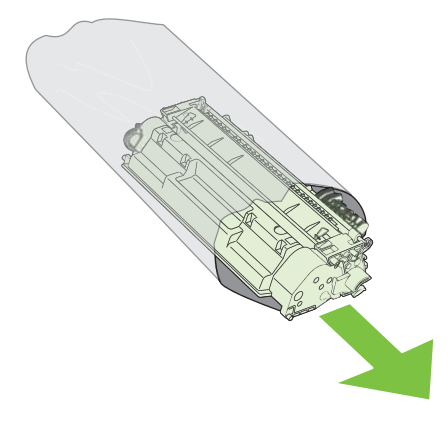

- 3. Segure nas laterais do cartucho de impressão e agite-o suavemente para distribuir o toner.
- $\triangle$  **CUIDADO:** Não toque o obturador nem a superfície do cilindro.

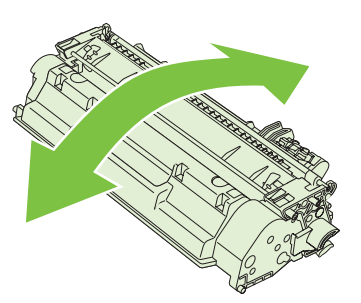

4. Gire a lingüeta lateral esquerda do cartucho para soltá-la. Puxe a lingüeta até que toda a fita seja removida do cartucho. Coloque a lingüeta e a fita na caixa do cartucho de impressão para devolvê-la para reciclagem.

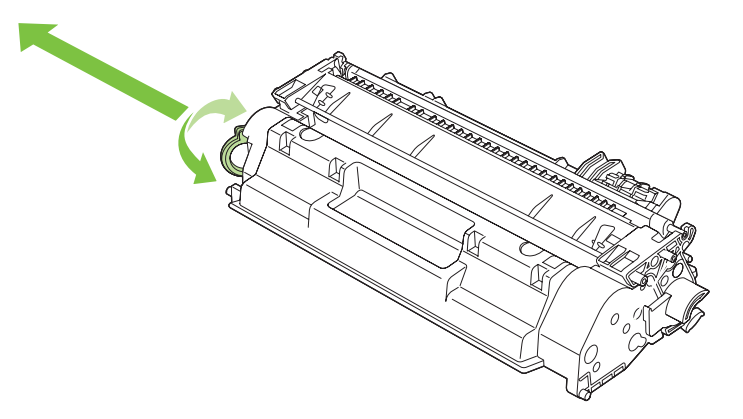

5. Alinhe o cartucho de impressão com as marcas dentro do produto, insira o cartucho de impressão até que fique preso firmemente e, em seguida, feche a porta do cartucho.

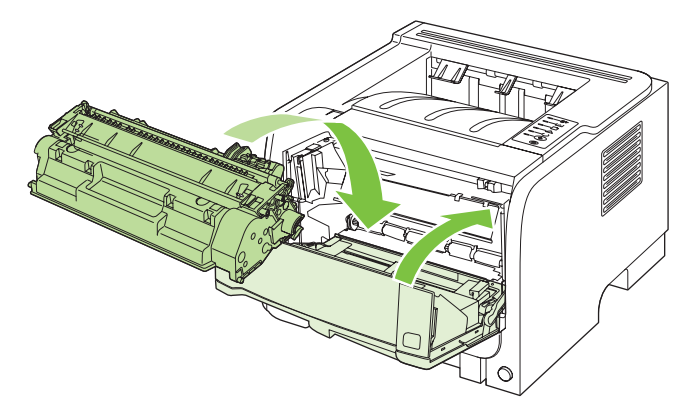

6. A instalação está concluída. Coloque o cartucho de impressão usado na caixa do cartucho novo. Consulte o guia de reciclagem anexo para obter instruções sobre reciclagem.

Para obter mais ajuda, acesse www.hp.com/support/ljp2030series.

## Limpar o produto

Limpe a parte externa da impressora com um pano limpo e úmido quando necessário.

△ CUIDADO: Não use produtos de limpeza à base de amônia na impressora ou em volta dela.

Durante o processo de impressão, partículas de papel, de toner e de poeira podem acumular-se dentro da impressora. Com o tempo, esse acúmulo pode provocar problemas na qualidade da impressão, como partículas ou manchas de toner e atolamentos de papel. Para corrigir e evitar esses tipos de problemas, você pode limpar a área do cartucho de impressão e a passagem de mídia da impressora.

### Limpeza da área do cartucho de impressão

Não é necessário limpar a área do cartucho de impressão com freqüência. No entanto, a limpeza dessa área pode melhorar a qualidade das folhas impressas.

- AVISO! Para evitar ferimentos, desligue o produto, desconecte o cabo de alimentação e espere o produto esfriar antes de limpá-lo.
  - 1. Abra a porta do cartucho de impressão e remova-o.

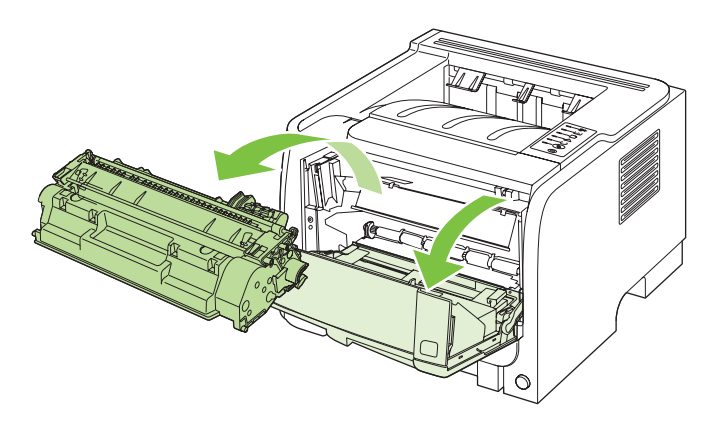

△ CUIDADO: Não toque na esponja preta do cilindro de transferência no interior do produto. Isso poderá danificá-lo.

**CUIDADO:** Para evitar danos, não exponha o cartucho de impressão à luz. Cubra-o com uma folha de papel.

2. Com um pano seco e sem fiapos, limpe todos os resíduos da área de passagem de mídia e a cavidade do cartucho de impressão.

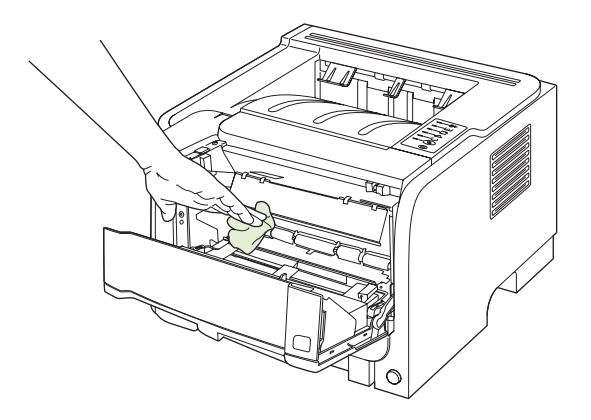

3. Recoloque o cartucho de impressão e feche a porta.

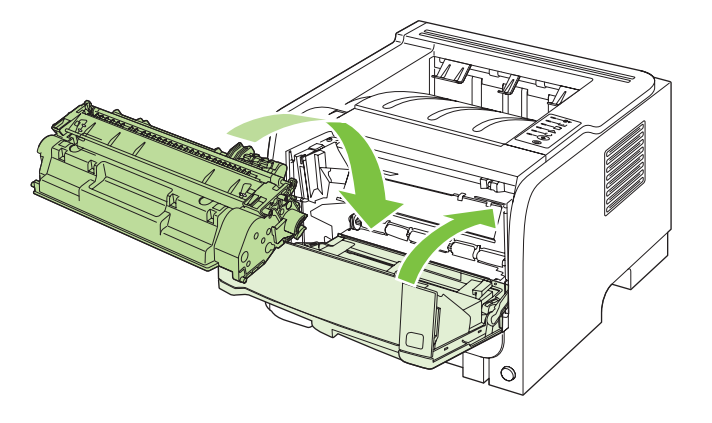

4. Conecte novamente o cabo de alimentação e ligue o produto.

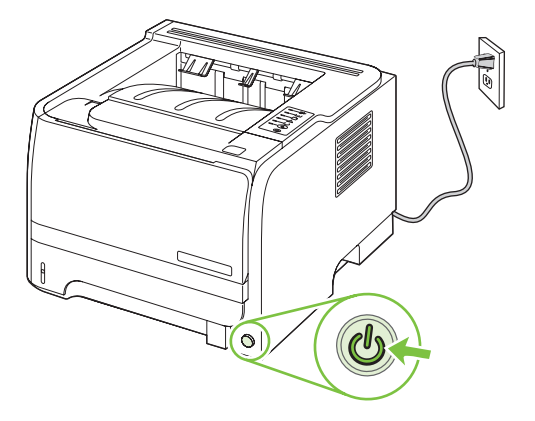

#### Limpeza da passagem do papel

Se houver partículas ou pontos de toner nas impressões, limpe a passagem de mídia da impressora. Esse processo usa uma transparência para remover poeira e toner da passagem de mídia. Não use papel bond ou áspero.

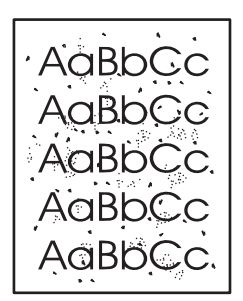

- NOTA: Para obter melhores resultados, use uma folha de transparência. Se não for possível usar transparências, use mídia com qualidade de copiadora (70 to 90 g/m<sup>2</sup>) com superfície lisa.
  - 1. Verifique se a impressora está inativa e se a luz Pronto está acesa.
  - 2. Carregue a transparência na Bandeja 1.
  - 3. Imprima uma página de limpeza.

| Windows   | 1. | Abra a tela <b>Propriedades</b> e, em seguida, clique na guia <b>Configurações do dispositivo</b> . Para ver as instruções, consulte a terceira coluna da tabela em <u>Alterar as configurações do driver de impressora para Windows na página 13</u> . |
|-----------|----|----------------------------------------------------------------------------------------------------|
|           | 2. | Na área Página de limpeza, clique em Iniciar.                                                                                                    |
| Macintosh | 1. | Abra o Utilitário da impressora HP. Consulte Abertura do Utilitário da impressora HP na página 21.                                                                                                    |
|           | 2. | Selecione a opção <b>Página de limpeza</b> e, em seguida, clique no botão<br><b>OK</b> .                                                                                                    |

NOTA: O processo de limpeza leva aproximadamente dois minutos. A página de limpeza parará periodicamente durante o processo de limpeza. Não desligue a impressora até que o processo de limpeza tenha sido concluído. Talvez seja necessário repetir o processo de limpeza várias vezes para limpar completamente a impressora.

### Limpe o cilindro de recolhimento da Bandeja 1

Se o produto não estiver conseguindo recolher papel da Bandeja 1, siga estas instruções.

1. Desligue o produto, desconecte o cabo de alimentação e espere que ele esfrie.

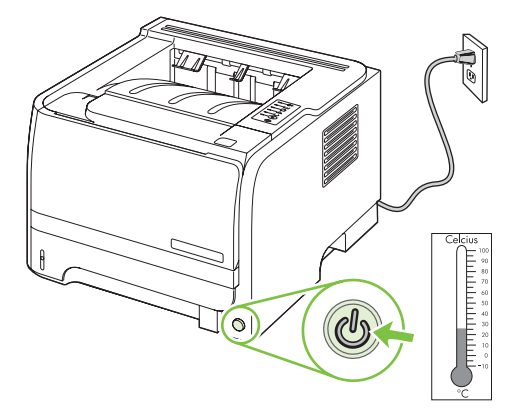

2. Pressione o botão para abrir a porta do cartucho de impressão e retire-o.

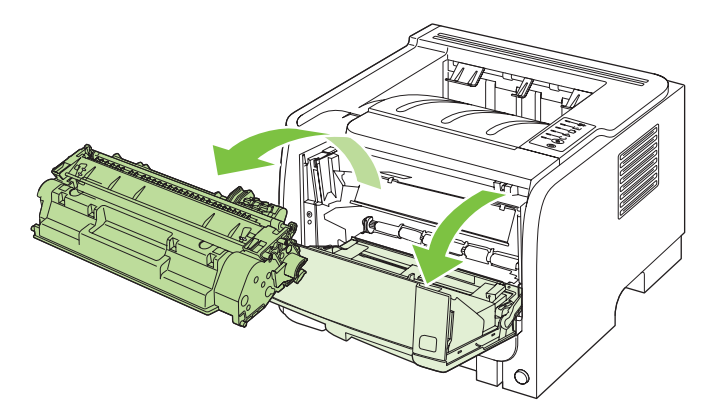

△ CUIDADO: Não toque na esponja preta do cilindro de transferência no interior do produto. Isso poderá danificá-lo.

**CUIDADO:** Para evitar danos, não exponha o cartucho de impressão à luz. Cubra-o com uma folha de papel.

3. Levante a tampa do cilindro de recolhimento.

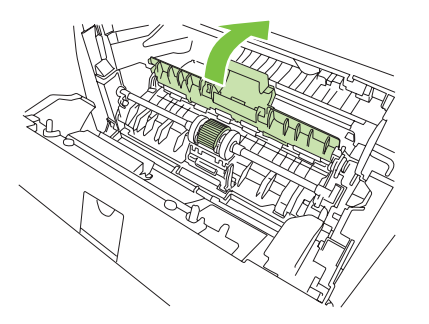

4. Pressione as duas lingüetas pretas de retenção para fora, até que o cilindro de recolhimento seja liberado.

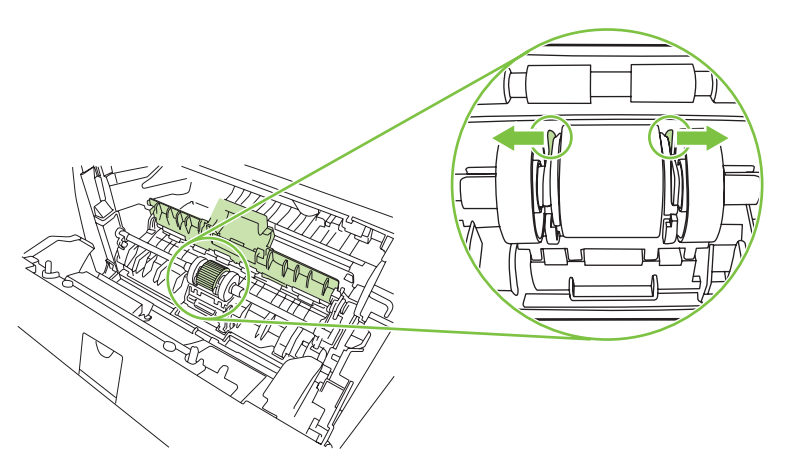

5. Remova o cilindro de recolhimento do produto.

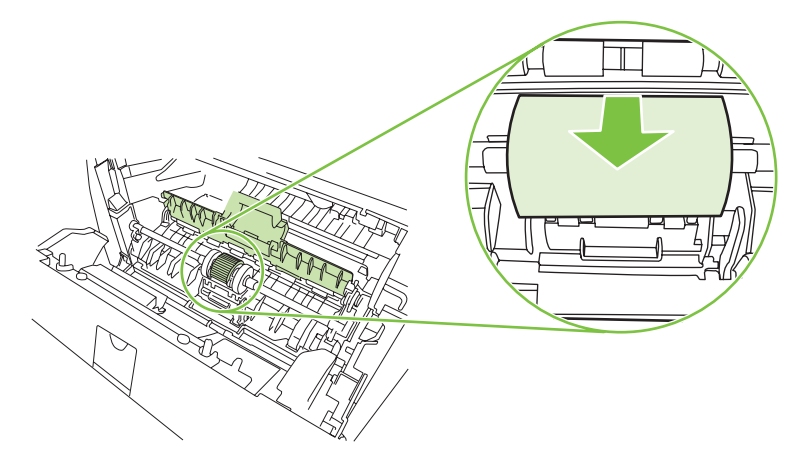

6. Umedeça um pano sem fiapos em água e esfregue o cilindro.

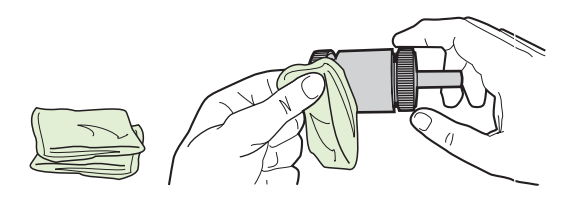

- **NOTA:** Não toque na superfície do cilindro com os dedos sem usar alguma proteção.
- 7. Use um pano seco e sem fiapos para limpar o cilindro de recolhimento e remover a poeira solta.

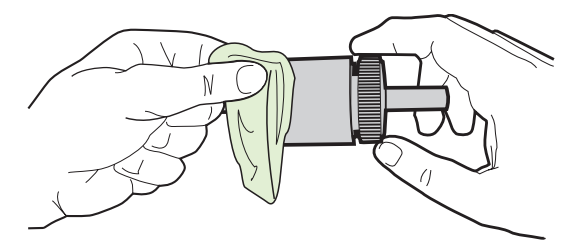

8. Espere o cilindro de recolhimento secar completamente.

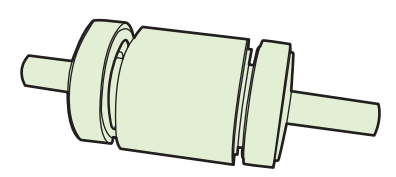

9. Alinhe as lingüetas pretas de retenção no produto com os encaixes no cilindro de recolhimento e empurre-o ao seu local até ouvir o clique das lingüetas de retenção.

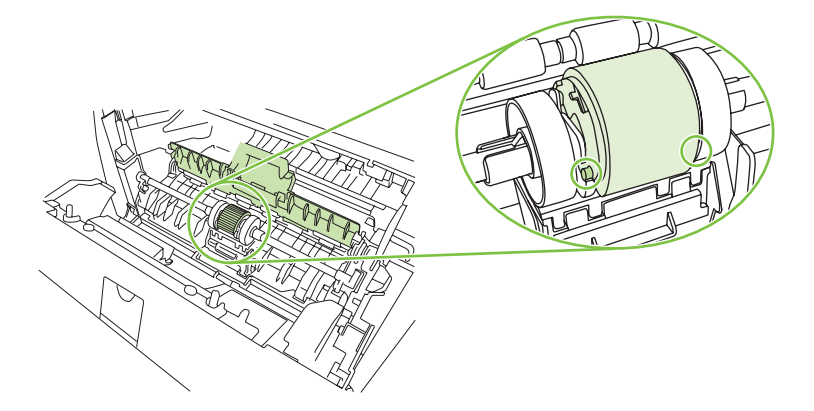

**10.** Feche a tampa do cilindro de recolhimento.

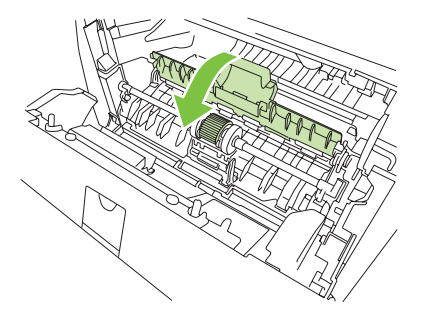

11. Reinstale o cartucho de impressão e feche a porta.

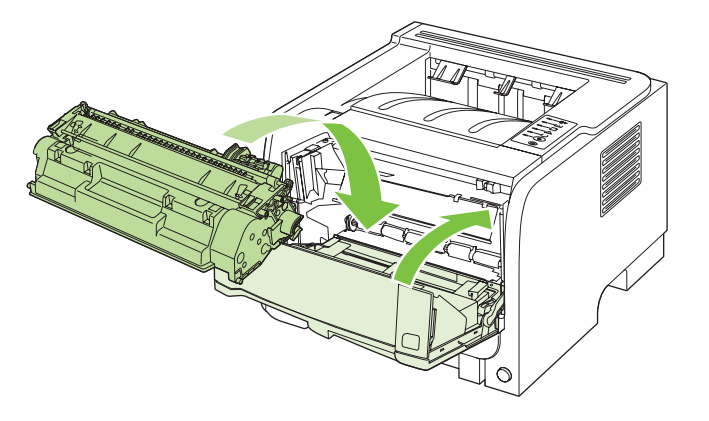

**12.** Conecte novamente o cabo de alimentação e ligue o produto.

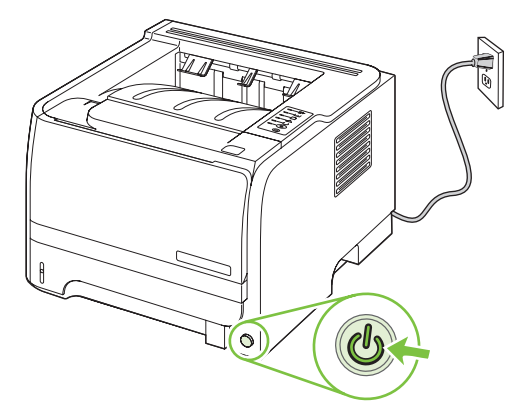

## Limpe o cilindro de recolhimento da Bandeja 2

Se o produto não estiver conseguindo recolher papel da Bandeja 2, siga estas instruções.

1. Desligue o produto, desconecte o cabo de alimentação e espere que ele esfrie.

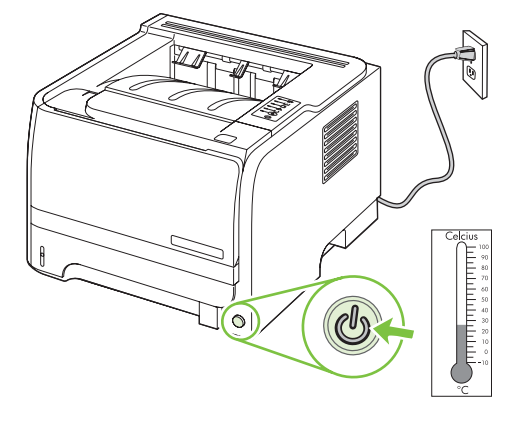

2. Remova a Bandeja 2.

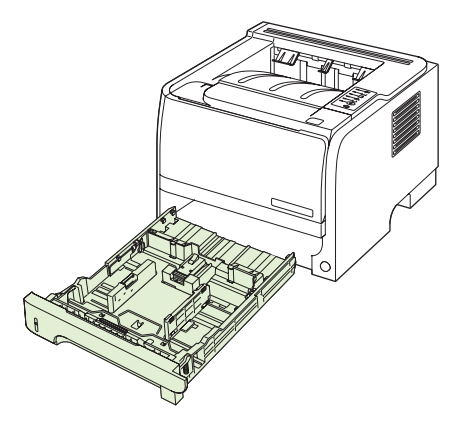

3. No slot da bandeja vazia, localize o cilindro de recolhimento na parte superior, na frente do produto.

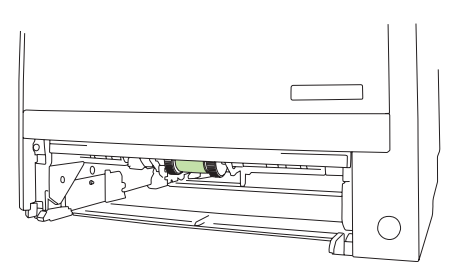

4. Umedeça um pano sem fiapos e esfregue o cilindro girando-o para trás.

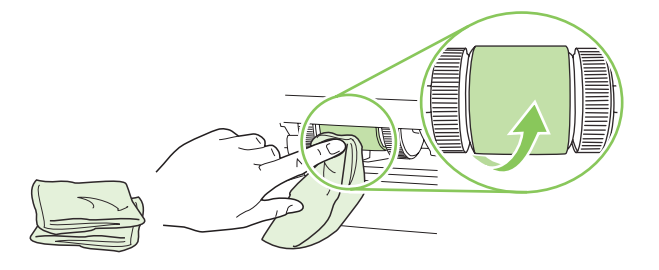

- **NOTA:** Não toque na superfície do cilindro com os dedos sem usar alguma proteção.
- 5. Use um pano seco e sem fiapos para limpar o cilindro de recolhimento e remover a poeira solta.

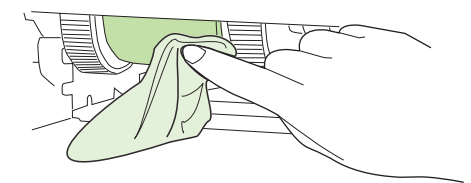

6. Espere o cilindro de recolhimento secar completamente.

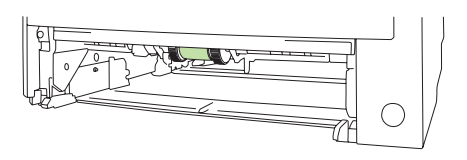

7. Substitua a Bandeja 2.

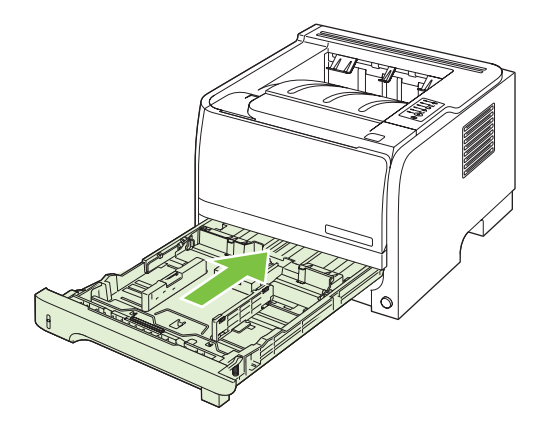

8. Conecte novamente o cabo de alimentação e ligue o produto.

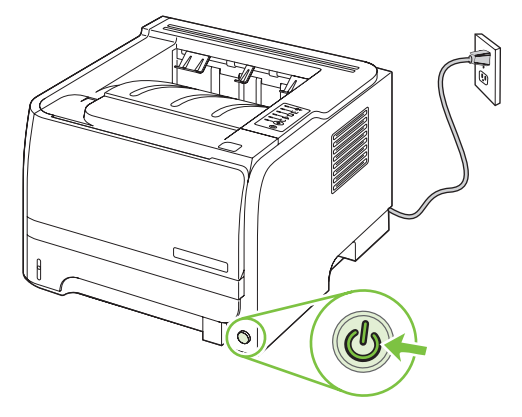

# **10 Solucionar problemas**

- Resolver problemas gerais
- Restaurar configurações de fábrica
- Padrões das luzes de status
- Mensagens de alerta do status
- <u>Atolamentos</u>
- Solução de problemas de qualidade de impressão
- Resolver problemas de desempenho
- <u>Resolver problemas de conectividade</u>
- Solução de problemas comuns do Windows
- Solução de problemas comuns no Macintosh
- Solução de problemas no Linux

## **Resolver problemas gerais**

Se o produto não estiver respondendo corretamente, execute as etapas da lista de verificação a seguir na ordem em que aparecem. Se o produto não passar em uma etapa, siga as sugestões de solução de problemas correspondentes. Se uma etapa resolver o problema, não será necessário seguir as demais etapas da lista de verificação.

#### Lista de verificação de solução de problemas

- 1. Verifique se a luz de Pronto do produto está acesa. Se nenhuma luz estiver acesa, execute estes procedimentos:
  - a. Verifique as conexões do cabo de alimentação.
  - **b.** Verifique se a chave liga/desliga está ligada.
  - c. Verifique se a tensão de linha está correta para a configuração de energia do produto. (Consulte a etiqueta que fica na parte de trás do produto para saber os requisitos de tensão.) Se você estiver usando um filtro de linha e sua tensão não estiver dentro das especificações, conecte o produto diretamente na parede. Se já estiver conectado na parede, tente outra tomada.
  - **d.** Se nenhuma dessas medidas restaurar a energia, entre em contato com o Atendimento ao cliente HP.
- 2. Verifique os cabos.
  - **a.** Verifique a conexão do cabo entre o produto e o computador ou porta de rede. Verifique se a conexão está firme.
  - b. Verifique se o cabo não está danificado usando um outro cabo, se possível.
  - c. Verifique a conexão da rede. Consulte <u>Resolver problemas de rede na página 101</u>.
- Verifique se alguma luz do painel de controle está acesa. Consulte <u>Padrões das luzes de status</u> <u>na página 79</u>.
- 4. Verifique se o papel que você está usando atende às especificações.
- Imprima uma página de configuração. Consulte <u>Impressão das páginas de informações</u> <u>na página 56</u>.
  - a. Se as páginas não forem impressas, verifique se ao menos uma das bandejas contém papel.
  - b. Se a página ficar congestionada no produto, consulte Eliminar atolamentos na página 88.
- 6. Se a página de configuração for impressa, verifique os seguintes itens:
  - **a.** Se as páginas não forem impressas corretamente, o problema está no hardware. Entre em contato com o Atendimento ao cliente HP.
  - **b.** Se a página for impressa corretamente, o hardware do produto está funcionando. O problema está no computador, no driver da impressora ou no programa.
- 7. Selecione uma destas opções:

Windows: Clique em Iniciar, Configurações e Impressoras ou Impressoras e aparelhos de fax. Clique duas vezes no nome do produto.

-ou-

Mac OS X: Abra Print Center ou Printer Setup Utility e clique duas vezes na linha do produto.

- 8. Verifique se você instalou o driver da impressora desse produto. Verifique o programa para ver se você está usando o driver da impressora deste produto.
- 9. Imprima um documento pequeno a partir de outro programa que já tenha funcionado corretamente antes. Se isso funcionar, o problema está no programa que você está utilizando. Se não funcionar (se o documento não for impresso), execute estes procedimentos:
  - **a.** Tente imprimir o trabalho de outro computador que tenha o software do produto instalado.
  - **b.** Se o produto está conectado à rede, conecte-o diretamente a um computador usando um cabo paralelo ou USB. Redirecione o produto para a porta correta ou reinstale o software, selecionando o novo tipo de conexão que será usado.

## Fatores que afetam o desempenho do produto

Vários fatores afetam o tempo necessário para imprimir um trabalho:

- Velocidade máxima do produto, medida em páginas por minuto (ppm)
- uso de papel especial (como transparências, papel pesado e de tamanho personalizado);
- Processamento e tempo de download do produto
- complexidade e tamanho dos gráficos;
- velocidade do computador utilizado;
- conexão USB;
- configuração de E/S da impressora;
- sistema operacional de rede e a sua configuração (se aplicável);

## Restaurar configurações de fábrica

Para restaurar as configurações padrão de fábrica do produto, siga essas etapas.

- 1. Desligue o produto.
- 2. Ligue o produto e, durante a inicialização, pressione e mantenha pressionados os dois botões do painel de controle ao mesmo tempo até que todas as luzes pisquem de uma só vez.

## Padrões das luzes de status

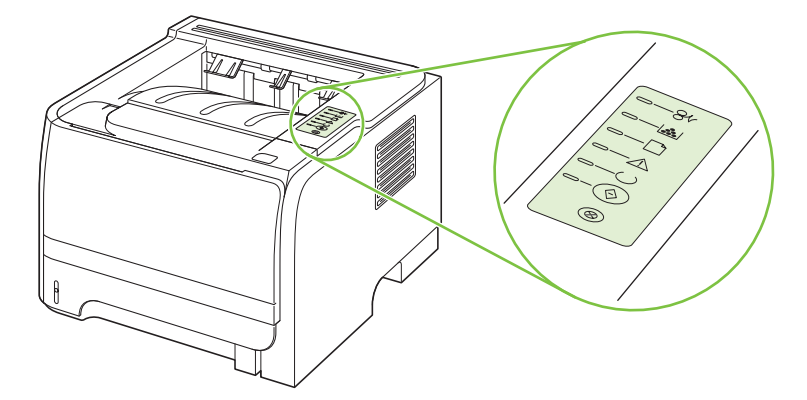

## Tabela 10-1 Legenda das luzes de status

| Símbolo de "luz apagada"  |
|---------------------------|
|                           |
| Símbolo de "luz acesa"    |
|                           |
|                           |
| Simbolo de "luz piscando" |
|                           |
|                           |
|                           |

#### Tabela 10-2 Mensagens das luzes do painel de controle

| Status da luz | Estado da impressora                                                                                                    | Ação                                   |
|---------------|----------------------------------------------------------------------------------------------------|----------------------------------------|
|               | Inicialização                                                                                                    | Durante os processos de inicialização, |
|               | No estado Inicialização, as luzes Iniciar,<br>Pronta e Atenção acendem                                                      | trabalho, os botões não funcionam.     |
|               | alternadamente (na taxa de 500 ms).                                                                                         |                                        |
|               | Inicialização de reconfiguração                                                                                             |                                        |
|               | Durante a inicialização da impressora, é<br>possível solicitar seqüências de<br>inicialização que reconfiguram a            |                                        |
|               | seqüências é solicitada, como<br>reinicialização a frio, as luzes acendem<br>alternadamente como no estado<br>Inicialização |                                        |
|               | Cancelamento do trabalho                                                                                                    |                                        |
| $\bigcirc$    | Depois que o processo de cancelamento<br>tiver sido concluído, a impressora retorna<br>para o estado Pronta.                |                                        |

| Tabela 10-2 | Mensagens | das luzes do | painel de | controle | (continuação) |
|-------------|-----------|--------------|-----------|----------|---------------|
|-------------|-----------|--------------|-----------|----------|---------------|

| Status da luz | Estado da impressora                                                           | Ação                                                                                                    |
|---------------|--------------------------------------------------------------------------------|----------------------------------------------------------------------------------------------------|
|               | Pronta<br>A impressora está pronta, sem nenhuma<br>atividade de trabalho.      | Para imprimir uma página de<br>configuração, mantenha pressionado o<br>botão Iniciar por 5 segundos enquanto a<br>luz Pronta do dispositivo estiver acesa e<br>nenhum outro trabalho estiver sendo<br>impresso. |
|               | Processamento de dados<br>A impressora está processando ou<br>recebendo dados. | Para cancelar o trabalho atual, pressione<br>o botão Cancelar.                                                                                                    |

| Status da luz | Estado da impressora                                                                                                    | Ação                                                                                                    |
|---------------|----------------------------------------------------------------------------------------------------|----------------------------------------------------------------------------------------------------|
|               | <ul> <li>Alimentação manual ou Erro contínuo</li> <li>Esse estado pode ser atingido nas seguintes circunstâncias: <ul> <li>Alimentação manual</li> <li>Erro contínuo geral</li> <li>Erro de configuração da memória</li> <li>Erro relacionado à linguagem/ trabalho</li> </ul> </li> </ul> | Para recuperar-se do erro e imprimir<br>todos os dados possíveis, pressione o<br>botão Iniciar.<br>Se a recuperação for bem-sucedida, a<br>impressora entrará no estado<br>Processamento de dados e concluirá o<br>trabalho.<br>Se a recuperação não for bem-sucedida,<br>a impressora retornará para o estado<br>Erro contínuo. |
|               | . ~                                                                                                    |                                                                                                    |
|               | Atenção<br>A porta do cartucho de impressão está<br>aberta.                                                                                                    | Feche a porta do cartucho de impressão.                                                                                                    |

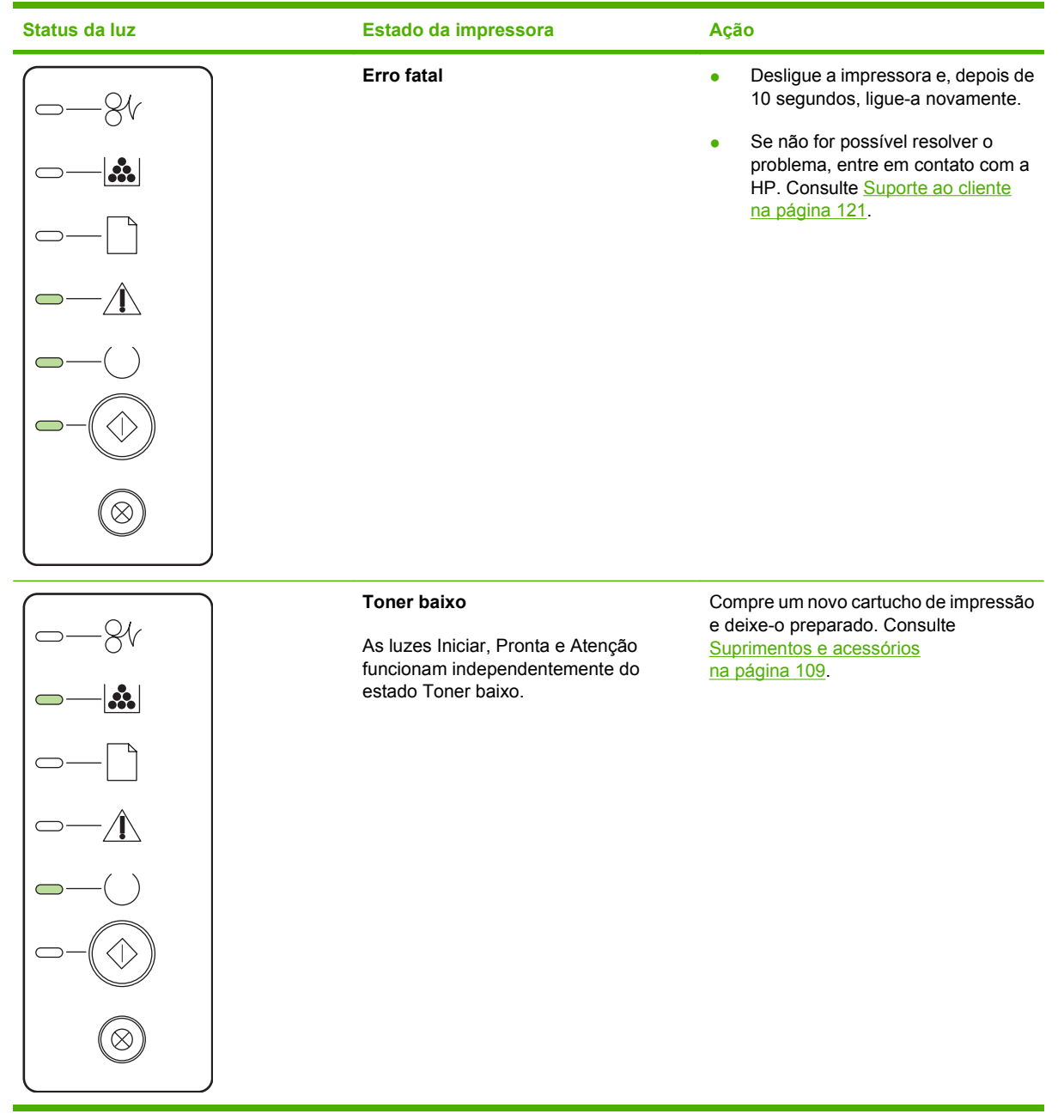

| Status da luz | Estado da impressora                                                     | Ação                                                                 |
|---------------|--------------------------------------------------------------------------|----------------------------------------------------------------------|
|               | Falta de toner<br>O cartucho de impressão foi removido da<br>impressora. | Insira novamente o cartucho de<br>impressão na impressora.           |
|               | Congestionamento                                                         | Elimine o atolamento. Consulte Eliminar<br>atolamentos na página 88. |

| Status da luz | Estado da impressora                                                      | Ação                                                                                                    |
|---------------|---------------------------------------------------------------------------|----------------------------------------------------------------------------------------------------|
|               | Falta de papel                                                            | Carregue o papel ou outra mídia.                                                                                                    |
|               | Montagem do papel<br>O papel ou outra mídia carregada não é<br>suportado. | Carregue o papel ou outra mídia<br>aceitável. Consulte <u>Papel e mídia de</u><br>impressão na página 31.<br>Pressione o botão Iniciar para ignorar a<br>condição. |

## Mensagens de alerta do status

Mensagens de alerta do status aparecem na tela do computador quando o produto está com certos problemas. Use as informações na tabela a seguir para resolvê-los.

| Mensagem de alerta                                             | Descrição                                                                                                    | Ação recomendada                                                                                                    |
|----------------------------------------------------------------|----------------------------------------------------------------------------------------------------|----------------------------------------------------------------------------------------------------|
| Alimentação manual                                             | O produto está configurado para o modo de<br>alimentação manual.                                                              | Carregue o papel adequado na bandeja e,<br>em seguida, pressione o botão lr para apagar<br>a mensagem.                                                                                                    |
| Atolamento na <local></local>                                  | O produto detectou um atolamento.                                                                                             | Remova o atolamento pela área indicada na                                                                                                    |
| ( <local> indica a área onde ocorreu o<br/>atolamento)</local> |                                                                                                    | impresso. Se não continuar, tente imprimir o trabalho novamente. Consulte <u>Atolamentos</u> na página 87.                                                                                                    |
|                                                                |                                                                                                    | Se a mensagem persistir, entre em contato<br>com a Assistência HP. Consulte <u>Suporte ao</u><br><u>cliente na página 121</u> .                                                                                  |
| Carregar papel                                                 | A bandeja está vazia.                                                                                                    | Coloque mídia de impressão na bandeja.                                                                                                    |
| Cartucho preto que não seja da HP                              | Um novo suprimento que não é da HP foi<br>instalado. Essa mensagem aparece até que<br>um suprimento HP seja instalado ou você | Se você acredita ter comprado um<br>suprimento HP, visite o endereço<br><u>www.hp.com/go/anticounterfeit</u> .                                                                                                   |
|                                                                | pressione o botão Ir.                                                                                                    | Qualquer serviço ou reparos requeridos<br>como resultado da utilização de suprimentos<br>não HP não estarão cobertos pela garantia<br>HP.                                                                        |
|                                                                |                                                                                                    | Para continuar a impressão, pressione o botão Ir .                                                                                                    |
| Desconectado                                                   | O software do produto não consegue se                                                                                         | 1. Verifique se o produto está ligado.                                                                                                    |
|                                                                |                                                                                                    | 2. Verifique se o cabo USB está conectado<br>ao produto e ao computador.                                                                                                    |
| Encomendar cartucho preto                                      | O cartucho de impressão identificado está<br>quase no fim de sua vida útil.                                                   | Encomende um novo cartucho de impressão.<br>É possível continuar a impressão com o atual<br>cartucho de impressão até que a<br>redistribuição do toner não mais permita uma<br>qualidade de impressão aceitável. |
| Erro de coleta                                                 | O mecanismo de impressão falhou ao<br>recolher um papel.                                                                      | Carregue novamente o papel na bandeja de<br>entrada e pressione o botão lr para continuar<br>o trabalho.                                                                                                    |
|                                                                |                                                                                                    | Se a mensagem persistir, entre em contato<br>com a Assistência HP. Consulte <u>Suporte ao</u><br><u>cliente na página 121</u> .                                                                                  |
| Erro de comunicação do mecanismo                               | O produto apresentou um erro interno de comunicação.                                                                          | Desligue-o no botão liga/desliga, aguarde<br>pelo menos 30 segundos, ligue o produto e<br>espere pela inicialização.                                                                                             |
|                                                                |                                                                                                    | Se você estiver usando um estabilizador,<br>remova-o. Conecte o produto diretamente na<br>tomada. Use o botão liga/desliga para ligar o<br>produto.                                                              |

| Mensagem de alerta                    | Descrição                                                                      | Ação recomendada                                                                                                    |
|---------------------------------------|--------------------------------------------------------------------------------|----------------------------------------------------------------------------------------------------|
|                                       |                                                                                | Se a mensagem persistir, entre em contato<br>com a Assistência HP. Consulte <u>Suporte ao</u><br>cliente na página 121.                             |
| Erro de memória de suprimento 10.XXXX | A etiqueta eletrônica do cartucho de                                           | Reinstale o cartucho de impressão.                                                                                                    |
|                                       | impressao nao pode ser ilda ou esta auserite.                                  | <ul> <li>Desligue o produto e ligue-o<br/>novamente.</li> </ul>                                                                                     |
|                                       |                                                                                | <ul> <li>Se o problema não for resolvido,<br/>substitua o cartucho.</li> </ul>                                                                      |
| Erro do scanner 52.0                  | Ocorreu um erro interno.                                                       | Desligue-o no botão liga/desliga, aguarde<br>pelo menos 30 segundos, ligue o produto e<br>espere pela inicialização.                                |
|                                       |                                                                                | Se você estiver usando um estabilizador,<br>remova-o. Conecte o produto diretamente na<br>tomada. Use o botão liga/desliga para ligar o<br>produto. |
|                                       |                                                                                | Se a mensagem persistir, entre em contato<br>com a Assistência HP. Consulte <u>Suporte ao</u><br><u>cliente na página 121</u> .                     |
| Erro Fusor 50.X                       | O produto apresentou um erro no fusor.                                         | Desligue-o no botão liga/desliga, aguarde<br>pelo menos 30 segundos, ligue o produto e<br>espere pela inicialização.                                |
|                                       |                                                                                | Se o erro persistir, desligue o produto,<br>aguarde pelo menos 25 minutos e depois<br>ligue-o.                                                      |
|                                       |                                                                                | Se você estiver usando um estabilizador,<br>remova-o. Conecte o produto diretamente na<br>tomada. Use o botão liga/desliga para ligar o<br>produto. |
|                                       |                                                                                | Se a mensagem persistir, entre em contato<br>com a Assistência HP. Consulte <u>Suporte ao</u><br><u>cliente na página 121</u> .                     |
| Impressão                             | O produto está imprimindo um documento                                         | Aguarde a conclusão da impressão.                                                                                                    |
| Instale o cartucho preto              | O cartucho não está instalado ou não foi<br>instalado corretamente no produto. | Instale o cartucho de impressão.                                                                                                    |
| Pág. muito comp.                      | O produto não pode processar a página.                                         | Pressione o botão lr para continuar a imprimir<br>o trabalho, mas o resultado poderá ser<br>afetado.                                                |
| Porta aberta                          | A porta está aberta.                                                           | Feche a porta.                                                                                                    |

## **Atolamentos**

#### Motivos comuns de atolamentos

Muitos atolamentos são causados pelo uso de papel que não atende às especificações da HP. Para obter as especificações completas de papel de todos os produtos HP LaserJet, consulte o *Guia de mídias de impressão da família de impressoras HP LaserJet*. Esse guia está disponível em <u>www.hp.com/support/ljpaperguide</u>.

#### O produto está atolado.1

| Motivo                                                                                                    | Solução                                                                                                    |
|----------------------------------------------------------------------------------------------------|----------------------------------------------------------------------------------------------------|
| O papel não atende às especificações.                                                                       | Utilize apenas papel que atenda às especificações da HP .<br>Consulte <mark>Papel e mídia de impressão na página 31</mark> .                                                                                                    |
| Um componente está instalado de forma incorreta.                                                            | Verifique se o cartucho de impressão está encaixado corretamente.                                                                                                    |
| Você está usando papel que já passou por um produto ou copiadora.                                           | Não use papel que tenha sido impresso ou copiado anteriormente.                                                                                                    |
| Uma bandeja está carregada incorretamente.                                                                  | Remova qualquer excesso de papel da bandeja. Verifique se<br>a pilha está abaixo da marca da altura máxima da pilha na<br>bandeja. Consulte <u>Colocação de papel nas bandejas</u><br><u>na página 39</u> .                                                               |
| O papel está enrolado.                                                                                      | As guias da bandeja não estão ajustadas corretamente.<br>Ajuste-as de forma que elas suportem a pilha firmemente no<br>lugar sem incliná-la.                                                                                                    |
| O papéis estão se unindo ou colando.                                                                        | Remova o papel, flexione-o, gire-o 180° ou vire-o. Recarregue o papel na bandeja.                                                                                                    |
|                                                                                                    | <b>NOTA:</b> Não ventile o papel. Isso pode acumular eletricidade estática, o que pode provocar a aderência.                                                                                                    |
| O papel é removido antes de ele se ajustar no compartimento de saída.                                       | Redefina o produto. Aguarde até que a página se ajuste<br>completamente no compartimento de saída antes de removê-<br>lo.                                                                                                    |
| Durante a impressão frente e verso, você retirou o papel antes de o segundo lado do documento ser impresso. | Redefina o produto e imprima o documento novamente.<br>Aguarde até que a página se ajuste completamente no<br>compartimento de saída antes de removê-lo.                                                                                                    |
| O papel está em más condições.                                                                              | Substitua o papel.                                                                                                    |
| Os roletes internos da bandeja não estão recolhendo o papel.                                                | Remova a primeira folha de papel. Se o papel for muito pesado, ele poderá não ser recolhido da bandeja.                                                                                                    |
| O papel tem bordas ásperas ou irregulares.                                                                  | Substitua o papel.                                                                                                    |
| O papel está perfurado ou estampado.                                                                        | O papel perfurado ou estampado não é separado com<br>facilidade. Carregue folhas simples na Bandeja 1.                                                                                                    |
| Os itens de suprimentos do produto atingiram o final de suas vidas úteis.                                   | Verifique se há no painel de controle do produto mensagens instruindo-o a substituir suprimentos ou imprima uma página de status dos suprimentos para verificar a vida útil restante dos suprimentos. Consulte <u>Impressão das páginas de informações na página 56</u> . |

#### O produto está atolado.1

| Motivo                                    | Solução                                                                                                    |
|-------------------------------------------|----------------------------------------------------------------------------------------------------|
| O papel não foi armazenado adequadamente. | Substitua o papel das bandejas. O papel deve ser armazenado na embalagem original, em ambiente controlado. |

Se o produto continuar a apresentar atolamentos, entre em contato com a Assistência do cliente HP ou com o seu provedor de serviço HP autorizado.

#### Locais de atolamento

atolamentos podem ocorrer nas seguintes partes do produto.

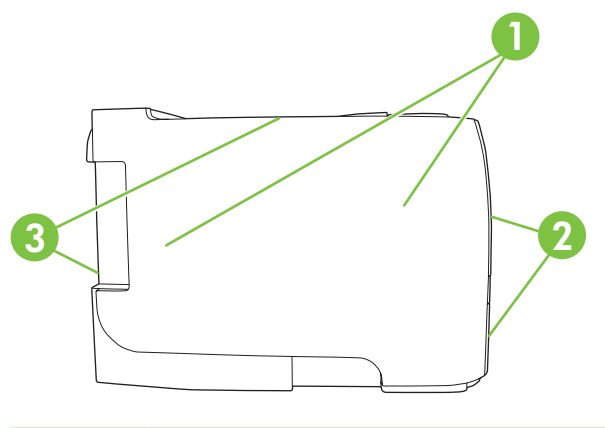

| 1 | Áreas internas          |
|---|-------------------------|
| 2 | Bandejas de entrada     |
| 3 | Compartimentos de saída |

### **Eliminar atolamentos**

Ao eliminar atolamentos, tenha bastante cuidado para não rasgar o papel atolado. Se um pequeno pedaço de papel for deixado no produto, isso poderá causar mais atolamentos.

△ CUIDADO: Antes de limpar o atolamento, desligue o produto e desconecte o cabo de alimentação.

## Áreas internas

#### Área do cartucho de impressão e passagem de papel

1. Pressione o botão para abrir a porta do cartucho de impressão e retire-o.

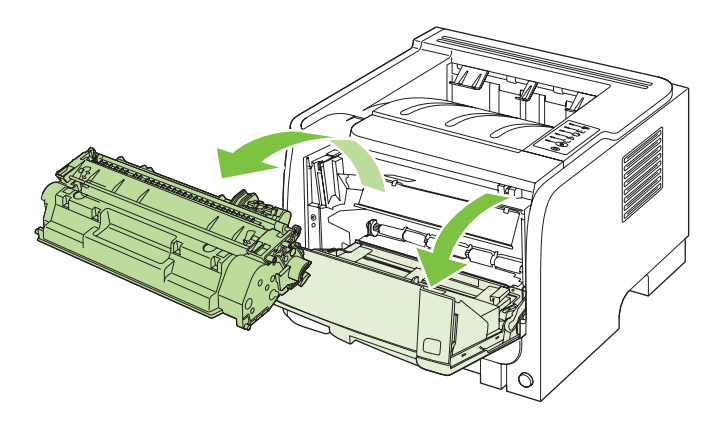

- △ CUIDADO: Para evitar danos, não exponha o cartucho de impressão à luz. Cubra-o com uma folha de papel.
- 2. Se o papel preso estiver visível, segure-o com as duas mãos e puxe-o devagar.

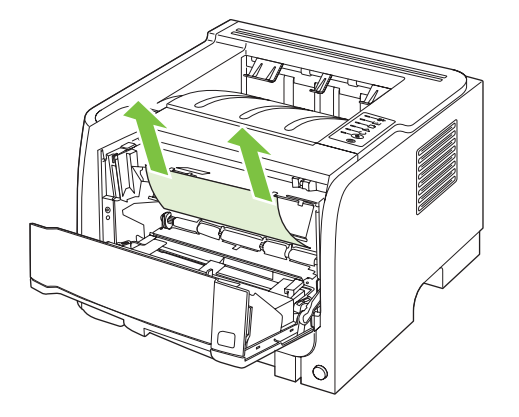

3. Recoloque o cartucho de impressão e feche a porta.

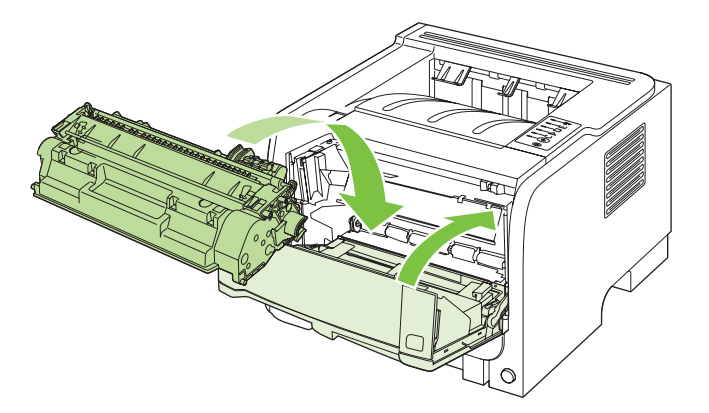

4. Se não houver papel preso na porta do cartucho de impressão, abra a porta de liberação de atolamento na parte de trás do produto.

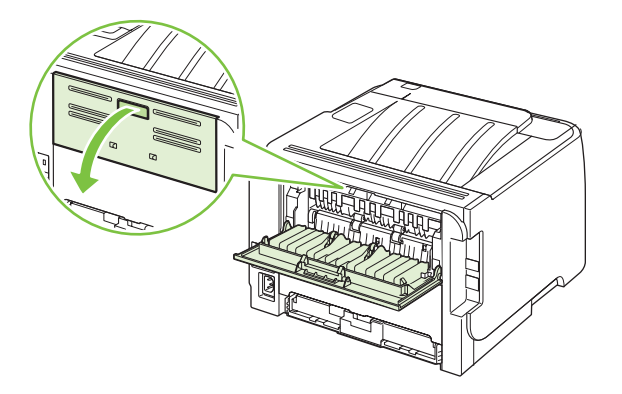

5. Se o papel preso estiver visível, segure-o com as duas mãos e puxe-o devagar.

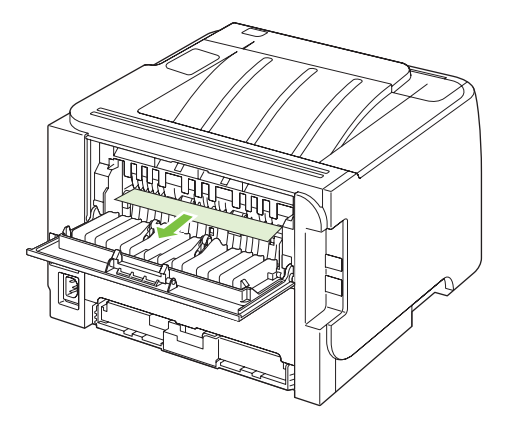

6. Feche a porta de liberação de atolamento.

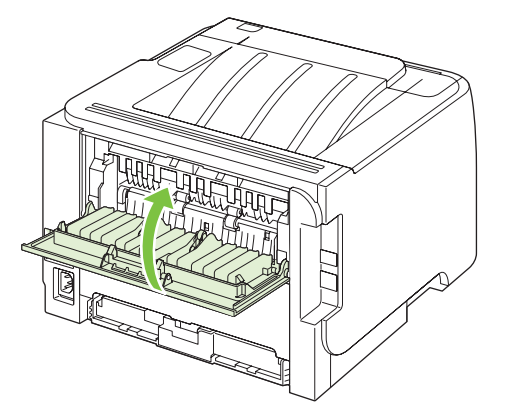

#### Bandejas de entrada

#### Bandeja 1

1. Pressione o botão para abrir a porta do cartucho de impressão e retire-o.

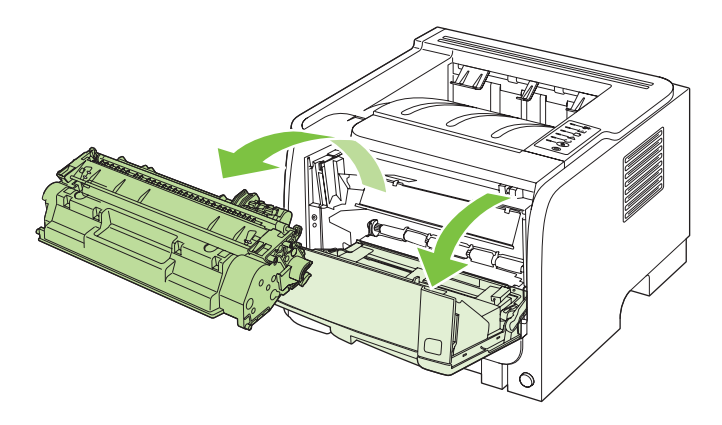

- △ CUIDADO: Para evitar danos, não exponha o cartucho de impressão à luz. Cubra-o com uma folha de papel.
- 2. Levante a tampa do cilindro da Bandeja 1, segure o papel preso e puxe-o devagar.

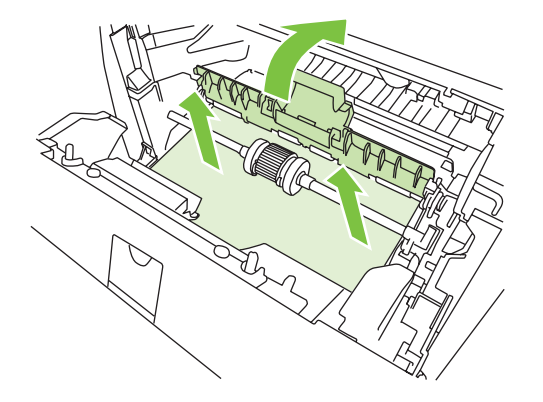

3. Recoloque o cartucho de impressão e feche a porta.

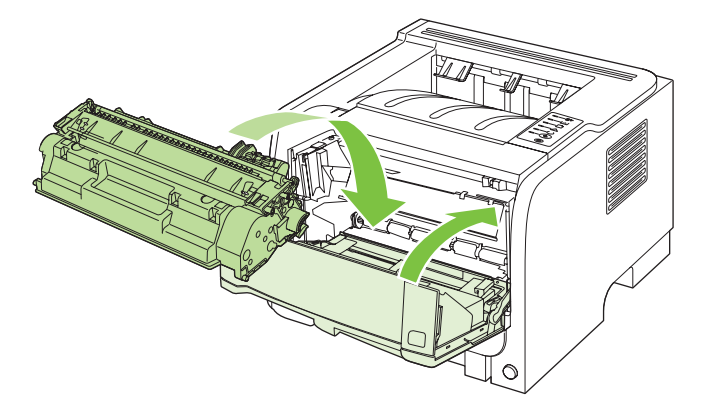

#### Bandeja 2

1. Abra a bandeja.

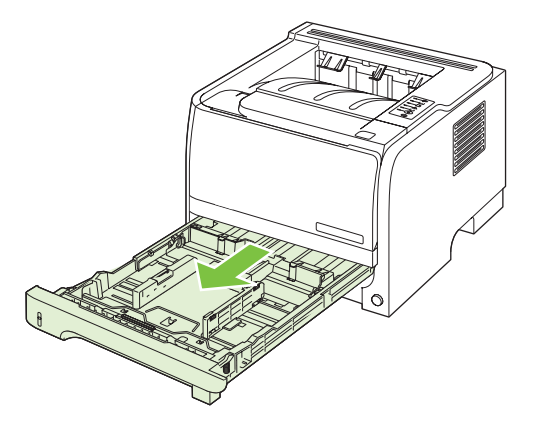

2. Com as duas mãos, segure o papel preso e puxe-o devagar.

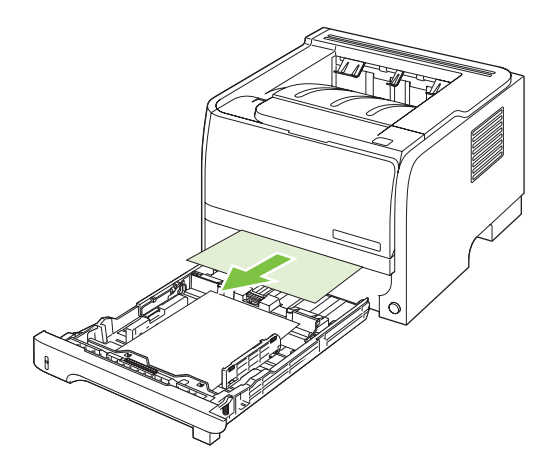

3. Feche a bandeja.

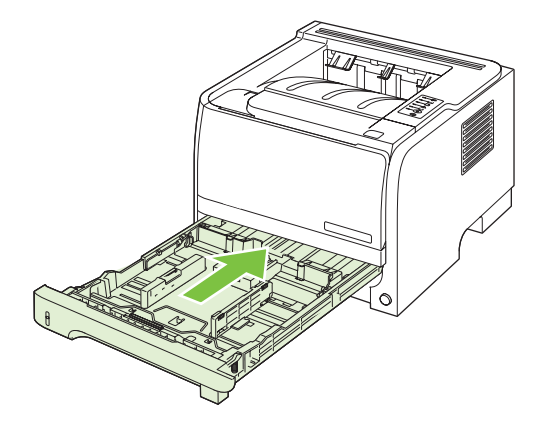

4. Se o papel preso não estiver visível na área da bandeja, abra a porta do cartucho de impressão, remova o cartucho e puxe a guia superior de mídia para baixo. Com as duas mãos, segure o papel preso e puxe-o devagar.

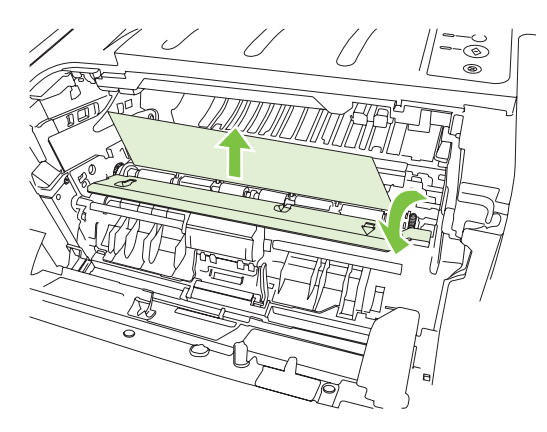

5. Recoloque o cartucho de impressão e feche a porta.

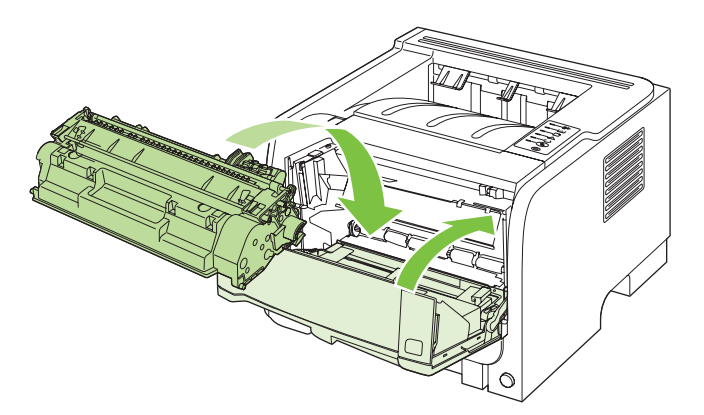

#### **Compartimentos de saída**

- △ CUIDADO: Para evitar a danificação do produto, não tente eliminar um atolamento no compartimento de saída superior arrancando o papel.
  - 1. Na parte de trás do produto, abra a porta de liberação de atolamento.

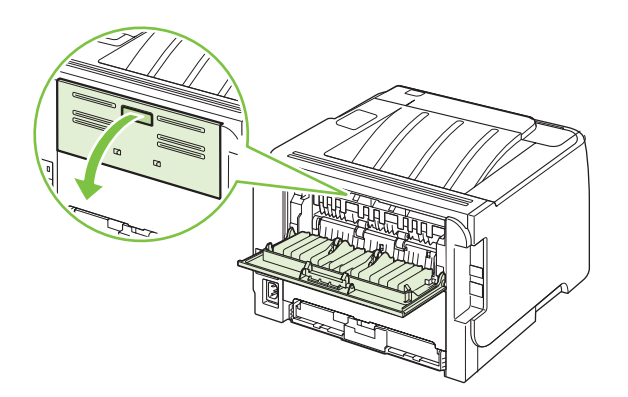

2. Com as duas mãos, segure o papel preso e puxe-o devagar.

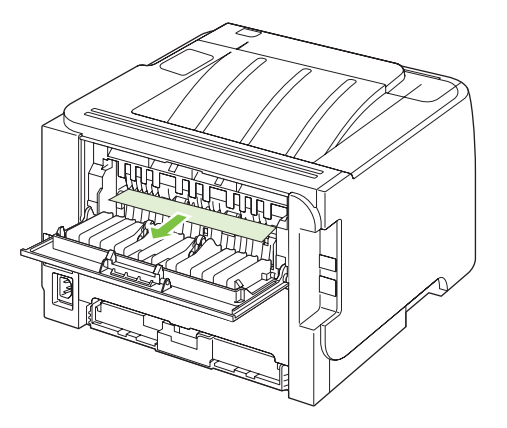

3. Feche a porta de liberação de atolamento.

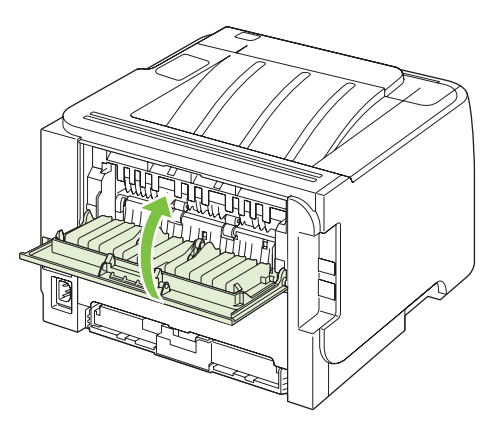

## Solução de problemas de qualidade de impressão

Você pode evitar a maioria dos problemas de qualidade de impressão seguindo estas diretrizes.

- Configure as bandejas para o tipo de papel correto. Consulte <u>Configurar bandejas na página 42</u>.
- Use papel que atenda às especificações da HP. Consulte <u>Papel e mídia de impressão</u> <u>na página 31</u>.
- Limpe o produto conforme a necessidade. Consulte <u>Limpeza da passagem do papel</u> <u>na página 66</u>.

#### Problemas de qualidade de impressão associados ao papel

Alguns problemas de qualidade de impressão surgem com o uso de papel que não atende às especificações da HP .

- A superfície do papel é muito lisa.
- O teor de umidade do papel é irregular, muito alto ou muito baixo. Use papel de uma origem diferente ou de uma resma não aberta.
- Algumas áreas do papel rejeitam toner. Use papel de uma origem diferente ou de uma resma não aberta.
- O papel timbrado que você está usando está impresso em papel áspero. Use um papel xerográfico mais liso. Se isso resolver o problema, peça ao fornecedor do seu papel timbrado para usar papel que atenda às especificações da HP.
- O papel é excessivamente áspero. Use um papel xerográfico mais liso.
- O papel é muito pesado para a definição de tipo de papel selecionada; portanto, o toner não está se fundindo ao papel.

Para obter as especificações completas de papel de todos os produtos HP LaserJet, consulte o *Guia de mídias de impressão da família de impressoras HP LaserJet*. Esse guia está disponível em www.hp.com/support/ljpaperguide.

#### Problemas de qualidade de impressão associados ao ambiente

Se o produto estiver operando em condições de excesso de umidade ou de falta de umidade, verifique se o ambiente de impressão está dentro das especificações. Consulte <u>Ambiente de operação</u> <u>na página 126</u>.

#### Problemas de qualidade de impressão associados a atolamentos

Verifique se todas as folhas foram removidas da passagem de papel.

- Se o produto tiver apresentado atolamento recentemente, imprima duas ou três páginas para limpar o caminho do papel.
- Se as folhas não passarem pelo fusor e causarem defeitos na imagem de documentos subseqüentes, imprima duas ou três páginas para limpar o caminho do papel. Se o problema persistir, imprima e processe uma página de limpeza. Consulte <u>Limpeza da passagem do papel</u> <u>na página 66</u>.

## Ajustar densidade de impressão

Você pode resolver alguns problemas de impressão ajustando a densidade de impressão para tornar a impressão geral mais clara ou escura.

| Windows   | 1. | Abra a tela <b>Propriedades</b> e, em seguida, clique na guia <b>Configurações do dispositivo</b> . Para ver as instruções, consulte a terceira coluna da tabela em <u>Alterar as configurações do driver de impressora para Windows</u> <u>na página 13</u> . |
|-----------|----|----------------------------------------------------------------------------------------------------|
|           | 2. | Na área <b>Densidade de impressão</b> , ajuste a barra de deslizamento para alterar a densidade de impressão.                                                                                                    |
|           | 3. | Clique no botão <b>OK</b> .                                                                                                    |
| Macintosh | 1. | No menu <b>Arquivo</b> , clique em <b>Imprimir</b> .                                                                                                    |
|           | 2. | Abra o menu <b>Opções de impressão</b> .                                                                                                    |
|           | 3. | Na área <b>Densidade de impressão</b> , ajuste a barra de deslizamento para alterar a densidade de impressão.                                                                                                    |

### Exemplos de imagens com defeitos

Esta seção fornece informações sobre a identificação e a correção de defeitos na impressão.

NOTA: Se essas etapas não corrigirem o problema, entre em contato com um revendedor autorizado ou representante de serviços HP.

#### Impressão clara ou fraca

|        | • | O cartucho de impressão está quase acabando.                                                                                                    |
|--------|---|----------------------------------------------------------------------------------------------------|
|        | • | Redistribua o toner para aumentar a vida útil.                                                                                                    |
|        | • | Talvez a mídia não atenda às especificações de mídia da<br>Hewlett-Packard (por exemplo, a mídia pode estar muito<br>úmida ou ser muito áspera).                                                                                         |
| AaBbCc | • | Se a página inteira estiver clara, é possível que o ajuste<br>da densidade de impressão esteja muito claro ou o<br>EconoMode esteja ativado. Ajuste a densidade de<br>impressão e desative o EconoMode em Propriedades da<br>impressora. |

#### Partículas de toner

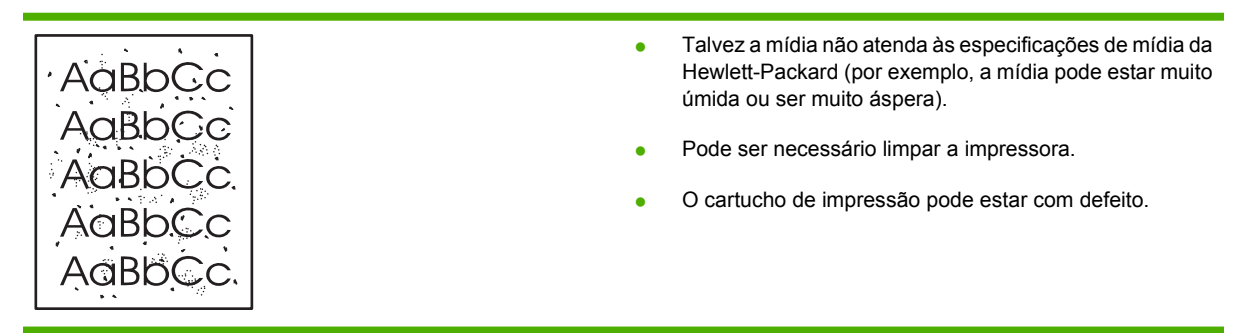

### **Caracteres parcialmente impressos**

| ſ                | AaBpCc           | •                                                                                                    | Uma única folha de mídia pode estar com defeito. Tente imprimir o trabalho novamente.                                                                                     |
|------------------|------------------|----------------------------------------------------------------------------------------------------|----------------------------------------------------------------------------------------------------|
| AaBbCc<br>AaBbCc | •                | O teor de umidade da mídia não é uniforme ou a mídia<br>apresenta pontos de umidade na superfície. Tente<br>imprimir usando mídia nova. |                                                                                                    |
|                  | AcBbCc<br>AaBbCc | •                                                                                                    | O lote da mídia não está bom. Os processos de<br>fabricação podem fazer com que algumas áreas rejeitem<br>o toner. Tente um tipo de mídia diferente ou de outra<br>marca. |
|                  |                  | •                                                                                                    | O cartucho de impressão pode estar com defeito.                                                                                                    |

## Linhas verticais

| AdBbCc | O tambor fotossensível dentro do cartucho de impressão<br>provavelmente está riscado. Instale um novo cartucho de<br>impressão HP. |
|--------|----------------------------------------------------------------------------------------------------|
|        |                                                                                                    |
| AabbCc |                                                                                                    |
| AabbCc |                                                                                                    |
| AabbCc |                                                                                                    |

### Fundo acinzentado

|        | Troque a mídia por um tipo mais leve.                                                                                            |
|--------|----------------------------------------------------------------------------------------------------|
|        | <ul> <li>Verifique o ambiente da impressora. Condições muito<br/>secas (baixa umidade) podem aumentar a quantidade de</li> </ul> |
| AaBbCc | sombreamento do fundo.                                                                                                    |
| AaBbCc | <ul> <li>A densidade deve estar com a configuração muito alta.<br/>Ajuste a configuração de densidade.</li> </ul>                |
| AaBbCc | Instale um novo cartucho de impressão HP.                                                                                        |

### Mancha de toner

| AaBbCc<br>AaBbCc | <ul> <li>Se aparecerem manchas de toner na margem superior<br/>da mídia, talvez as guias de mídia estejam sujas. Limpe-<br/>as com um pano seco e sem fiapos.</li> </ul> |
|------------------|----------------------------------------------------------------------------------------------------|
| AgPhCa           | • Verifique o tipo e a qualidade da mídia.                                                                                                    |
| AabbCc           | <ul> <li>A temperatura do fusor pode estar muito baixa. Verifique<br/>se o tipo de mídia adequado está selecionado no driver</li> </ul>                                  |
| AaBbCc           | <ul> <li>da impressora.</li> <li>Tente instalar um novo cartucho de impressão HP.</li> </ul>                                                                             |

## **Toner solto**

| AaBhCc | <ul> <li>A temperatura do fusor pode estar muito baixa. Verifique<br/>se o tipo de mídia adequado está selecionado no driver<br/>da impressora.</li> </ul> |                                                                                                    |
|--------|----------------------------------------------------------------------------------------------------|----------------------------------------------------------------------------------------------------|
|        | AaBbCc<br>AaBbCc                                                                                                    | Limpe o interior da impressora.                                                                                         |
|        | AaBbCc<br>AaBbCc                                                                                                    | Verifique o tipo e a qualidade da mídia.                                                                                |
|        |                                                                                                    | <ul> <li>verifique se o tipo de midia adequado esta selecionado<br/>no driver da impressora.</li> </ul>                 |
|        |                                                                                                    | <ul> <li>Conecte a impressora diretamente a uma tomada de CA,<br/>em vez de conectá-la a um filtro de linha.</li> </ul> |

### **Defeitos verticais repetitivos**

|                            | • | O cartucho de impressão pode estar danificado. Se<br>ocorrer uma marca repetitiva no mesmo ponto da página,<br>instale um novo cartucho de impressão HP.                                                |
|----------------------------|---|----------------------------------------------------------------------------------------------------|
| AaBbCC<br>AaBbCC<br>AaBbCc | • | As peças internas podem estar sujas de toner. Se os<br>defeitos ocorrerem no verso da página, o problema<br>provavelmente será corrigido automaticamente, assim<br>que algumas páginas forem impressas. |
| AaBbCc                     | • | Verifique se o tipo de mídia adequado está selecionado no driver da impressora.                                                                                                    |

### **Caracteres deformados**

| Аавьсс<br>Аавьсс                     | • | Se os caracteres estiverem formados de maneira<br>inadequada, produzindo imagens vazias, a mídia pode<br>ser muito lisa. Tente uma mídia diferente.                                                                                                    |
|--------------------------------------|---|----------------------------------------------------------------------------------------------------|
| AaBbCC<br>AaBbCC<br>AaBbCC<br>AaBbCC | • | Se os caracteres estiverem formados de maneira<br>inadequada, produzindo um efeito ondulado, a<br>impressora pode estar precisando de manutenção.<br>Imprima uma página de configuração. Se os caracteres<br>estiverem formados de maneira inadequada, entre em<br>contato com um revendedor ou representante de serviço |
|                                      |   | autorizado HP.                                                                                                    |

## Inclinação da página

| AaBbCc<br>AaBbCc<br>AaBbCc<br>AaBbCc<br>AaBbCc | <ul> <li>Verifique se a mídia está corretamente carregada e se as guias não estão muito apertadas nem soltas contra a pilha de mídia.</li> <li>O compartimento de entrada pode estar muito cheio.</li> <li>Verifique o tipo e a qualidade da mídia.</li> </ul> |
|------------------------------------------------|----------------------------------------------------------------------------------------------------|
|------------------------------------------------|----------------------------------------------------------------------------------------------------|
### Enrolamento ou ondulação

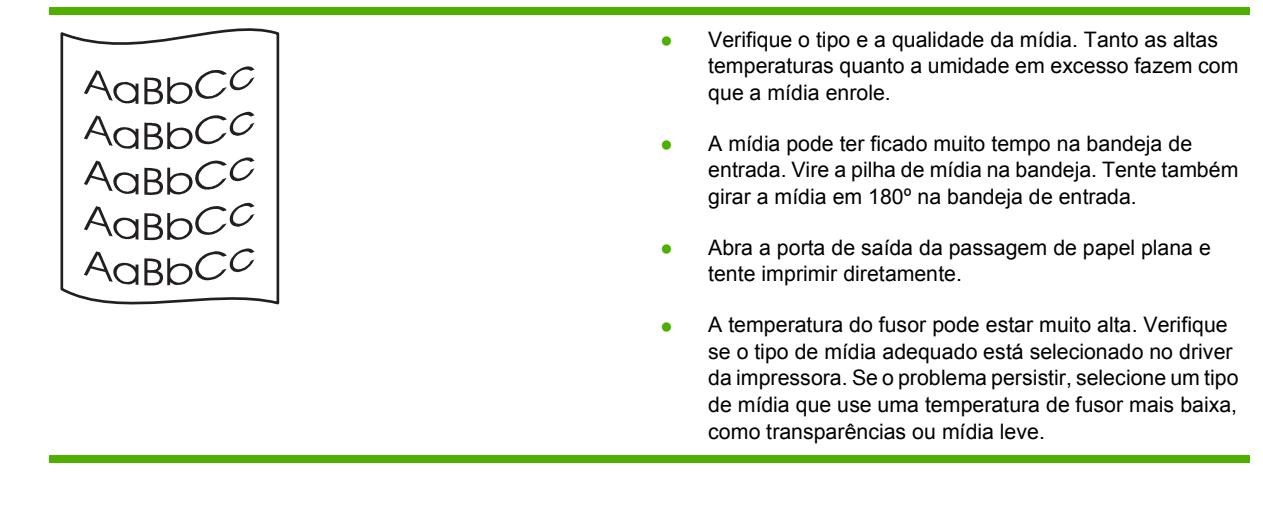

### **Rugas ou dobras**

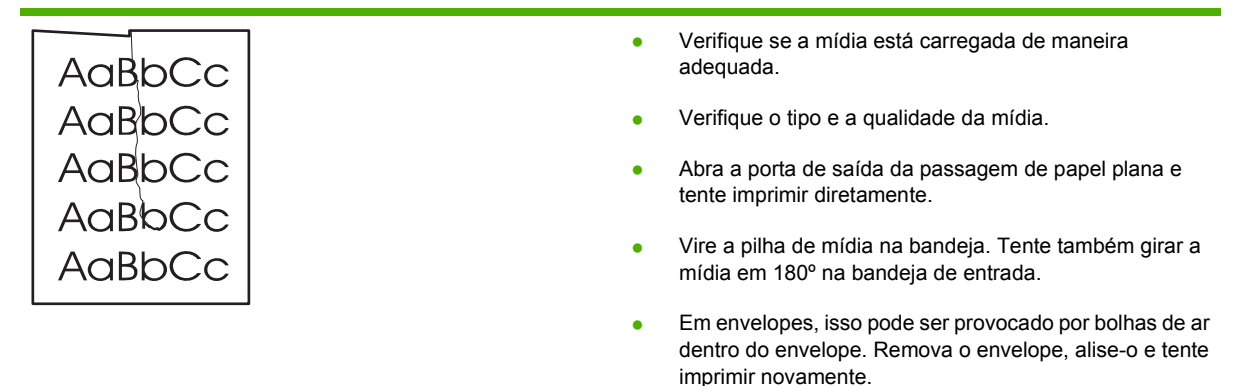

### Contorno da dispersão de toner

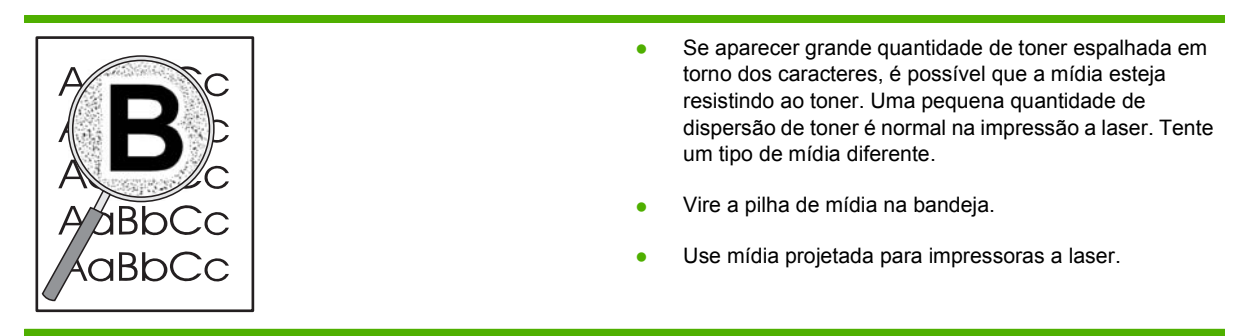

# Resolver problemas de desempenho

| Problema                                                       | Causa                                                                         | Solução                                                                                                    |  |
|----------------------------------------------------------------|-------------------------------------------------------------------------------|----------------------------------------------------------------------------------------------------|--|
| As páginas são impressas, mas permanecem totalmente em branco. | A fita de proteção pode estar ainda nos<br>cartuchos de impressão.            | Verifique se a fita de vedação foi<br>completamente removida do cartucho de<br>impressão.                                                                                                    |  |
|                                                                | O documento pode conter páginas em<br>branco.                                 | Verifique o documento que você está<br>imprimindo para ver se há conteúdo em<br>todas as páginas.                                                                                                    |  |
|                                                                | O produto pode não estar funcionando adequadamente.                           | Para verificá-lo, imprima uma Página de configuração.                                                                                                    |  |
| As páginas são impressas muito<br>lentamente.                  | Tipos de papel mais pesado pode tornar<br>o trabalho de impressão mais lento. | Imprima em outro tipo de papel.                                                                                                    |  |
|                                                                | As páginas mais complexas poderão ser<br>impressas mais lentamente.           | A fusão adequada pode exigir uma<br>velocidade de impressão mais lenta,<br>para assegurar a melhor qualidade de<br>impressão.                                                                                                    |  |
| As páginas não foram impressas.                                | O produto pode não estar puxando papel corretamente.                          | Verifique se o papel é corretamente colocado na bandeja.                                                                                                    |  |
|                                                                | O papel está congestionado no produto.                                        | Elimine o congestionamento. Consulte Atolamentos na página 87.                                                                                                    |  |
|                                                                | O cabo USB pode estar com defeito ou ter sido conectado de forma incorreta.   | Desconecte o cabo USB nas duas<br>extremidades e conecte-o<br>novamente.                                                                                                    |  |
|                                                                |                                                                               | • Tente imprimir um trabalho que já<br>tenha sido impresso anteriormente.                                                                                                    |  |
|                                                                |                                                                               | • Tente usar um cabo USB diferente.                                                                                                    |  |
|                                                                | Outros dispositivos estão sendo<br>executados no computador.                  | O produto pode não compartilhar uma<br>porta USB. Se você tiver uma unidade<br>externa de disco rígido ou uma caixa de<br>comutação de rede conectada à mesma<br>porta do produto, o outro dispositivo<br>pode estar provocando interferências.<br>Para conectar e utilizar o produto,<br>desconecte o outro dispositivo ou utilize<br>duas portas USB no computador. |  |

# Resolver problemas de conectividade

### Resolver problemas de conexão direta

Se você tiver conectado o produto diretamente ao computador, verifique o cabo.

- Verifique se o cabo está conectado ao computador e ao produto.
- Verifique se o cabo não é maior do que 2 metros. Substitua o cabo se for necessário.
- Verifique se o cabo está funcionando corretamente conectando-o a outro produto. Substitua o cabo se for necessário.

### Resolver problemas de rede

Verifique os itens a seguir para verificar se o produto está se comunicando com a rede. Antes de começar, imprima uma página de configuração. Consulte <u>Impressão das páginas de informações</u> na página 56.

1. Há algum problema de conexão física entre a estação de trabalho ou servidor de arquivos e o produto?

Verifique o sistema de cabos de rede, as conexões e a exatidão das configurações do roteador. Verifique se o comprimento dos cabos de rede está de acordo com as especificações da rede.

2. Os cabos de rede estão conectados adequadamente?

Verifique se o produto está conectado à rede usando a porta e cabo apropriados. Verifique a conexão de cada cabo para garantir que seja segura e no local correto. Se o problema continuar, tente um cabo ou portas diferentes do hub ou transceptor. A luz de atividade âmbar e a luz verde de status do link ao lado da conexão da porta na parte de trás do produto devem estar acesas.

3. As configurações da velocidade da conexão e de dúplex estão corretas?

A Hewlett-Packard recomenda que essas configurações sejam deixadas no modo automático (a configuração padrão). Consulte <u>Configuração da velocidade de conexão na página 29</u>.

4. Você consegue fazer "ping" do produto?

Use o prompt de comando para fazer ping do produto no seu computador. Por exemplo:

ping 192.168.45.39

Verifique se o ping exibe tempos de ida e volta.

Se você puder fazer ping do produto, verifique se a configuração do endereço IP do produto está correta no computador. Se estiver correta, exclua o produto e adicione-o novamente.

Se o comando de ping falhar, verifique se os hubs de rede estão ligados e, em seguida, verifique se as configurações de rede, o produto e o computador estão todos configurados para a mesma rede.

5. Algum aplicativo de software foi acrescentado à rede?

Verifique se o aplicativo é compatível e se está instalado corretamente com os drivers de impressora corretos.

6. Os outros usuários conseguem imprimir?

O problema pode ser específico da estação de trabalho. Verifique os drivers de rede da estação de trabalho, os drivers da impressora e o redirecionamento (captura em Novell NetWare).

7. Se outros usuários podem imprimir, eles estão utilizando o mesmo sistema operacional de rede?

Verifique se a configuração do seu sistema operacional de rede está correta.

8. Seu protocolo está ativado?

Verifique o status do seu protocolo na página Configuração. Você pode também usar o servidor da Web incorporado para verificar o status de outros protocolos. Consulte <u>Servidor da Web</u> incorporado na página 57.

- 9. O produto aparece no HP Web Jetadmin ou outro aplicativo de gerenciamento?
  - Verifique as configurações de rede na página de configuração da Rede.
  - Confirme as configurações de rede do produto usando o painel de controle (para os produtos que têm painel de controle).

# Solução de problemas comuns do Windows

| Mensagem de erro:                    |                                                                                                    |
|--------------------------------------|----------------------------------------------------------------------------------------------------|
| "Falha de proteção geral, exceção OE | e"                                                                                                    |
| "Spool32"                            |                                                                                                    |
| "Operação inválida"                  |                                                                                                    |
| Motivo                               | Solução                                                                                                    |
|                                      | Feche todos os programas de software, reinicie o Windows e tente novamente.                                                                                                    |
|                                      | Selecione um driver de impressora diferente. Geralmente, é possível fazer isso usando um programa de software.                                                                                                    |
|                                      | Exclua todos os arquivos temporários do subdiretório Temp.<br>É possível determinar o nome do diretório editando o arquivo<br>AUTOEXEC.BAT e procurando a instrução "Set Temp =". O<br>nome após essa instrução é o diretório temporário. Por<br>padrão, esse nome é C:\TEMP, mas pode ser redefinido. |
|                                      | Consulte a documentação do Microsoft Windows fornecida<br>com o computador para obter mais informações sobre<br>mensagens de erro do Windows.                                                                                                    |

# Solução de problemas comuns no Macintosh

🖹 NOTA: A configuração para impressão USB e IP é feita por meio do Desktop Printer Utility. O produto não aparece no Seletor.

#### O driver da impressora não aparece no Print Center.

| Motivo                                                                             | Solução                                                                                                    |
|------------------------------------------------------------------------------------|----------------------------------------------------------------------------------------------------|
| O software do produto pode não ter sido instalado ou foi instalado incorretamente. | Verifique se o arquivo PPD encontra-se na seguinte pasta da<br>unidade de disco rígido: Library/Printers/PPDs/<br>Contents/Resources/ <lang>.lproj, em que "<lang>"<br/>representa o código de linguagem com duas letras referente<br/>à linguagem que está sendo utilizada. Se necessário, reinstale<br/>o software. Consulte o guia de introdução para obter<br/>instruções.</lang></lang> |

#### O nome do produto, o endereço IP ou o nome do host Rendezvous não aparece na caixa de listagem da impressora no Print Center.

| Motivo                                                                                    | Solução                                                                                                    |
|-------------------------------------------------------------------------------------------|----------------------------------------------------------------------------------------------------|
| Talvez o produto não esteja pronto.                                                       | Verifique se os cabos estão conectados corretamente, se o<br>produto está ligado e se o indicador luminoso de Pronta está<br>aceso. Se a conexão estiver sendo estabelecida por meio de<br>um hub Ethernet ou USB, tente uma conexão direta com o<br>computador ou utilize outra porta.                                                                                                    |
| O tipo de conexão errado por ter sido selecionado.                                        | Verifique se USB, IP Printing ou Rendezvous está<br>selecionado, dependendo do tipo de conexão entre o produto<br>e o computador.                                                                                                    |
| O nome do produto, o endereço IP ou o nome do host<br>Rendezvous errado está sendo usado. | Imprima uma página de configuração para verificar o nome do produto, o endereço IP ou o nome do host Rendezvous.<br>Consulte Impressão das páginas de informações na página 56. Verifique se o nome, o endereço IP ou o nome do host Rendezvous informado na página de configuração corresponde ao nome do produto, ao endereço IP ou ao nome do host Rendezvous mostrado no Print Center. |
| O cabo de interface pode estar com defeito ou ser de baixa qualidade.                     | Substitua o cabo de interface. Use um cabo de alta qualidade.                                                                                                    |

#### O driver da impressora não configura automaticamente o produto selecionado no Print Center.

| Motivo                                                                             | Solução                                                                                                    |
|------------------------------------------------------------------------------------|----------------------------------------------------------------------------------------------------|
| Talvez o produto não esteja pronto.                                                | Verifique se os cabos estão conectados corretamente, se o<br>produto está ligado e se o indicador luminoso de Pronta está<br>aceso. Se a conexão estiver sendo estabelecida por meio de<br>um hub Ethernet ou USB, tente uma conexão direta com o<br>computador ou utilize outra porta.                             |
| O software do produto pode não ter sido instalado ou foi instalado incorretamente. | Verifique se o arquivo PPD encontra-se na seguinte pasta da<br>unidade de disco rígido: Library/Printers/PPDs/<br>Contents/Resources/ <lang>.lproj, em que "<lang>"<br/>representa o código de linguagem com duas letras referente<br/>à linguagem que está sendo utilizada. Se necessário, reinstale</lang></lang> |

#### O driver da impressora não configura automaticamente o produto selecionado no Print Center.

| Motivo                                                                | Solução                                                                                                    |
|-----------------------------------------------------------------------|----------------------------------------------------------------------------------------------------|
|                                                                       | o software. Consulte o guia de introdução para obter instruções.                                                                                                    |
| Talvez o produto não esteja pronto.                                   | Verifique se os cabos estão conectados corretamente, se o<br>produto está ligado e se o indicador luminoso de Pronta está<br>aceso. Se a conexão estiver sendo estabelecida por meio de<br>um hub Ethernet ou USB, tente uma conexão direta com o<br>computador ou utilize outra porta. |
| O cabo de interface pode estar com defeito ou ser de baixa qualidade. | Substitua o cabo de interface. Use um cabo de alta qualidade.                                                                                                    |

#### Um trabalho de impressão não foi enviado para o produto desejado.

| Motivo                                                                                                    | Solução                                                                                                    |
|----------------------------------------------------------------------------------------------------|----------------------------------------------------------------------------------------------------|
| A fila de impressão pode ter sido interrompida.                                                                                                    | Reinicie a fila de impressão. Abra o <b>Print Monitor</b> e selecione <b>Start Jobs</b> (Iniciar trabalhos).                                                                                                    |
| O nome do produto ou endereço IP incorreto está sendo<br>utilizado. Outro produto com um nome, endereço IP ou nome<br>do host Rendezvous igual ou semelhante pode ter recebido o<br>trabalho de impressão. | Imprima uma página de configuração para verificar o nome do produto, o endereço IP ou o nome do host Rendezvous.<br>Consulte Impressão das páginas de informações<br>na página 56. Verifique se o nome, o endereço IP ou o nome<br>do host Rendezvous informado na página de configuração<br>corresponde ao nome do produto, ao endereço IP ou ao nome<br>do host Rendezvous mostrado no Print Center. |

#### Um arquivo PostScript encapsulado (EPS) não é impresso com as fontes corretas.

| Motivo                                     | Solução |                                                                                           |
|--------------------------------------------|---------|-------------------------------------------------------------------------------------------|
| Este problema ocorre com alguns programas. | •       | Tente fazer download das fontes contidas no arquivo EPS para o produto antes de imprimir. |
|                                            | •       | Envie o arquivo em formato ASCII em vez de usar a<br>codificação binária.                 |

#### Não é possível imprimir com uma placa USB de outro fornecedor.

| Motivo                                                                       | Solução                                                                                                    |
|------------------------------------------------------------------------------|----------------------------------------------------------------------------------------------------|
| Este erro ocorre quando o software para dispositivos USB não está instalado. | Ao adicionar uma placa USB de outro fornecedor, talvez seja<br>necessário utilizar o software de suporte a placas de<br>adaptadores USB da Apple. A versão mais atual desse<br>software está disponível no site da Apple na Web. |

| Quando conectado através de um cabo USB, o | o produto não aparece no Macinto | sh Print Center depois que o driver é |
|--------------------------------------------|----------------------------------|---------------------------------------|
| selecionado.                               |                                  |                                       |

| Motivo                                                                | Solução                                                                                                    |  |
|-----------------------------------------------------------------------|----------------------------------------------------------------------------------------------------|--|
| Esse problema é causado por um componente de software ou de hardware. | Solução de problemas de software                                                                                                    |  |
|                                                                       | • Verifique se o Macintosh suporta USB.                                                                                                    |  |
|                                                                       | <ul> <li>Verifique se você está usando um sistema operacional<br/>Macintosh que este produto suporta.</li> </ul>                                                                                                    |  |
|                                                                       | <ul> <li>Verifique se o Macintosh tem o software USB adequado<br/>da Apple.</li> </ul>                                                                                                    |  |
|                                                                       | Solução de problemas de hardware                                                                                                    |  |
|                                                                       | • Verifique se o produto está ligado.                                                                                                    |  |
|                                                                       | • Verifique se o cabo USB está conectado corretamente.                                                                                                    |  |
|                                                                       | <ul> <li>Verifique se você está utilizando o cabo USB de alta<br/>velocidade adequado.</li> </ul>                                                                                                    |  |
|                                                                       | <ul> <li>Verifique se não há muitos dispositivos USB consumindo<br/>energia da corrente. Desconecte todos os dispositivos da<br/>corrente e conecte o cabo diretamente à porta USB do<br/>computador host.</li> </ul>                     |  |
|                                                                       | <ul> <li>Verifique se há mais de dois hubs USB sem alimentação<br/>elétrica conectados em série na corrente. Desconecte<br/>todos os dispositivos da corrente e conecte o cabo<br/>diretamente à porta USB do computador host.</li> </ul> |  |
|                                                                       | <b>NOTA:</b> O teclado iMac é um hub USB sem<br>alimentação.                                                                                                    |  |

# Solução de problemas no Linux

Para obter informações sobre a resolução de problemas no Linux, acesse o site de suporte HP Linux: <u>www.hp.com/go/linuxprinting</u>.

# A Suprimentos e acessórios

- Encomendar peças, acessórios e suprimentos
- Números de peça

# Encomendar peças, acessórios e suprimentos

Vários métodos de solicitação de peças, suprimentos e acessórios estão disponíveis.

### Encomendar diretamente da HP

É possível obter os seguintes itens diretamente da HP:

- Peças de reposição: Para encomendar peças de reposição nos EUA, vá para <u>www.hp.com/go/</u> <u>hpparts</u>. Fora dos Estados Unidos, encomende peças através do centro de serviço autorizado local da HP.
- **Suprimentos e acessórios:** Para encomendar suprimentos nos EUA, vá para <u>www.hp.com/go/</u> <u>ljsupplies</u>. Para encomendar suprimentos no mundo todo, consulte <u>www.hp.com/ghp/</u> <u>buyonline.html</u>. Para encomendar acessórios, vá para <u>www.hp.com/support/ljp2030series</u>.

### Encomendas através de fornecedores de assistência técnica ou de suporte

Para encomendar uma peça ou um acessório, entre em contato com um fornecedor autorizado de assistência técnica ou suporte da HP.

# Números de peça

A lista de acessórios a seguir foi atualizada antes da publicação deste documento. As informações sobre pedidos e a disponibilidade dos acessórios podem mudar no decorrer da vida útil do produto.

## Cartuchos de impressão

| Item                              | Descrição                      | Número de peça |
|-----------------------------------|--------------------------------|----------------|
| Cartucho de impressão HP LaserJet | Cartucho com capacidade padrão | CE505A         |

# **Cabos e interfaces**

| ltem                                | Descrição                                             | Número de peça                                                              |
|-------------------------------------|-------------------------------------------------------|-----------------------------------------------------------------------------|
| Acessórios do servidor de impressão | HP Jetdirect en1700                                   | J7942G                                                                      |
| externo HP Jetdirect                | HP Jetdirect en3700                                   | J7942G                                                                      |
|                                     | Servidor de impressão sem fio USB<br>Jetdirect ew2400 | J7951G                                                                      |
|                                     | HP Jetdirect 175x                                     | J6035G                                                                      |
|                                     | Adaptador de impressora de rede USB<br>HP             | Q6275A (mundial)                                                            |
|                                     | Kit de atualização de impressão sem fio               | Q6236A (América do Norte)                                                   |
|                                     |                                                       | Q6259A (Europa, Oriente Médio, África<br>e países/regiões da Ásia-Pacífico) |
| Cabo USB                            | Cabo A-B de 2 metros                                  | C6518A                                                                      |
| Cabos paralelos                     | Cabo IEEE 1284-B de 2 metros                          | C2950A                                                                      |
|                                     | Cabo IEEE 1284-B de 3 metros                          | C2951A                                                                      |

# **B** Serviços e suporte

- Declaração de Garantia Limitada Hewlett-Packard
- Declaração de garantia limitada do cartucho de impressão
- Contrato de licença do usuário final
- Serviço de garantia de auto-reparo do cliente
- Suporte ao cliente
- Acordos de manutenção da HP

# Declaração de Garantia Limitada Hewlett-Packard

| PRODUTO HP                | DURAÇÃO DA GARANTIA LIMITADA      |
|---------------------------|-----------------------------------|
| HP LaserJet P2035, P2035n | Um ano a partir da data da compra |

A HP garante a você, o usuário final, que o hardware, os acessórios e os suprimentos HP estarão livres de defeitos de materiais e de fabricação depois da data da compra, pelo período especificado anteriormente. Caso a HP seja notificada de quaisquer defeitos no período de garantia, ela poderá, a seu critério, reparar ou substituir os produtos comprovadamente avariados. Os produtos de substituição podem ser novos ou ter o desempenho equivalente ao de um produto novo.

A HP garante que o software HP não apresentará falhas na execução de suas instruções de programação após a data de compra, pelo período especificado anteriormente, devido a defeitos de materiais e de fabricação, quando instalado e utilizado de maneira adequada. Caso a HP seja notificada de quaisquer defeitos durante o prazo da garantia, ela substituirá o software que não executa suas instruções de programação devido a tais defeitos.

A HP não assegura que a operação dos seus produtos será ininterrupta ou livre de erros. Caso a HP não execute em tempo hábil o reparo ou a substituição necessária, conforme previsto na garantia, o usuário deverá ser reembolsado tão logo faça a devolução do produto.

Os produtos HP podem conter peças recondicionadas equivalentes a novas, em termos de desempenho, ou podem ter sido submetidos à utilização incidental.

A garantia não cobre defeitos resultantes de (a) manutenção ou calibragem impróprias ou inadequadas, (b) software, interfaces, peças ou materiais que não sejam fornecidos pela HP, (c) modificação não autorizada ou má utilização, (d) operação fora das especificações ambientais publicadas para o produto ou (e) manutenção ou preparação inadequadas do local de instalação.

NA MEDIDA EM QUE PERMITIDO PELA LEGISLAÇÃO LOCAL, AS GARANTIAS ACIMA SÃO EXCLUSIVAS E NENHUMA OUTRA GARANTIA OU CONDIÇÃO, SEJA ESCRITA OU ORAL, ESTÁ EXPRESSA OU IMPLÍCITA. A HP ISENTA-SE ESPECIFICAMENTE DE QUAISQUER GARANTIAS OU CONDIÇÕES IMPLÍCITAS DE COMERCIALIZAÇÃO, QUALIDADE SATISFATÓRIA E ADEQUAÇÃO PARA UMA FINALIDADE ESPECÍFICA. Alguns países/regiões, estados ou províncias não permitem limitar a duração de uma garantia implícita. Portanto, a limitação ou a exclusão mencionadas anteriormente podem não se aplicar ao seu caso. Esta garantia concede a você direitos legais específicos e é possível que você tenha outros direitos que podem variar entre os países/regiões, estados ou distritos. **NÃO APLICÁVEL AO BRASIL. QUEIRA DESCONSIDERAR.** 

A garantia limitada da HP é válida em qualquer país/região ou localidade onde a HP tem presença de suporte para esse produto e onde a HP o comercialize. O nível dos serviços de garantia recebido pelo usuário poderá variar de acordo com os padrões locais. A HP não alterará o formato, a adequação ou a função de um produto para operar em um país/região para o qual ele não foi desenvolvido por motivos legais ou de regulamentação.

NA MEDIDA EM QUE PERMITIDO PELA LEGISLAÇÃO LOCAL, OS RECURSOS DESTA DECLARAÇÃO DE GARANTIA SÃO ÚNICOS E EXCLUSIVOS AO USUÁRIO. EXCETO SE INDICADO ACIMA, EM NENHUMA CIRCUNSTÂNCIA A HP OU SEUS FORNECEDORES SERÃO RESPONSABILIZADOS POR PERDA DE DADOS OU DANOS DIRETOS, ESPECIAIS, INCIDENTAIS, CONSEQÜENCIAIS (INCLUINDO PERDA DE LUCROS OU DADOS) OU OUTROS, SEJA BASEADO EM CONTRATO, AÇÃO DE REPARAÇÃO DE DANOS OU OUTROS. Alguns países/regiões, estados ou províncias não permitem a exclusão ou a limitação de danos incidentais ou conseqüenciais, portanto, a limitação ou a exclusão mencionadas anteriormente podem não se aplicar ao seu caso. OS TERMOS DE GARANTIA DESTA DECLARAÇÃO, EXCETO NA MEDIDA EM QUE PERMITIDO POR LEI, NÃO PODEM SER EXCLUÍDOS, RESTRINGIDOS OU MODIFICADOS E SÃO ADICIONAIS AOS DIREITOS ESTATUTÁRIOS OBRIGATÓRIOS APLICÁVEIS À VENDA DESTE PRODUTO AO USUÁRIO.

# Declaração de garantia limitada do cartucho de impressão

Este produto HP é garantido contra defeitos de materiais e de fabricação.

Esta garantia não se aplica a produtos que (a) foram reabastecidos, remodelados, recondicionados ou violados de alguma forma, que (b) experienciem problemas devido ao mal uso, armazenamento inadequado ou operação fora das especificações ambientais publicadas para o produto da impressora ou (c) exibem desgaste pelo uso comum.

Para obter serviço de garantia, retorne o produto para o local da compra (com uma descrição escrita do problema e amostras de impressão) ou entre em contato com a Assistência ao cliente HP. Se assim decidido pela própria HP, a HP fará a substituição dos produtos que provaram ser defeituosos ou reembolsará o valor da sua compra.

NA EXTENSÃO DO PERMITIDO PELAS LEIS LOCAIS, AS GARANTIAS ACIMA SÃO EXCLUSIVAS, E NENHUMA OUTRA GARANTIA, ESCRITA OU ORAL, ESTÁ EXPRESSA OU IMPLÍCITA. A HP ISENTA-SE ESPECIFICAMENTE DE QUALQUER GARANTIA OU CONDIÇÃO DE COMERCIALIZAÇÃO, QUALIDADE SATISFATÓRIA E ADEQUAÇÃO PARA FINS PESSOAIS QUE ESTEJAM IMPLÍCITAS.

NA EXTENSÃO MÁXIMA PERMITIDA PELA LEGISLAÇÃO LOCAL, EM HIPÓTESE ALGUMA A HP OU SEUS FORNECEDORES SERÃO RESPONSÁVEIS POR DANO DIRETO, ESPECIAL, INCIDENTAL, CONSEQÜENCIAL (INCLUINDO LUCROS CESSANTES OU PERDA DE DADOS) OU POR OUTROS DANOS, QUER SEJAM BASEADOS EM CONTRATO,INFRAÇÃO OU OUTROS.

OS TERMOS DE GARANTIA CONTIDOS NESTA DECLARAÇÃO, EXCETO NA EXTENÃO MÁXIMA PERMITIDA PELA LEGISLAÇÃO, NÃO EXCLUEM, RESTRINGEM NEM MODIFICAM OS DIREITOS LEGAIS OBRIGATÓRIOS APLICÁVEIS À VENDA DESTE PRODUTO A VOCÊ. OS TERMOS DA GARANTIA COMPLEMENTAM OS DIREITOS LEGAIS OBRIGATÓRIOS.

# Contrato de licença do usuário final

LEIA COM ATENÇÃO ANTES DE USAR ESSE PRODUTO DE SOFTWARE: Este Contrato de Licença do Usuário Final ("EULA" - End-User License Agreement) é um contrato entre (a) você (seja pessoa física ou o órgão que representa) e a (b) Hewlett-Packard Company ("HP") que rege o uso do produto de software ("Software"). Este EULA não terá validade se houver um contrato de licença separado entre você e a HP ou seus fornecedores para o Software, incluindo um acordo de licença na documentação online. O termo "Software" pode incluir (i) mídia associada, (ii) um guia do usuário e outros materiais impressos e (iii) documentação "online" ou eletrônica (chamados conjuntamente de "Documentação do usuário").

O DIREITO DE USO DO SOFTWARE É OFERECIDO APENAS SOB A CONDIÇÃO DE QUE VOCÊ CONCORDE COM TODOS OS TERMOS E CONDIÇÕES DESTE EULA. AO INSTALAR, COPIAR, BAIXAR OU DE OUTRA FORMA USAR O SOFTWARE, VOCÊ CONCORDA COM OS TERMOS DESTE EULA. CASO NÃO ACEITE ESTE EULA, NÃO INSTALE, NÃO BAIXE NEM USE ESSE SOFTWARE DE QUALQUER OUTRA MANEIRA. CASO TENHA COMPRADO O SOFTWARE, MAS NÃO CONCORDE COM ESTE EULA, DEVOLVA O SOFTWARE AO LOCAL DE COMPRA DENTRO DE 14 DIAS PARA RECEBER O REEMBOLSO DO PREÇO DA VENDA. SE O SOFTWARE ESTIVER INSTALADO OU DISPONÍVEL COM OUTRO PRODUTO HP, VOCÊ PODE DEVOLVER O PRODUTO INTEIRO NÃO USADO.

1. SOFTWARE DE TERCEIRO. O Software pode incluir, além do software de propriedade da HP ("Software da HP"), programas licenciados por terceiros ("Software de terceiro" e "Licença de terceiro"). O Software de terceiro é licenciado para você de acordo com os termos e condições da Licença de terceiro. Em geral, a Licença de terceiro fica em um arquivo como license.txt. Entre em contato com o suporte da HP caso não consiga encontrar a Licença de terceiro. Se as Licenças de terceiros incluírem licenças que forneçam acesso ao código-fonte (como a Licença Pública Geral GNU), mas o respectivo código-fonte não for incluído com o Software, verifique as páginas de suporte ao produto do site da HP (hp.com) para saber como obter tal código-fonte.

2. DIREITOS DA LICENÇA. Você terá os seguintes direitos, desde que cumpra todos os termos e condições deste EULA:

a. Uso. A HP lhe concede uma licença para Usar uma cópia do Software da HP. "Usar" significa instalar, copiar, armazenar, carregar, executar, exibir, ou usar de qualquer outra forma o Software da HP. Você não pode modificar o Software da HP nem desabilitar qualquer licença ou recurso de controle do Software da HP. Se esse Software for fornecido pela HP para Uso com um produto de processamento de imagens ou de impressão (por exemplo, se o Software for um driver de impressora, firmware ou suplemento), o Software da HP só poderá ser usado com tal produto ("Produto da HP"). Outras restrições quanto ao Uso podem aparecer na Documentação do usuário. Você não pode separar partes constituintes do Software da HP para Uso. Você não tem o direito de distribuir o Software da HP.

b. Cópia. Seu direito de copiar significa que você pode fazer cópias do Software da HP para arquivamento ou backup, desde que cada cópia possua todos os avisos de propriedade do Software original da HP e que seja usada apenas para fins de backup.

3. ATUALIZAÇÕES. Para Usar o Software da HP fornecido pela HP como atualização ou suplemento (chamados conjuntamente de "Atualização"), é preciso que primeiro você obtenha a licença para o Software original da HP identificado pela HP como apto para a Atualização. Caso a Atualização passe a substituir o Software original da HP, você não poderá mais usar tal Software da HP. Este EULA é válido para cada Atualização, a menos que a HP forneça outros termos com a Atualização. Em caso de conflito entre este EULA e tais outros termos, os outros termos prevalecerão.

4. TRANSFERÊNCIA.

a. Transferência para terceiro. O primeiro usuário final do Software da HP pode fazer uma transferência, uma única vez, do Software da HP para outro usuário final. As transferências incluem todas as partes constituintes, mídia, Documentação do usuário, este EULA e, se for o caso, o Certificado de autenticidade. A transferência não pode ser indireta, como em caso de consignação. Antes da transferência, o usuário final que está recebendo o Software transferido deve concordar com este EULA. Com a transferência do Software da HP, a licença concedida a você será automaticamente encerrada.

b. Restrições. Você não pode alugar, arrendar nem emprestar o Software da HP, nem Usar o Software da HP para uso comercial simultâneo ou uso em bureau. Você não pode sublicenciar, atribuir ou de outra forma transferir o Software da HP, exceto conforme expressamente descrito neste EULA.

5. DIREITOS DE PROPRIEDADE. Todos os direitos de propriedade intelectual do Software e da Documentação do usuário pertencem a HP ou a seus fornecedores e são protegidos por lei, incluindo as respectivas leis de direitos autorais, segredos comerciais, patentes e marcas comerciais. Você não pode retirar do Software qualquer identificação do produto, aviso de direito autoral nem restrição de propriedade.

6. LIMITAÇÃO DE ENGENHARIA REVERSA. Você não pode praticar engenharia reversa, descompilar nem desmontar o Software da HP, exceto e apenas quando o direito a fazê-lo for concedido pela lei aplicável.

7. CONSENTIMENTO PARA O USO DE DADOS. A HP e suas afiliadas podem coletar e usar informações técnicas fornecidas por você em relação a (i) seu Uso do Software ou do Produto da HP, ou à (ii) provisão de serviços de suporte relacionados ao Software ou ao Produto da HP. Todas essas informações estarão sujeitas à política de privacidade da HP. A HP não usará essas informações de forma que o identifique pessoalmente, exceto na extensão necessária para aperfeiçoar seu Uso ou fornecer serviços de suporte.

8. LIMITAÇÃO DE RESPONSABILIDADE. Apesar dos danos que você possa ter, toda a responsabilidade da HP e de seus fornecedores sob este EULA, e sua única solução sob este EULA, ficará limitada ao máximo da quantia paga por você pelo Produto ou US\$ 5,00 (cinco dólares americanos). ATÉ ONDE PERMITIDO PELA LEI APLICÁVEL, EM HIPÓTESE ALGUMA A HP OU SEUS FORNECEDORES SERÃO RESPONSÁVEIS POR QUALQUER DANO ESPECIAL, INCIDENTAL, INDIRETO OU CONSEQÜENCIAL (INCLUINDO DANOS POR PERDA DE LUCROS, PERDA DE DADOS, INTERRUPÇÃO NOS NEGÓCIOS, DANOS PESSOAIS OU PERDA DE PRIVACIDADE) DE ALGUMA FORMA RELACIONADO AO USO OU À INABILIDADE PARA USAR O SOFTWARE, AINDA QUE A HP OU QUALQUER FORNECEDOR TENHAM SIDO AVISADOS SOBRE A POSSIBILIDADE DE TAIS DANOS, E AINDA QUE A SOLUÇÃO SUPRACITADA NÃO ATINJA SUA FINALIDADE ESSENCIAL. Alguns estados ou outras jurisdições não permitem a exclusão ou a limitação de danos incidentais ou conseqüenciais, de forma que a limitação ou exclusão supracitada pode não se aplicar a você.

9. CLIENTES DO GOVERNO DOS EUA. Se você for um órgão do governo dos EUA, então, de acordo com a FAR 12.211 e FAR 12.212, o Software comercial de computador, Documentação de software de computador, e Dados técnicos pra itens comerciais serão licenciados conforme o respectivo contrato de licença comercial da HP.

10. CONFORMIDADE COM AS LEIS DE EXPORTAÇÃO. Você agirá em conformidade com todas as leis, regras e regulamentações (i) aplicáveis à exportação e à importação do Software, ou (ii) que restrinjam o Uso do Software, incluindo quaisquer restrições relativas à proliferação de armas nucleares, químicas ou biológicas.

11. RESERVAS DE DIREITOS. A HP e seus fornecedores se reservam todos os direitos não expressamente concedidos a você neste EULA.

(c) 2007 Hewlett-Packard Development Company, L.P.

Rev. 11/06

# Serviço de garantia de auto-reparo do cliente

Os produtos HP são projetados com muitas peças de auto-reparo do cliente (Customer Self Repair, CSR) para minimizar o tempo de reparo e permitir maior flexibilidade na substituição de peças com defeito. Se durante o período de diagnóstico a HP identificar que o reparo pode ser feito com uma peça CSR, ela enviará essa peça diretamente a você para substituição. Existem duas categorias de peças CSR: 1) Peças cujo auto-reparo do cliente é obrigatório. Se você pedir que a HP troque essas peças, será cobrado pelos custos de deslocamento e mão-de-obra relativos à execução desse serviço. 2) Peças cujo auto-reparo do cliente é opcional. Essas peças também são destinadas ao auto-reparo do cliente. Porém, se você pedir que a HP as substitua, isso poderá ser feito sem custo adicional, de acordo com o tipo de serviço de garantia designado ao seu produto.

Com base na disponibilidade e de acordo com a localização geográfica, as peças CSR serão enviadas com entrega prevista para o dia útil seguinte. É possível oferecer entregas para o mesmo dia ou num prazo de quatro horas, por um custo adicional e de acordo com a localização geográfica. Caso precise de ajuda, você pode ligar para o Centro de Suporte Técnico HP, que um técnico o ajudará por telefone. A HP especifica, nos materiais enviados com uma peça CSR de reposição, se a peça correspondente com defeito deverá ser devolvida à HP. Nos casos em que é preciso devolver a peça com defeito à HP, você deverá enviar essa peça defeituosa dentro de um prazo definido, em geral cinco (5) dias úteis. A peça com defeito deverá ser devolvida juntamente com a documentação associada constante no material de remessa fornecido. Caso você não devolva a peça com defeito, a HP poderá lhe cobrar pela reposição. No caso de um auto-reparo do cliente, a HP pagará todas as despesas de remessa e devolução de peças, e determinará o courier/transportadora a ser usado(a).

# Suporte ao cliente

Suporte por telefone, gratuito durante seu período de garantia, para seu país/região estão no folheto que vem na caixa junto com o produto ou em <u>www.hp.com/</u> support/.

| Tenha em mãos o nome do produto, o número de série, a data |  |
|------------------------------------------------------------|--|
| da aquisição e a descrição do problema.                    |  |

| Suporte 24 horas pela Internet                                               | www.hp.com/support/ljp2030series     |
|------------------------------------------------------------------------------|--------------------------------------|
| Suporte a produtos usados com um computador Macintosh                        | www.hp.com/go/macosx                 |
| Download de utilitários de software, drivers e informações sobre eletrônicos | www.hp.com/go/ljp2030series_software |
| Encomendar suprimentos e papel                                               | www.hp.com/go/suresupply             |
| Encomendar acessórios ou peças HP genuínos                                   | www.hp.com/buy/parts                 |
| Solicitar acordos de manutenção e serviços adicionais da HP                  | www.hp.com/go/carepack               |

# Acordos de manutenção da HP

A HP possui vários tipos de contratos de manutenção que atendem a uma ampla faixa de necessidades de suporte. Esses contratos não fazem parte da garantia padrão. Os serviços de suporte podem variar de acordo com a área. Verifique com o revendedor HP local os serviços que estão disponíveis em sua área.

### Acordos de serviços locais

Para fornecer um nível de suporte que melhor atenda às necessidades do cliente, a HP possui contratos de serviços no local, com vários níveis de atendimento.

### Serviço no local no dia seguinte

Esse contrato oferece suporte para o próximo dia útil após a solicitação de assistência. Extensões nos horários de cobertura e viagens, além das áreas de serviço designadas da HP, estão disponíveis em quase todos os contratos no local (com o pagamento de uma taxa adicional).

### Serviço no local semanal (volume)

Este contrato fornece visitas semanais programadas no local para organizações com muitos produtos HP. Este contrato é previsto para locais que utilizam 25 ou mais produtos para estações de trabalho, incluindo dispositivos, plotadoras, computadores e unidades de disco.

### **Reembalar o produto**

Se o Atendimento ao cliente HP determinar que seu produto precisa retornar à HP para reparos, siga essas etapas para reembalar o produto antes de enviá-lo.

- △ CUIDADO: Os danos no envio causados por embalagens inadequadas são responsabilidade do cliente.
  - 1. Remova e guarde o cartucho de impressão.
  - △ CUIDADO: É extremamente importante remover os cartuchos de impressão antes de transportar o produto. Um cartucho de impressão que permanecer dentro do produto durante o transporte pode vazar e cobrir com toner o motor e outras peças do produto.

Para evitar danos ao cartucho de impressão, evite tocar no cilindro e guarde o cartucho na embalagem original ou de forma a não deixá-lo exposto à luz.

- 2. Remova e guarde o cabo de alimentação, o cabo de interface e os acessórios opcionais.
- 3. Se possível, inclua amostras de impressão e 50 a 100 folhas de papel ou de outra mídia que não tenha sido impressa corretamente.
- Nos EUA, telefone para o Atendimento ao cliente HP para solicitar uma nova embalagem. Nas demais localidades, se possível, utilize a embalagem original. A Hewlett-Packard recomenda fazer um seguro do equipamento para transporte.

### Garantia estendida

O HP Support oferece cobertura para hardware HP e para todos os componentes internos fornecidos pela HP. A manutenção do hardware cobre um período de 1 a 3 anos a partir da data de compra do produto HP. O cliente deve adquirir o HP Support dentro da garantia expressa de fábrica. Para obter mais informações, entre em contato com o grupo de Atendimento e assistência ao cliente HP.

# **C** Especificações

- Especificações físicas
- Consumo de energia e emissões acústicas
- Ambiente de operação

# Especificações físicas

### Tabela C-1 Pesos e dimensões dos produtos

| Modelo do produto                  | Altura            | Profundidade      | Largura           | Gramatura        |
|------------------------------------|-------------------|-------------------|-------------------|------------------|
| Impressora HP LaserJet Série P2030 | 256 mm (10,1 pol) | 368 mm (14,5 pol) | 360 mm (14,2 pol) | 9.9 kg (21,8 lb) |

#### Tabela C-2 Dimensões do dispositivo com todas as portas e bandejas completamente abertas

| Modelo do produto                  | Altura            | Profundidade      | Largura           |
|------------------------------------|-------------------|-------------------|-------------------|
| impressora HP LaserJet Série P2030 | 256 mm (10,1 pol) | 455 mm (17,9 pol) | 360 mm (14,2 pol) |

# Consumo de energia e emissões acústicas

Consulte <u>www.hp.com/go/ljp2030/regulatory</u> para obter informações atualizadas.

# Ambiente de operação

#### Tabela C-3 Condições necessárias

| Condição ambiental                           | Impressão                      | Armazenamento/modo de espera |
|----------------------------------------------|--------------------------------|------------------------------|
| Temperatura produto e cartucho de impressão) | 7,5° a 32,5°C (45,5° a 90,5°F) | 0° a 35°C (32° a 95°F)       |
| Umidade relativa                             | 10% a 80%                      | 10% a 90%                    |

# **D** Informações regulamentares

- Normas da FCC
- Programa de proteção ambiental
- Declaração de conformidade
- Declarações de segurança

# Normas da FCC

Esse equipamento foi testado e está em conformidade com os limites para dispositivo digital da Classe B, de acordo com a Parte 15 dos regulamentos da FCC. Esses limites foram criados para fornecer proteção razoável contra interferência prejudicial em uma instalação residencial. Esse equipamento gera, utiliza e pode emitir energia de radiofreqüência. Se esse equipamento não for instalado e utilizado de acordo com as instruções, poderá causar interferências prejudiciais às comunicações de rádio. Não há garantia, contudo, de que não possa ocorrer interferência em determinada instalação. Se esse equipamento causar interferência prejudicial na recepção de rádio ou de televisão, que pode ser detectada ao desligar o equipamento e ligá-lo novamente, o usuário deve tentar corrigir a interferência tomando uma ou mais das medidas a seguir:

- Mudar a direção ou o local da antena de recepção.
- Aumentar a distância entre o equipamento e o receptor.
- Conectar o equipamento a uma tomada em um circuito que não seja o do receptor.
- Consultar o revendedor ou um técnico experiente de rádio/TV.
- NOTA: Qualquer alteração ou modificação na impressora que não seja expressamente aprovada pela HP pode anular a autoridade do usuário de operar esse equipamento.

É obrigatória a utilização de um cabo de interface blindado, conforme os limites da Classe B da Parte 15 dos regulamentos da FCC.

# Programa de proteção ambiental

### Proteção do meio ambiente

A Hewlett-Packard Company tem o compromisso de fornecer produtos de qualidade, preservando ao máximo o meio ambiente. Este produto foi desenvolvido com vários atributos para minimizar impactos ambientais.

### Produção de ozônio

Este produto não gera gás ozônio (O<sub>3</sub>) considerável.

### Consumo de energia

A utilização de energia cai significativamente enquanto a impressora está no modo Pronto, o que economiza recursos naturais e dinheiro sem afetar o alto desempenho deste produto. Para determinar o status de qualificação ENERGY STAR® deste produto, consulte a Folha de dados do produto ou as Folhas de especificações. Os produtos qualificados também são listados em:

www.hp.com/go/energystar

### Consumo de toner

O EconoMode utiliza uma quantidade menor de toner, podendo assim aumentar a vida útil do cartucho de impressão.

### Uso do papel

O recurso automático opcional de duplexação (impressão frente-e-verso) do produto e a impressão N + (várias páginas impressas em uma única página) pode reduzir o uso de papel e a demanda de recursos naturais.

### **Plásticos**

As peças plásticas com mais de 25 gramas possuem marcas, de acordo com os padrões internacionais, para facilitar a identificação de plásticos para reciclagem no fim da vida útil do produto.

### Suprimentos para impressão da HP LaserJet

É fácil devolver e reciclar os cartuchos de impressão vazios HP LaserJet gratuitamente com o HP Planet Partners. Informações e instruções sobre o programa em vários idiomas estão incluídas em todos os novos cartuchos de impressão HP LaserJet e nas embalagens dos suprimentos. Você ajuda a reduzir o impacto sobre o ambiente quando devolve vários cartuchos de uma vez, e não separadamente.

A HP tem o compromisso de fornecer produtos e serviços inovadores, de alta qualidade que sejam ambientalmente seguros, desde o projeto e fabricação do produto até a distribuição, consumo e reciclagem. Quando você participa do programa HP Planet Partners, garantimos que seus cartuchos de impressão da HP LaserJet são reciclados adequadamente, processando-os para recuperar plásticos e metais para novos produtos e deixando de descartar milhões de toneladas de lixo em aterros sanitários. Observe que o cartucho não será devolvido a você. Obrigado por ser ambientalmente responsável!

NOTA: Use a etiqueta de devolução para devolver somente cartuchos de impressão HP LaserJet originais. Não use esta etiqueta para cartuchos HP inkjet, cartuchos não-HP, cartuchos recarregados ou recondicionados ou devoluções de garantia. Para obter informações sobre a reciclagem dos seus cartuchos HP inkjet, visite www.hp.com/recycle.

### Instruções de reciclagem e devolução

### Estados Unidos e Porto Rico

A etiqueta na caixa do cartucho de toner da HP LaserJet destina-se à devolução e à reciclagem de um ou mais cartuchos de impressão HP LaserJet após o uso. Siga as instruções aplicáveis abaixo.

### Várias devoluções (mais de um cartucho)

- 1. Coloque cada cartucho de impressão HP LaserJet em sua embalagem original.
- Embale as caixas usando uma correia ou fita de embalagem. O pacote pode pesar até 31 kg (70 lb).
- 3. Use uma única etiqueta de remessa pré-paga.

OU

- 1. Use sua própria caixa apropriada ou solicite uma caixa de paletes em <u>www.hp.com/recycle</u> ou ligue para 1-800-340-2445 (suporta até 31 kg (70 lb) de cartuchos de impressão HP LaserJet).
- 2. Use uma única etiqueta de remessa pré-paga.

#### Devoluções individuais

- 1. Coloque o cartucho de impressão HP LaserJet em sua embalagem original.
- 2. Coloque a etiqueta de remessa na parte da frente da caixa.

#### Remessa

Em todas as devoluções de reciclagem de cartuchos de impressão HP LaserJet, forneça o pacote à UPS durante sua próxima entrega ou retirada ou leve-o para um centro autorizado da UPS. Para saber a localização do seu centro local da UPS, ligue para 1-800-PICKUPS ou visite <u>www.ups.com</u>. Se você estiver devolvendo pela etiqueta da USPS, forneça o pacote a um transportador do correio dos EUA ou deixe-o em uma agência dos correios dos EUA. Para obter mais informações ou encomendar etiquetas ou caixas adicionais para devoluções em massa, visite <u>www.hp.com/recycle</u> ou ligue para 1-800-340-2445. A retirada solicitada da UPS será cobrada com as taxas normais de retirada. Informações sujeitas a alterações sem aviso prévio.

### Devoluções fora dos EUA

Para participar do programa de devolução e reciclagem HP Planet Partners, basta seguir as instruções do guia de reciclagem (encontrado dentro da embalagem do item de suprimentos do seu novo produto) ou visite <u>www.hp.com/recycle</u>. Selecione seu país/região para obter informações sobre como devolver seus suprimentos de impressão HP LaserJet.

### **Papel**

Este produto é capaz de utilizar papel reciclado que atenda às diretrizes definidas no *HP LaserJet Printer Family Print Media Guide*(Guia de Mídia de Impressão da Família de Impressoras HP LaserJet). Este produto é adequado para o uso de papel reciclado conforme a norma EN12281:2002.

### Restrições de materiais

Este produto HP não contém mercúrio adicionado.

Este produto HP não contém bateria.

# Descarte de equipamentos usados por usuários em residências privadas na União Européia

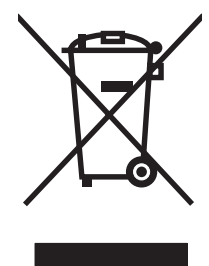

Esse símbolo no produto ou em sua embalagem indica que esse produto não deve ser descartado junto com o lixo doméstico. É de sua responsabilidade descartar o equipamento rejeitado entregando-o em um posto de recolhimento indicado para a reciclagem de equipamentos eletro-eletrônicos rejeitados. O recolhimento e reciclagem em separado do seu equipamento rejeitado durante o descarte ajudará a conservar os recursos naturais e a garantir que a reciclagem seja feita de modo a proteger a saúde humana e o meio ambiente. Para obter mais informações sobre locais onde você possa se desfazer de equipamentos rejeitados para fins de reciclagem, entre em contato com a sua prefeitura, o serviço de recolhimento de lixo local ou a loja na qual você adquiriu o produto.

## Folha de dados de segurança de materiais

É possível obter as folhas de dados de segurança de materiais (Material Safety Data Sheets, MSDS) para suprimentos que contêm substâncias químicas (por exemplo, toner) no site da HP, no endereço www.hp.com/go/msds ou www.hp.com/hpinfo/community/environment/productinfo/safety.

## Como obter mais informações

Para obter informações sobre esses tópicos ambientais:

- folha de perfil ambiental para este e vários outros produtos HP;
- compromisso da HP com o meio ambiente;
- sistema de gerenciamento ambiental HP;
- programa de devolução e reciclagem de produtos HP no fim da vida útil;
- folha de dados de segurança de materiais.

Visite www.hp.com/go/environment ou www.hp.com/hpinfo/globalcitizenship/environment.

# Declaração de conformidade

# Declaração de conformidade

#### Declaração de conformidade

| de acordo com I                                                    | SO/IEC 17050-1 e EN 1                                                                                                    | 7050-1, Nº do DoC: BOISB-0801-00-rel.1.0                                                                                      |  |
|--------------------------------------------------------------------|----------------------------------------------------------------------------------------------------|----------------------------------------------------------------------------------------------------|--|
| Nome do fabricante:<br>Endereço do fabricante:                     |                                                                                                    | Hewlett-Packard Company<br>11311 Chinden Boulevard,<br>Boise, Idaho 83714-1021, EUA                                           |  |
| declara que o p                                                    | oroduto                                                                                                    |                                                                                                    |  |
| Nome do produ                                                      | ito:                                                                                                    | HP LaserJet Série P2030                                                                                                    |  |
| Número de modelo regulamentar <sup>2):</sup><br>Opções do produto: |                                                                                                    | BOISB-0801-00<br>TODAS                                                                                                    |  |
|                                                                    |                                                                                                    | Cartuchos de impressão: CE505A                                                                                                |  |
| conforma-se às                                                     | seguintes Especifica                                                                                                    | ções do produto:                                                                                                    |  |
| Segurança:                                                         | IEC 60950-1:2001 / EN60950-1: 2001 +A11<br>IEC 60825-1:1993 +A1 +A2 / EN 60825-1:1994 +A1 +A2 (Produto da Classe 1 Laser/LED<br>GB4943-2001 |                                                                                                    |  |
| EMC:                                                               | CISPR22:2005 / EI<br>EN 61000-3-2:200<br>EN 61000-3-3:199<br>EN 55024:1998 +A<br>FCC Título 47 CFR<br>GB9254-1998, GB                       | N55022:2006 - Classe B <sup>1)</sup><br>0 +A2<br>5 +A1<br>1 +A2<br>8, Parte 15 Classe B1 / ICES-003, Edição 4<br>17625.1-2003 |  |

#### Informações complementares:

O produto está em conformidade com os requisitos da Diretiva 2004/108/EC e da Diretiva de baixa voltagem 2006/95/EC da EMC e leva a

marca **CE** cerrespondente.

Esse Dispositivo está em conformidade com a Parte 15 das normas da FCC. A operação está sujeita às duas condições a seguir: (1) este dispositivo não deve provocar interferência prejudicial e (2) este dispositivo deve aceitar qualquer interferência recebida, inclusive interferência que possa provocar uma operação indesejada.

1) O produto foi testado em uma configuração típica com os Sistemas de computador pessoal da Hewlett-Packard.

2) Para fins regulamentares, este produto recebeu um Número de modelo regulamentar. Esse número não deve ser confundido com o nome comercial do produto ou com o(s) número(s) do produto.

Boise, Idaho , EUA

#### 22 de outubro de 2007

#### Somente para assuntos regulamentares:

- Contato europeu: Escritório de vendas e serviços local da Hewlett-Packard ou Departamento HQ-TRE / Standards Europe da Hewlett-Packard GmbH,, Herrenberger Strasse 140, , D-71034, Böblingen, (FAX: +49-7031-14-3143), <u>http://www.hp.com/go/</u> <u>certificates</u>
- Contato nos EUA: Gerente de regulamentações de produtos, Hewlett-Packard Company,, PO Box 15, Mail Stop 160, Boise, ID 83707-0015, , (Telefone: 208-396-6000)

# Declarações de segurança

### Segurança do laser

O Centro de Dispositivos e Saúde Radiológica (CDRH) da Administração de Alimentos e Medicamentos (FDA) dos EUA implementou normas para produtos a laser fabricados a partir de 1 de agosto de 1976. Todos os produtos comercializados nos Estados Unidos devem obedecer a essas normas. O dispositivo é certificado como um produto laser "Classe 1" de acordo com o Padrão de Desempenho de Radiação definido pelo Departamento de Saúde e Serviços Humanos dos EUA (DHHS) e a Lei de Controle de Radiação para a Saúde e Segurança de 1968. Como a radiação emitida dentro do dispositivo está completamente confinada pelos invólucros protetores e pelas tampas externas, o feixe de laser não escapa durante nenhuma fase da operação normal do usuário.

▲ AVISO! O uso de controles, a execução de ajustes ou procedimentos não especificados neste Guia do usuário podem resultar em exposição à radiação perigosa.

### **Regulamentações DOC canadenses**

Complies with Canadian EMC Class B requirements.

« Conforme à la classe B des normes canadiennes de compatibilité électromagnétiques. « CEM ». »

## Declaração VCCI (Japão)

```
この装置は、情報処理装置等電波障害自主規制協議会(VCCI)の基準
に基づくクラスB情報技術装置です。この装置は、家庭環境で使用すること
を目的としていますが、この装置がラジオやテレビジョン受信機に近接して
使用されると、受信障害を引き起こすことがあります。
取扱説明書に従って正しい取り扱いをして下さい。
```

## Declaração para o cabo de alimentação (Japão)

製品には、同梱された電源コードをお使い下さい。 同梱された電源コードは、他の製品では使用出来ません。

## Declaração EMI (Coréia)

B급 기기 (가정용 정보통신기기)

이 기기는 가정용으로 전자파적합등록을 한 기기로서 주거지역에서는 물론 모든지역에서 사용할 수 있습니다.

## Declaração sobre laser para a Finlândia

### Luokan 1 laserlaite

Klass 1 Laser Apparat

HP LaserJet P2035, P2035n, laserkirjoitin on käyttäjän kannalta turvallinen luokan 1 laserlaite. Normaalissa käytössä kirjoittimen suojakotelointi estää lasersäteen pääsyn laitteen ulkopuolelle. Laitteen turvallisuusluokka on määritetty standardin EN 60825-1 (1994) mukaisesti.

### **VAROITUS** !

Laitteen käyttäminen muulla kuin käyttöohjeessa mainitulla tavalla saattaa altistaa käyttäjän turvallisuusluokan 1 ylittävälle näkymättömälle lasersäteilylle.

### VARNING !

Om apparaten används på annat sätt än i bruksanvisning specificerats, kan användaren utsättas för osynlig laserstrålning, som överskrider gränsen för laserklass 1.

### HUOLTO

HP LaserJet P2035, P2035n - kirjoittimen sisällä ei ole käyttäjän huollettavissa olevia kohteita. Laitteen saa avata ja huoltaa ainoastaan sen huoltamiseen koulutettu henkilö. Tällaiseksi huoltotoimenpiteeksi ei katsota väriainekasetin vaihtamista, paperiradan puhdistusta tai muita käyttäjän käsikirjassa lueteltuja, käyttäjän tehtäväksi tarkoitettuja ylläpitotoimia, jotka voidaan suorittaa ilman erikoistyökaluja.

### VARO !

Mikäli kirjoittimen suojakotelo avataan, olet alttiina näkymättömällelasersäteilylle laitteen ollessa toiminnassa. Älä katso säteeseen.

### VARNING !

Om laserprinterns skyddshölje öppnas då apparaten är i funktion, utsättas användaren för osynlig laserstrålning. Betrakta ej strålen. Tiedot laitteessa käytettävän laserdiodin säteilyominaisuuksista: Aallonpituus 775-795 nm Teho 5 m W Luokan 3B laser.
## Tabela de conteúdo (China)

# 有毒有害物质表

根据中国电子信息产品污染控制管理办法的要求而出台

|        | 有毒有害物质和元素 |      |      |          |       |        |
|--------|-----------|------|------|----------|-------|--------|
|        | 铅 (Pb)    | 汞    | 镉    | 六价铬      | 多溴联苯  | 多溴二苯醚  |
| 部件名称   |           | (Hg) | (Cd) | (Cr(VI)) | (PBB) | (PBDE) |
| 打印引擎   | Х         | 0    | Х    | Х        | 0     | 0      |
| 控制面板   | 0         | 0    | 0    | 0        | 0     | 0      |
| 塑料外壳   | 0         | 0    | 0    | 0        | 0     | 0      |
| 格式化板组件 | Х         | 0    | 0    | 0        | 0     | 0      |
| 碳粉盒    | Х         | 0    | 0    | 0        | 0     | 0      |
|        |           |      |      |          |       |        |

3043

0:表示在此部件所用的所有同类材料中,所含的此有毒或有害物质均低于 SJ/T11363-2006 的限制要求。

X:表示在此部件所用的所有同类材料中,至少一种所含的此有毒或有害物质高于 SJ/T11363-2006 的限制要求。

注:引用的"环保使用期限"是根据在正常温度和湿度条件下操作使用产品而确定的。

# Índice

#### Α

acessórios encomendando 110 números de peça 111 acordos de manutenção 122 acordos de serviço 122 acordos de serviços locais 122 ajustar documentos Windows 52 ambiente do produto solução de problemas 95 ambiente operacional especificações 126 ambiente para o produto especificações 126 armazenamento cartuchos de impressão 60 Arquivos EPS, solução de problemas 105 arquivos PostScript Printer Description (PPD) inclusos 20 solução de problemas 104 atolamentos causas comuns de 87 locais 88 mensagens de erro 85 qualidade de impressão após 95 Consulte também eliminar atolamentos atolamentos de papel. Consulte atolamentos

## B

Bandeja 1 atolamentos de papel 91 capacidade 37 carregamento 39 Bandeja 2 atolamentos de papel 92 capacidade 37 carregamento 40 bandeja de entrada carregamento de mídia 40 bandejas capacidade 37 configurar 42 impressão frente e verso 24 localizando 4 orientação do papel 39 bandejas, saída capacidade 37 bloqueie o produto 59

## С

cabos USB, solução de problemas 100 Cabos paralelos, número da peça 111 cabo USB, número de peça 111 cancelamento impressão 50 cancelando uma solicitação de impressão 50 capas 51 carregamento de mídia Bandeja 1 39 Bandeja 2 40 papel tamanho A6 40 carregamento de papel tamanho A6 40 cartões postais compartimento de saída, seleção 43 cartolina compartimento de saída, seleção 43

cartuchos armazenamento 60 autenticação 60 garantia 116 HP originais 60 intervalos de substituição 60 limpar a área 65 mensagem de solicitação 85 mensagens de substituição 85 não-HP 60, 85 números de peça 111 reciclagem 129 recursos 3 substituição 63 cartuchos, impressão status do Macintosh 24 cartuchos com toner. Consulte cartuchos de impressão cartuchos de impressão armazenamento 60 atolamentos de papel na área 89 autenticação 60 garantia 116 HP originais 60 intervalos de substituição 60 limpar a área 65 mensagem de solicitação 85 mensagem de substituição 85 não-HP 60, 85 números de peça 111 reciclagem 129 recursos 3 redistribuindo o toner 62 status do Macintosh 24 substituição 63 central de fraudes 61 Central de fraudes HP 61

chave de energia, localizando 4 chave liga/desliga, localizando 4 cilindro de recolhimento Bandeja 1 67 Bandeja 2 71 com baterias 131 comparação do produto 2 compartimento de saída traseiro. localizando 4 compartimento de saída superior atolamentos de papel 93 capacidade 37 localizando 4 compartimentos, saída localizando 4 selecão de 43 compartimento superior de saída impressão no 43 conexão paralela 26 Conexão USB 26 configuração EconoMode 46 configuração padrão, restaurar 78 configurações drivers 13, 20 impressão em rede 28 predefinições do driver (Macintosh) 22 prioridade 12 configurações de driver Macintosh papel de tamanho personalizado 22 configurações de papel de tamanho personalizado Macintosh 22 configurações de velocidade do link 29 configurações do driver do Macintosh guia Serviços 24 marcas d'água 23 cópias, número de Windows 54

#### D

declaração de conformidade 132 Declaração de segurança do laser em finlandês 133 Declaração EMI coreana 133 Declaração VCCI japonesa 133 declarações de segurança 133 declarações de segurança do laser 133 densidade de impressão ajustando 96 descarte, final da vida útil 131 descarte no final da vida útil 131 descoberta de dispositivo em rede 27 dimensionar documentos Macintosh 22 dimensões, produto 124 DIMMs acessando 4 drivers configurações 12, 13, 20 configurações do Macintosh 22 inclusos 3 Macintosh, solução de problemas 104 predefinições (Macintosh) 22 Quick Sets(Windows) 51 suportados 11 tipos de papel 36 Windows, abrindo 51 Drivers Linux 107 Drivers PCL 11

#### Е

eliminar atolamentos área do cartucho de impressão 89 Bandeja 1 91 Bandeja 2 92 compartimento de saída superior 93 locais 88 passagem de papel 89 passagem de papel direta 93 Consulte também atolamentos embalando o produto 122 encomendando suprimentos e acessórios 110 endereco IP configuração manual 29 protocolos suportados 27

Endereço IP Macintosh, solução de problemas 104 energia consumo 125 solução de problemas 76 envelopes compartimento de saída, seleção 43 enviando o produto 122 erros de Operação inválida 103 erros de Spool32 103 especificações acústicas e elétricas 125 ambiente operacional 126 físicas 124 recursos 3 especificações acústicas 125 especificações de temperatura 126 especificações elétricas 125 especificações físicas 124 etiquetas compartimento de saída, seleção 43 EWS. Consulte servidor da Web incorporado

## F

Falha de proteção geral, exceção OE 103 FastRes 3 Folha de dados de segurança de materiais 131 fontes arquivos EPS, solução de problemas 105 inclusas 3 formatador segurança 59 fusor erros 86

## G

garantia auto-reparo do cliente 120 cartuchos de impressão 116 estendida 122 licença 117 produto 114 garantia estendida 122
gerenciamento da rede 28
Guia Configurações (servidor da Web incorporado) 58
guia Informações (servidor da Web incorporado) 57
Guia Rede (servidor da Web incorporado) 58
guia Serviços Macintosh 24

#### Н

HP SupportPack 122

#### I

impressão alimentação manual 41 conexão a uma rede 28 Página de configuração 56 Página de demonstração 56 Página Status dos suprimentos 56 solução de problemas 100 impressão com alimentação manual 41 impressão de folhetos 53 impressão de múltiplas páginas Windows 52 impressão de n páginas ou mais 23 impressão de rascunho 46 impressão dúplex Macintosh 24 Windows 52 Consulte também impressão frente e verso impressão frente e verso Macintosh 24 Windows 52 Consulte também impressão dúplex impressão nos dois lados Windows 52 impressora painel de controle 7 imprimindo folhetos 53 incorporado, servidor da Web 57 interrompendo uma solicitação de impressão 50

#### J

Jetdirect, servidor de impressão números de peça 111

L

licença, software 117 limpando área do cartucho de impressão 65 cilindro de recolhimento (Bandeja 1) 67 limpeza cilindro de recolhimento (Bandeja 2) 71 impressora 65 passagem do papel 66

## Μ

Macintosh configurações do driver 20, 22 drivers, solução de problemas 104 placa USB, solução de problemas 105 problemas, solução de problemas 104 redimensionar documentos 22 sistemas operacionais suportados 20 software 20 suporte 121 Utilitário da impressora HP 21 marcas d'água Windows 52 melhorar qualidade de impressão 96 memória DIMMs, segurança 59 inclusa 20 mensagem de erro de carregamento incorreto 85 mensagem de erro de comunicação com mecanismo 85 mensagem de erro de página muito complexa 86 mensagem de erro do scanner 86

mensagem de instalação de suprimentos 86 mensagem de substituição de suprimentos 85 mensagem para solicitar suprimentos 85 mídia impressão manual 41 páginas por folha 23 primeira página 22 tamanho personalizado, configurações Macintosh 22 tamanhos suportados 33 mídias especiais diretrizes 38 mídia suportada 33 model number 132 modelos, comparação de recursos 2 modo silencioso ativação 47 modo timbrado alternativo 54 múltiplas páginas por folha Windows 52

### Ν

número de série 5 número do modelo 5 números de peça cartuchos de impressão 111

## 0

opções de impressão avançadas Windows 54 ordem das páginas, alterando 54 orientação definição, Windows 52 orientação de carregamento de envelope 39 carregamento de papel 39 orientação do papel, durante o carregamento 39 orientação paisagem definição, Windows 52 orientação retrato definição, Windows 52

#### Ρ

padrões das luzes de status 79 padrões de luz 79

Página de configuração 56 Página de demonstração 56 páginas em branco 100 impressão lenta 100 por folha, Windows 52 sem impressão 100 páginas de informações Página de configuração 56 Página de demonstração 56 Página Status dos suprimentos 56 páginas de informações sobre a impressora Página de configuração 56 Página de demonstração 56 Página Status dos suprimentos 56 páginas de rosto 22 páginas em branco solução de problemas 100 páginas por folha 23 Página Status dos suprimentos 56 painel de controle configurações 12 descrição 7 localizando 4 padrões das luzes de status 79 página de limpeza, impressão 66 papéis especiais diretrizes 38 papel capas, usando papel diferente 51 páginas por folha 23 primeira e última páginas, usando papel diferente 51 primeira página 22 solução de problemas 95 tamanho, selecionando 51 tamanho A6, ajuste de bandeja 40 tamanho personalizado, configurações Macintosh 22 tamanho personalizado, selecionando 51 tamanhos personalizados 35

tamanhos suportados 33 tipo, selecionando 51 tipos suportados 36 papel áspero compartimento de saída, seleção 43 papel pequeno, impressão em 43 papel pesado compartimento de saída, seleção 43 papel timbrado, carregando 54 parada da solicitação de impressão 50 parada de uma solicitação de impressão 50 partículas partículas de toner 66 passagem de papel atolamentos de papel 89 passagem de papel direta atolamentos de papel 93 pausando uma solicitação de impressão 50 pedido números de peça para 111 peso, produto 124 placas Ethernet, números de peca 111 porta de rede suportada 3 portas solução de problemas no Macintosh 105 suportadas 3, 5 portas paralelas suportadas 3 porta USB solução de problemas 100 solução de problemas no Macintosh 105 suportada 3 PPDs inclusos 20 solução de problemas 104 predefinições (Macintosh) 22 primeira página usar papel diferente 22 prioridade, configurações 12 produto sem mercúrio 131

programa antifalsificações de suprimentos 61 programa de proteção ambiental 129 protocolos, redes 27

#### Q

qualidade. Consulte qualidade de impressão qualidade da saída. Consulte qualidade de impressão qualidade de impressão ajustar densidade de impressão 96 ambiente 95 atolamentos, após 95 caracteres deformados 98 caracteres parcialmente impressos 97 contorno da dispersão de toner 99 defeitos verticais repetitivos 98 dobras 99 enrolamento 99 fundo acinzentado 97 impressão clara ou fraca 96 inclinação da página 98 linhas verticais 97 mancha de toner 97 melhorar 96 ondulação 99 papel 95 partículas de toner 96 rugas 99 solução de problemas 95 toner solto 98 Quick Sets 51

## R

reciclagem Programa ambiental e devolução de suprimentos de impressão HP 130 recursos 2, 3 recursos de acessibilidade 3 recursos de segurança 59 rede configuração do endereço IP 29

configurações, alteração 28 configurações, exibição 28 configurações da velocidade de conexão 29 descoberta de produto 27 porta, configuração 28 protocolos suportados 27 senha, alteração 29 senha, definição 29 redes configuração 27 redimensionar documentos Macintosh 22 Windows 52 redistribuição de toner 62 reembalando o produto 122 Regulamentações DOC canadenses 133 remover software no Windows 14 resolução recursos 3 solução de problemas qualidade 95 resolver problemas com a conexão direta 101 problemas de rede 101 resolver problemas problemas com a conexão direta 101 problemas de rede 101 restrições de materiais 131

#### S

saída traseira imprimindo por 43 serviço reembalando o produto 122 serviço no local no dia seguinte 122 serviço no local semanal 122 servidor da Web incorporado 16, 21 Servidor da Web incorporado (EWS) Guia Configurações 58 Guia Rede 58 Informações guia 57 pedido de suprimentos 58 segurança 58

suporte ao produto 58 uso 57 servidor de impressão HP Jetdirect números de peça 111 sistemas operacionais suportados 3, 10, 20 Sites da Web encomendando suprimentos. 110 software configurações 12 contrato de licença de software 117 Macintosh 20 remover no Windows 14 servidor da Web incorporado 16, 21 sistemas operacionais suportados 10, 20 Utilitário da impressora HP 21 software HP-UX 17 software Linux 17 software Solaris 17 software UNIX 17 solução caracteres deformados 98 caracteres parcialmente impressos 97 contorno da dispersão de toner 99 defeitos verticais repetitivos 98 dobras 99 enrolamento 99 fundo acinzentado 97 impressão clara ou fraca 96 inclinação da página 98 linhas verticais 97 mancha de toner 97 ondulação 99 partículas de toner 96 rugas 99 toner solto 98 Consulte também solução de problemas; solução de problemas solução de problemas ambiente 95 arquivos EPS 105

atolamentos de papel 88, 89, 91, 92, 93 Cabos USB 100 Linux 107 lista de verificação 76 padrões das luzes de status 79 páginas, impressão lenta 100 páginas em branco 100 páginas sem impressão 100 papel 95 problemas no Macintosh 104 qualidade da saída 95 recolhimento de papel (Bandeja 1) 67 recolhimento de papel (Bandeja 2) 71 Consulte também solução; solução de problemas: solução; solução de problemas Soluções de Suporte HP 121 status guia Serviços Macintosh 24 status do dispositivo guia Serviços Macintosh 24 status dos suprimentos, guia Serviços Macintosh 24 Windows 54 substituição dos cartuchos de impressão 63 suporte Linux 107 on-line 54, 121 reembalando o produto 122 suporte ao cliente Linux 107 on-line 121 reembalando o produto 122 suporte on-line 121 suporte técnico Linux 107 on-line 121 reembalando o produto 122 SupportPack, HP 122 suprimentos autenticação 60 encomendando 110 falsificação 61 intervalos de substituição 60

mensagem de solicitação 85 mensagem de substituição 85 não-HP 60, 85 números de peça 111 reciclagem 129 substituição dos cartuchos de impressão 63 suprimentos falsificados 61 suprimentos não-HP 60, 85

#### Т

tamanho de papel, selecionando 42 tipo, selecionando 42 tamanhos personalizados de papel 35 tarefas de impressão 49 TCP/IP protocolos suportados 27 texto colorido imprimir como preto 54 toner baixo 96 contorno da dispersão 99 mancha 97 partículas 66, 96 redistribuindo 62 toner solto 98 transparências compartimento de saída 43

## U

umidade especificações 126 solução de problemas 95 União Européia, descarte de material 131 Utilitário da impressora HP 21

#### V

várias páginas por folha 23 velocidade do processador 3

#### W

Websites como reportar fraudes 61 Folhas de dados de segurança de materiais (MSDS) 131 suporte ao Linux 107 Web sites suporte ao cliente 121 suporte ao cliente Macintosh 121 Windows configurações de driver 13 drivers suportados 11 sistemas operacionais suportados 10

#### www.hp.com

invent

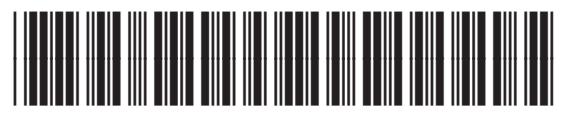

CE461-90926